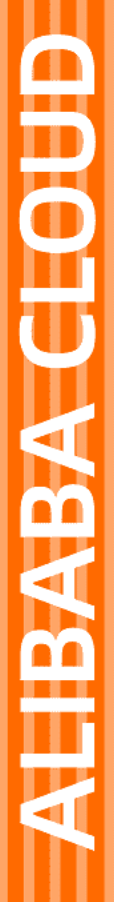

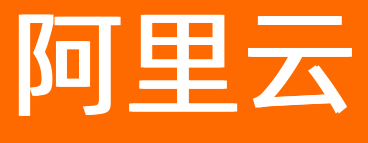

# 大数据计算服务 工具及下载

文档版本: 20210701

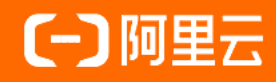

### 法律声明

阿里云提醒您在阅读或使用本文档之前仔细阅读、充分理解本法律声明各条款的内容。 如果您阅读或使用本文档,您的阅读或使用行为将被视为对本声明全部内容的认可。

- 您应当通过阿里云网站或阿里云提供的其他授权通道下载、获取本文档,且仅能用 于自身的合法合规的业务活动。本文档的内容视为阿里云的保密信息,您应当严格 遵守保密义务;未经阿里云事先书面同意,您不得向任何第三方披露本手册内容或 提供给任何第三方使用。
- 未经阿里云事先书面许可,任何单位、公司或个人不得擅自摘抄、翻译、复制本文 档内容的部分或全部,不得以任何方式或途径进行传播和宣传。
- 由于产品版本升级、调整或其他原因,本文档内容有可能变更。阿里云保留在没有 任何通知或者提示下对本文档的内容进行修改的权利,并在阿里云授权通道中不时 发布更新后的用户文档。您应当实时关注用户文档的版本变更并通过阿里云授权渠 道下载、获取最新版的用户文档。
- 4. 本文档仅作为用户使用阿里云产品及服务的参考性指引,阿里云以产品及服务的"现状"、"有缺陷"和"当前功能"的状态提供本文档。阿里云在现有技术的基础上尽最大努力提供相应的介绍及操作指引,但阿里云在此明确声明对本文档内容的准确性、完整性、适用性、可靠性等不作任何明示或暗示的保证。任何单位、公司或个人因为下载、使用或信赖本文档而发生任何差错或经济损失的,阿里云不承担任何法律责任。在任何情况下,阿里云均不对任何间接性、后果性、惩戒性、偶然性、特殊性或刑罚性的损害,包括用户使用或信赖本文档而遭受的利润损失,承担责任(即使阿里云已被告知该等损失的可能性)。
- 5. 阿里云网站上所有内容,包括但不限于著作、产品、图片、档案、资讯、资料、网站架构、网站画面的安排、网页设计,均由阿里云和/或其关联公司依法拥有其知识产权,包括但不限于商标权、专利权、著作权、商业秘密等。非经阿里云和/或其关联公司书面同意,任何人不得擅自使用、修改、复制、公开传播、改变、散布、发行或公开发表阿里云网站、产品程序或内容。此外,未经阿里云事先书面同意,任何人不得为了任何营销、广告、促销或其他目的使用、公布或复制阿里云的名称(包括但不限于单独为或以组合形式包含"阿里云"、"Aliyun"、"万网"等阿里云和/或其关联公司品牌,上述品牌的附属标志及图案或任何类似公司名称、商号、商标、产品或服务名称、域名、图案标示、标志、标识或通过特定描述使第三方能够识别阿里云和/或其关联公司)。
- 6. 如若发现本文档存在任何错误,请与阿里云取得直接联系。

# 通用约定

| 格式          | 说明                                     | 样例                                                  |
|-------------|----------------------------------------|-----------------------------------------------------|
| ⚠ 危险        | 该类警示信息将导致系统重大变更甚至故<br>障,或者导致人身伤害等结果。   | ⚠ 危险 重置操作将丢失用户配置数据。                                 |
| ⚠ 警告        | 该类警示信息可能会导致系统重大变更甚<br>至故障,或者导致人身伤害等结果。 | 警告<br>重启操作将导致业务中断,恢复业务<br>时间约十分钟。                   |
| 〔〕) 注意      | 用于警示信息、补充说明等,是用户必须<br>了解的内容。           | 大意<br>权重设置为0,该服务器不会再接受新<br>请求。                      |
| ? 说明        | 用于补充说明、最佳实践、窍门等,不是<br>用户必须了解的内容。       | <ul><li>⑦ 说明</li><li>您也可以通过按Ctrl+A选中全部文件。</li></ul> |
| >           | 多级菜单递进。                                | 单击设置> 网络> 设置网络类型。                                   |
| 粗体          | 表示按键、菜单、页面名称等UI元素。                     | 在 <b>结果确认</b> 页面,单击 <b>确定</b> 。                     |
| Courier字体   | 命令或代码。                                 | 执行    cd /d C:/window    命令,进入<br>Windows系统文件夹。     |
| 斜体          | 表示参数、变量。                               | bae log listinstanceid                              |
| [] 或者 [alb] | 表示可选项,至多选择一个。                          | ipconfig [-all -t]                                  |
| {} 或者 {a b} | 表示必选项,至多选择一个。                          | switch {act ive st and}                             |

# 目录

| 1.查询编辑器                           | 06 |
|-----------------------------------|----|
| 2.MaxCompute客户端(odpscmd)          | 09 |
| 3.MaxCompute Studio               | 17 |
| 3.1. 认识MaxCompute Studio          | 17 |
| 3.2. 安装MaxCompute Studio          | 20 |
| 3.2.1. 安装IntelliJ IDEA            | 21 |
| 3.2.2. 安装MaxCompute Studio        | 23 |
| 3.2.3. 查看和更新MaxCompute Studio版本   | 28 |
| 3.3. 配置MaxCompute Studio          | 29 |
| 3.4. 管理项目连接                       | 31 |
| 3.5. 管理数据和资源                      | 36 |
| 3.5.1. 管理项目数据                     | 36 |
| 3.5.2. 导入导出表数据                    | 38 |
| 3.5.3. 可视化管理表                     | 41 |
| 3.6. 开发SQL程序                      | 43 |
| 3.6.1. 概述                         | 43 |
| 3.6.2. 创建MaxCompute Script Module | 45 |
| 3.6.3. 开发及提交SQL脚本                 | 48 |
| 3.7. 开发Java程序                     | 51 |
| 3.7.1. 概述                         | 51 |
| 3.7.2. 创建MaxCompute Java Module   | 53 |
| 3.7.3. 开发UDF                      | 54 |
| 3.7.4. 开发MapReduce                | 57 |
| 3.7.5. 开发Graph                    | 61 |
| 3.7.6. 查询非结构化数据                   | 63 |
| 3.7.7. 打包、上传和注册                   | 66 |

|   | 3.8. 开发Python程序               | 69 |
|---|-------------------------------|----|
|   | 3.8.1. 配置Python开发环境           | 69 |
|   | 3.8.2. 开发Python UDF           | 71 |
|   | 3.8.3. 开发PyODPS脚本             | 74 |
|   | 3.9. 管理MaxCompute作业           | 75 |
|   | 3.9.1. 作业浏览                   | 75 |
|   | 3.9.2. 作业实例详情                 | 78 |
|   | 3.10. 工具集成                    | 88 |
|   | 3.10.1. 集成MaxCompute客户端       | 88 |
|   | 3.11. Studio视频介绍              | 89 |
|   | 3.11.1. Studio 安装介绍           | 89 |
|   | 3.11.2. 通过Studio管理数据          | 89 |
|   | 3.11.3. 通过Studio编辑SQL         | 89 |
|   | 3.11.4. Studio SQL Scripting  | 89 |
|   | 3.11.5. 通过Studio开发UDF         | 89 |
|   | 3.11.6. 通过Studio remote debug | 89 |
|   | 3.11.7. 通过Studio查看所有job       | 89 |
| 4 | .相关下载                         | 90 |

# 1.查询编辑器

MaxCompute控制台提供查询编辑器,方便您快速执行SQL语句并进行数据分析操作。本文为您介绍如何通 过查询编辑器使用MaxCompute服务。

### 概述

MaxCompute的查询编辑器集成在DataWorks的数据分析工具上,实现编辑MaxCompute SQL、查询数据、分析数据(电子表格)、在线分享数据及下载数据等功能。您可以通过查询编辑器快捷使用MaxCompute服务的相关功能:

- 支持编辑及运行SQL命令、授权命令(例如ACL授权)。
- 支持查询加速,对于中、小数据量查询作业执行时间从分钟级缩减至秒级。查询加速详情请参见查询加速。
- 默认开放MaxCompute公开数据集,您可以通过查询编辑器基于公开数据集体验及测试MaxCompute。
- 支持在线使用电子表格Web Excel对数据查询的结果进行分析、下载或者分享给其他成员。

### 使用场景

查询编辑器的使用场景如下:

- 初次体验及测试MaxCompute的使用者:可以通过查询编辑器,使用公开数据集快速体验MaxCompute的 核心功能。
- 数据分析师:您可以通过查询编辑器查询数据,并通过分析模式的Web Excel对查询结果进行分析。您也可以下载查询结果至本地,减少数据的流动,更好的保障数据安全。
- 安全管理员: MaxCompute项目右侧的项目权限管理提供了角色权限管理功能,但是正在试用过程中, 很多场景需要通过命令行进行权限管理。安全管理员可通过查询编辑器快速执行大部分安全命令操作。

### 进入查询编辑器

1. 登录MaxCompute控制台,在左上角选择区域,单击查询编辑,即可进入查询编辑器界面。

| ☰ (-)阿里     | - 华东1 (杭州)  | •            |      |      |
|-------------|-------------|--------------|------|------|
| MaxCompute  |             |              |      |      |
| 项目管理        | 资源管理        | ∂ 查询编辑       | ∂ 管家 |      |
| 创建项目        | 请输入MaxCompu | te项目名称进行搜索   | Q    |      |
| MaxCompute项 | 目名称         | MaxCompute地域 |      | 计费方式 |

2. 在选择数据源对话框,选择数据源类型为MaxCompute,工作空间为已创建好的项目空间。

| 选择数据源    |                               |                            |                              |                  |               | ×  |
|----------|-------------------------------|----------------------------|------------------------------|------------------|---------------|----|
| * 数据源类型: | MaxCompute                    | MySQL.                     | PostgreSQL                   | <b>O</b><br>DRDS | SQLServer     |    |
|          | ORACLE <sup>®</sup><br>Oracle | AnalyticDB for<br>MySOL2.0 | AnalyticDB for<br>PostgreSOL | ного             | 😵<br>EMR Hive |    |
| * 工作空间:  | Spark                         |                            | , 019,0240                   |                  |               | •  |
|          |                               |                            |                              |                  |               |    |
|          |                               |                            |                              |                  |               |    |
|          |                               |                            |                              |                  | 确认            | 取消 |

⑦ 说明 如果您选择的工作空间模式为标准模式,在查询编辑器中提交作业实际是在开发项目 (带dev标识)中提交。

3. 单击确认,即可进入查询编辑器界面。

### 功能介绍

查询编辑器界面分为查询模式和分析模式两种。该功能集成在DataWorks的数据分析工具上,详情请参见数据分析。基本界面功能如下:

● 查询模式

| 一                                              | iQL查询 SQLM           | lotes 电子表格    | 更多▼              |                           | L 1                        | •               |
|------------------------------------------------|----------------------|---------------|------------------|---------------------------|----------------------------|-----------------|
| SQL查询 / 🖸 未保存的文件 編編中                           |                      |               |                  |                           |                            |                 |
| ← MaxCompute                                   | •                    | ¶ [} %        |                  |                           |                            | (~)前往数据开发       |
|                                                | 1 sel                | et distinct i | sp. province. ci | ty from MAXCOMPUTE PUBLIC | DATA dwd product phoneno b | asic info 2020: |
| 工作空间:                                          |                      |               | , p. 012.100, 02 | .,                        |                            |                 |
|                                                |                      |               |                  |                           |                            |                 |
|                                                | 已保存查询                | 历史 表详情        | 日志  结果           |                           |                            | 4               |
|                                                |                      | В             | C                | _                         |                            |                 |
|                                                | 1 isp                | province      | city             | ×                         |                            |                 |
| 杏沟志 <b>0</b>                                   | 2 263网络通1            | 吉 上海          | 上海               |                           |                            |                 |
|                                                | 5 三五旦秋<br>4 世纪百祥     | 上海            | 上海               |                           |                            |                 |
| > maxcompute public data.dwd product areac     | 5 中兴视道               | 上海            | 上海               |                           |                            |                 |
|                                                | 6 中国电信               | 上海            | 上海               |                           |                            |                 |
| maxcompute_public_data.dwd_product_movie       | 7 中国移动               | 上海            | 上海               |                           |                            |                 |
| > iii maxcompute_public_data.dwd_product_phone | 8 中国联通               | 上海            | 上海               |                           |                            |                 |
| > III maxcompute_public_data.dwd_prouduct_hous | 9 中期移动               | 上海            | 上海               |                           |                            |                 |
| > maxcompute public data.ods enterprise share  | 10 中麦通信              | 上海            | 上海               |                           |                            |                 |
|                                                | 11 午信通信              | 上海            | 上海               |                           |                            |                 |
| > maxcompute_public_data.ods_enterprise_snar   | 13 古在海信              | 上/年<br>1/年    | 1-/m             |                           |                            |                 |
| maxcompute_public_data.ods_enterprise_shar     | 14 优酷轮动              | 上海            | 上/4<br>上海        |                           |                            |                 |
| > 🏥 maxcompute_public_data.ods_enterprise_shar | 15 全民优打              | 上海            | 上海               |                           |                            |                 |
| x and a sublic data and anterprise share       | 16 分享通信              | 上海            | 上海               |                           |                            |                 |
| maxcompute_public_data.ods_enterprise_snar     | 17 华云互联              | 上海            | 上海               |                           |                            |                 |
| maxcompute_public_data.ods_enterprise_shar     | 18 华翔联信              | 上海            | 上海               |                           |                            |                 |
| > maxcompute_public_data.ods_enterprise_shar   | 19 国 <b>美</b> 极信     | 上海            | 上海               |                           |                            |                 |
| >                                              | 20 天音移动              | 上海            | 上海               |                           |                            |                 |
|                                                | 21 小米稼动              | 上海            | 上海               |                           |                            |                 |
| > maxcompute_public_data.tpc_orders_1t         | 22 平安通信              | 上海            | 上海               |                           |                            |                 |
|                                                | 23 尤限互联              | 上海            | 上海               |                           |                            |                 |
|                                                | 24 星美生活              | <br>          | Lie<br>Lie       |                           |                            |                 |
|                                                | 25 言称传动              | C             | <br>             |                           |                            |                 |
|                                                | 20 10月1日日<br>27 日本運用 | 上/母           | 上位               |                           |                            |                 |
|                                                |                      | 1.4           | -14              |                           |                            |                 |
|                                                | 结果1 x                |               |                  |                           |                            |                 |
|                                                |                      |               |                  |                           |                            | 前胜地于浓缩方析        |

| 序号  | 描述                                                              |
|-----|-----------------------------------------------------------------|
| 0   | 工作空间名称。                                                         |
| 2   | 工作空间下的所有表、使用过的表及公开数据集信息。                                        |
| 3   | 编辑器。支持执行SQL、ACL授权命令等。您进入查询编辑器界面时,可直<br>接编辑脚本,无需先创建文件,同时也可以保存文件。 |
| (4) | 您可以查看已保存的查询文件、查询历史、查询日志及查询结果信息。                                 |

### ● 分析模式

当您在查询模式下成功运行SQL代码后,可以在查询模式界面右下角,单击**前往电子表格分析**进入分析模式。

| 一                                                                                                    | 表格 更多▼                                                                                                    | <b>₽</b> 7 <b>•</b> • • • • • • • • • • • • • • • • • • |
|----------------------------------------------------------------------------------------------------|----------------------------------------------------------------------------------------------------|---------------------------------------------------------|
| 电子表格 / 🗐 未保存的文件                                                                                                    | mid. com                                                                                                    | 横板 导入 导出 送视 下载 成存                                       |
| Calibri         12         可一冊 皿 冒 問助時行         常規           B         I         U         5         田<                                                                                                    | ▼         団         団         □         □         □         □         □         □         □         □         □         □         □         □         □         □         □         □         □         □         □         □         □         □         □         □         □         □         □         □         □         □         □         □         □         □         □         □         □         □         □         □         □         □         □         □         □         □         □         □         □         □         □         □         □         □         □         □         □         □         □         □         □         □         □         □         □         □         □         □         □         □         □         □         □         □         □         □         □         □         □         □         □         □         □         □         □         □         □         □         □         □         □         □         □         □         □         □         □         □         □         □         □         □         □         □ |                                                         |
| A     B     C     D       1     isp     province     C cty     2       2     2:03网络通信     上海     上海     上海       4     世纪互联     上海     上海     日海       5     中六视通     上海     上海     日海       6     中国电信     上海     上海       9     中期移动     上海     上海       全     1     1     1 | E F G H I J                                                                                                    | K L M N O P Q R S                                       |
| 序号                                                                                                    | 描述                                                                                                    |                                                         |
| 0                                                                                                    | 电子表格编辑及管理工具栏。                                                                                                    | 2                                                       |
| 2                                                                                                    | 查询结果。                                                                                                    |                                                         |

# 2.MaxCompute客户端(odpscmd)

您可以通过MaxCompute客户端访问MaxCompute项目并运行命令。本文为您介绍如何安装、配置和运行客 户端并提供客户端相关使用说明信息。

### 前提条件

在使用MaxCompute客户端前,请您确认已满足如下条件:

- 待安装MaxCompute客户端的设备已安装Java 8或以上版本。
- 已创建MaxCompute项目。

更多创建MaxCompute项目操作,请参见创建MaxCompute项目。

● 使用MaxCompute客户端的RAM用户已被添加至MaxCompute项目所属的DataWorks工作空间。

更多添加工作空间成员操作,请参见添加工作空间成员并设置角色。

### 背景信息

安装并配置MaxCompute客户端后,您可以通过安装路径下的脚本文件或在系统的命令行窗口启动 MaxCompute客户端,并执行命令。MaxCompute客户端支持如下操作:

- 获取当前登录用户信息,请参见获取当前登录用户。
- 退出MaxCompute客户端,请参见退出MaxCompute客户端。
- 获取全部命令的帮助信息,请参见获取命令帮助。
- 如果您通过系统的命令行窗口启动MaxCompute客户端,需要指定参数来执行命令,更多参数信息,请参见启动参数。

### 使用限制

MaxCompute客户端从v0.28.0版开始支持JDK 1.9, v0.28.0以下版本只支持JDK 1.8。您可以启动 MaxCompute客户端后,在命令行界面查看客户端版本号。更多启动客户端操作,请参见运行MaxCompute 客户端。

#### 注意事项

- MaxCompute客户端的输出格式不承诺向前兼容,不同版本间的客户端命令格式及行为有差异,请勿依赖 客户端的输出格式执行任何解析工作。更多客户端版本,请参见aliyun-odps-console。
- MaxCompute客户端的命令行使用两个减号(--)作为注释。

### 安装并配置MaxCompute客户端

⑦ 说明 客户端从v0.27.0版本开始支持MaxCompute 2.0新数据类型,推荐使用新数据类型。支持的数据类型列表,请参见2.0数据类型版本。

#### 安装并配置MaxCompute客户端的操作流程如下:

1. 下载MaxCompute客户端安装包(Github)。

(?) 说明 如果上方链接无法下载,您可以尝试单击此处的MaxCompute客户端安装包(OSS)进行下载。更多关于Github链接访问失败的问题,推荐您直接在搜索引擎中查找相关解决方案。

2. 解压下载的安装包文件,得到bin、conf、lib和plugins文件夹。

3. 进入conf文件夹,配置odps\_config.ini文件。odps\_config.ini文件内容如下。

project\_name= access\_id= access\_key= end\_point= log\_view\_host= https\_check= # confirm threshold for query input size(unit: GB) data\_size\_confirm= # this url is for odpscmd update update\_url= # download sql results by instance tunnel use\_instance\_tunnel= # the max records when download sql results by instance tunnel instance\_tunnel\_max\_record= **#IMPORTANT:** # If leaving tunnel\_endpoint untouched, console will try to automatically get one from odps service, w hich might charge networking fees in some cases. # Please refer to Endpoint # tunnel\_endpoint= # use set.<key>= # e.g. set.odps.sql.select.output.format=

#### odps\_config.ini文件中使用井号(#)作为注释。参数详细信息如下。

| 参数           | 是否必填 | 描述                                                                                                    | 示例           |
|--------------|------|----------------------------------------------------------------------------------------------------|--------------|
| project_name | 是    | 访问的目标MaxCompute项目名称。<br>如果您创建了标准模式的工作空间,在配置project_name时,请<br>注意区分生产环境与开发环境<br>(_dev)的项目名称,请参见简单<br>模式和标准模式的区别。<br>您可以登录MaxCompute控制台,<br>在项目管理页签获取<br>MaxCompute项目名称。 | doc_test_dev |
| access_id    | 是    | 阿里云账号或RAM用户的<br>AccessKey ID。<br>您可以进入 <mark>AccessKey管理</mark> 页面获<br>取AccessKey ID。                                                                                  | 无            |
| access_key   | 是    | AccessKey ID对应的AccessKey<br>Secret。<br>您可以进入 <mark>AccessKey管理</mark> 页面获<br>取AccessKey Secret。                                                                        | 无            |

| 参数                                 | 是否必填 | 描述                                                                                                    | 示例                                                           |
|------------------------------------|------|----------------------------------------------------------------------------------------------------|--------------------------------------------------------------|
| end_point                          | 是    | MaxCompute服务的连接地址。<br>您需要根据创建MaxCompute项目<br>时选择的地域以及网络连接方式配<br>置Endpoint。各地域及网络对应的<br>Endpoint值,请参见Endpoint。<br>〇 注意 如果Endpoint配<br>置有误,会出现无法访问错<br>误,请务必仔细确认。      | http://service.cn-<br>hangzhou.maxcompute.aliyun.c<br>om/api |
| log_view_hos<br>t                  | 否    | Logview地址。您可以通过该地址<br>查看作业的详细运行信息,并为报<br>错处理提供依据。固定取值为:<br>http://logview.odps.aliyun.com<br>。<br>⑦ 说明 推荐您配置该参<br>数,如果不配置该参数,在作<br>业报错时无法快速定位问题。                     | http://logview.odps.aliyun.com                               |
| https_check                        | 否    | 是否开启HTTPS访问机制,对访问<br>MaxCompute项目的请求进行加<br>密。取值范围如下:<br>o True:采用HTTPS机制。<br>o False:采用HTTP机制。<br>默认值为False。                                                         | True                                                         |
| data_size_co<br>nfirm              | 否    | 输入数据量的最大值,单位为GB。<br>取值范围无限制。推荐设置为100<br>GB。                                                                                                    | 100                                                          |
| update_url                         | 否    | 预留参数,暂无需关注。                                                                                                    | 无                                                            |
| use_instance_<br>tunnel            | 否    | <ul> <li>是否使用InstanceTunnel下载SQL<br/>执行结果。取值范围如下:</li> <li>True:使用InstanceTunnel下载SQL执行结果。</li> <li>False:不使用InstanceTunnel下载SQL执行结果。</li> <li>默认值为False。</li> </ul> | True                                                         |
| instance_tunn<br>el_max_recor<br>d | 否    | 客户端返回的SQL执行结果的最大<br>记录数。如<br>果use_instance_tunnel值<br>为True,需要配置该参数。最大值<br>为10000。                                                                                   | 10000                                                        |

| 参数                  | 是否必填 | 描述                                                                                                    | 示例                                                  |
|---------------------|------|----------------------------------------------------------------------------------------------------|-----------------------------------------------------|
| tunnel_endpo<br>int | 否    | Tunnel服务的外网访问链接。如果<br>您未配置Tunnel<br>Endpoint, Tunnel会自动路由到<br>MaxCompute服务所在网络对应的<br>Tunnel Endpoint。如果您配置了<br>Tunnel Endpoint,则以配置为<br>准,不进行自动路由。<br>各地域及网络对应的Tunnel<br>Endpoint值,请参见Endpoint。 | http://dt.cn-<br>hangzhou.maxcompute.aliyun.c<br>om |
| set. <key></key>    | 否    | 设置MaxCompute项目的属性。<br>更多属性信息,请参见 <mark>属性列表</mark> 。                                                                                                    | set.odps.sql.decimal.odps2=tru<br>e                 |

### 运行MaxCompute客户端

MaxCompute客户端可通过如下方式启动,您可以任选其中一种:

• 方式一:在MaxCompute客户端安装路径下的bin文件夹中,双击 odpscmd.bat 文件,即可启动 MaxCompute客户端。返回如下信息,表明已成功连接MaxCompute项目。

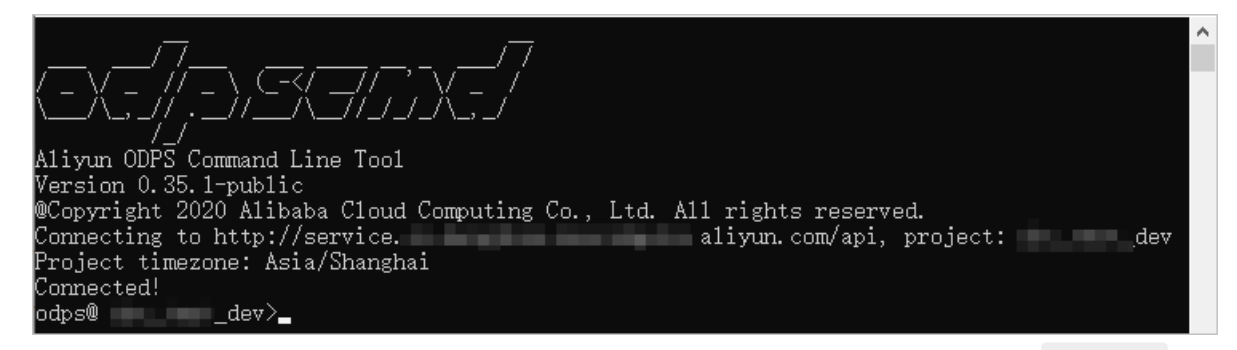

• 方式二:在系统的命令行执行窗口,进入MaxCompute客户端安装路径下的bin目录,执行 odpscmd 命 令,即可启动MaxCompute客户端。返回如下信息,表明已成功连接MaxCompute项目。

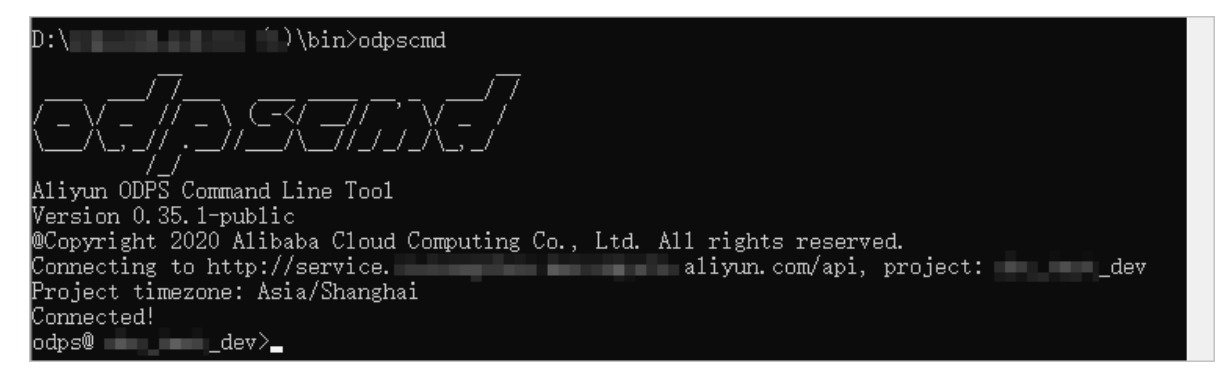

您可以在上述图中的光标位置处输入命令,按下回车即可运行。命令示例及返回结果如下。

odps@\_\_\_ dev) >select abs(-1); ID = : Log view: http://logview.odps.aliyun.com/logview/?h=http://service.cn-hangzhou.maxcompute.a bWV1b2JhMn liyun.co A3WGdCR2 7JTdGF0Z₩1 ∫jZSI6₩yJh 1bnQi01t 1NDk50DFnb Y3M6b2Rw jV3eHJzYSJdfV0sI1Z1cnNpb24i0iIxIn0= Job Queueing... Summary: resource cost: cpu 0.00 Core \* Min, memory 0.00 GB \* Min inputs: outputs: Job run time: 0.000 Job run mode: service job 2.0 Job run engine: execution engine M1: bubble: 0 instance count: 1 run time: 0.000 instance time: min: 0.000, max: 0.000, avg: 0.000 input records: output records: AdhocSink1: 1 (min: 1, max: 1, avg: 1) metrics\_output\_count: AdhocSinkl: 1 (min: 1, max: 1, avg: 1) Project1: 1 (min: 1, max: 1, avg: 1) Values1: 1 (min: 1, max: 1, avg: 1) Values1: 1 (min: 1, max: 1, avg. 1/ metrics\_inner\_time\_ms: AdhocSink1: 49 (min: 49, max: 49, avg: 49) GlobalInit: 41 (min: 41, max: 41, avg: 41) Project1: 0 (min: 0, max: 0, avg: 0) Max1 Values1: 0 (min: 0, max: 0, avg: 0) Max1 MaxInstance: 0 MaxInstance: 0 MaxInstance: 0 MaxInstance: 0 records (at most 10000 supported) fetched by instance tunnel.

⑦ 说明 MaxCompute客户端支持的详细命令语法信息,请参见常用命令列表或SQL命令及函数。

### 获取当前登录用户

您可以在上述运行窗口执行如下命令获取当前登录用户的信息。

odps@project\_name>whoami;

返回结果如下。

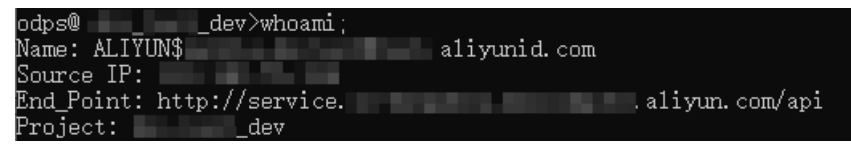

• Name: 当前登录的账号信息。

- Source IP: MaxCompute客户端所在设备的IP地址。
- End\_Point: MaxCompute服务的连接地址。
- Project: MaxCompute项目的名称。

### 退出MaxCompute客户端

您可以在上述运行窗口执行如下命令退出MaxCompute客户端。

```
odps@project_name>quit;
--等价于如下命令。
odps@project_name>q;
```

### 获取命令帮助

您可以通过如下方式快速获取MaxCompute客户端的命令帮助,您可以任选其中一种:

- 方式一: 在MaxCompute客户端查看命令帮助信息。
  - 。 查看全部命令的帮助。

```
odps@project_name>help;
--等价于如下命令。
odps@project_name>h;
```

• 通过指定关键字查看相关命令帮助信息。

例如获取与表操作相关的命令帮助。

```
odps@project_name>help table;
--返回结果如下。
Usage: alter table <tablename> merge smallfiles
Usage: export table <tablename>
Usage: show tables [in <project_name>] [like '<prefix>']
list|ls tables [-p,-project <project_name>]
Usage: describe|desc [<project_name>.]<tablename> [partition(<spec>)]
Usage: read [<project_name>.]<table_name> [(<col_name>[,..])] [PARTITION (<partition_spec>)] [line_n
um]
```

 方式二:在系统的命令行执行窗口,切换到MaxCompute客户端安装路径下的bin目录,执行如下命令查 看全部命令的帮助信息。在命令行执行窗口启动MaxCompute客户端时,您可以指定一系列参数,更多参 数信息,请参见启动参数。

..\odpscmd\bin>odpscmd -h

### 启动参数

在系统的命令行执行窗口,您可以通过指定一系列参数快速执行命令,命令使用方法如下。

| Usage: odpscmd [OP <sup>·</sup>                                                               | ΓΙΟΝ]           |                                                |
|-----------------------------------------------------------------------------------------------|-----------------|------------------------------------------------|
| where options includ                                                                          | le:             |                                                |
| help                                                                                          | (-h)for help    |                                                |
| config= <config_fil< td=""><td>le&gt; speci</td><td>fy another config file</td></config_fil<> | le> speci       | fy another config file                         |
| project= <prj_nam< td=""><td>ie&gt; use</td><td>project</td></prj_nam<>                       | ie> use         | project                                        |
| endpoint= <http: <="" td=""><td>/host:port&gt;</td><td>set endpoint</td></http:>              | /host:port>     | set endpoint                                   |
| -k <n></n>                                                                                    | will skip begir | ning queries and start from specified position |
| -r <n></n>                                                                                    | set retry time  | 5                                              |
| -f <"file_path;">                                                                             | execute         | command in file                                |
| -e <"command;[cor                                                                             | nmand;]">       | execute command, include sql command           |
|                                                                                               |                 |                                                |

#### 启动参数说明如下。

| 命令        | 说明                                                                                    | 命令示例                                                                                                    |
|-----------|---------------------------------------------------------------------------------------|----------------------------------------------------------------------------------------------------|
| help 或 -h | 获取MaxCompute客户端的全部命令帮助信<br>息。                                                         | odpscmdhelp                                                                                                    |
| config    | 指定配置文件odps_config.ini的路径。默认<br>配置文件的路径<br>是 odpscmd_public/conf/odps_config.i<br>ni 。 | odpscmd<br>config=D:/odpscmd/conf/odps_config.in<br>i                                                                                                    |
| project   | 指定访问的MaxCompute项目名称。                                                                  | odpscmdproject=doc_test                                                                                                    |
| endpoint  | 指定连接MaxCompute服务的Endpoint信<br>息。更多Endpoint信息,请参见 <mark>Endpoint</mark> 。              | odoscmdendooint=http://service.cn-<br>shanghai.maxcompute.aliyun.com/api                                                                                                    |
| -k        | 运行从指定位置开始的语句。当 n≤0 时,<br>从第一条语句开始执行。每条语句以分号<br>(;)分隔。                                 | 忽略前两条语句. 直接从第三条语句开始执<br>行。 odpscmd-k3-e "drop table<br>table name:create table table name<br>(dummv string):insert overwrite table<br>table name select count(*) from<br>table_name;" |
| -r        | 设置作业运行失败时的重试次数。                                                                       | odpscmd -r 2 -e "select * from<br>sale_detail;select * from table_test;"                                                                                                    |

| 命令          | 说明                                                                                                    | 命令示例                                                                      |  |  |
|-------------|----------------------------------------------------------------------------------------------------|---------------------------------------------------------------------------|--|--|
| -f 指定读取的文件。 |                                                                                                    | 1. 准备本地脚本文件 <i>script.txt,</i> 假设存放<br>在D盘,文件内容如下。                        |  |  |
|             | drop table if exists<br>test_table_mj;<br>create table test_table_mj (id<br>string, name string);<br>drop table test_table_mj; |                                                                           |  |  |
|             |                                                                                                    | <ol> <li>在系统命令行窗口,换到MaxCompute<br/>客户端安装路径下的bin目录,运行如<br/>下命令。</li> </ol> |  |  |
|             |                                                                                                    | \odpscmd\bin>odpscmd -f<br>D:/script.txt;                                 |  |  |
|             |                                                                                                    |                                                                           |  |  |
| -е          | 指定执行的命令。                                                                                                    | odpscmd -e "select * from<br>sale_detail;"                                |  |  |

在Shell(或Windows命令行)执行窗口,用户可能需要使用 odpscmd-e SQL语句 执行得到的动态返回 值,Shell的变量会获取这个动态返回值,然后在Shell中执行后续作业。此场景需要返回值不包含运行信 息、表头等额外信息。为便于Shell调用,您可以通过执行 set odps.sql.select.output.format= {"needHeader":false,"fieldDelim":""};命令,关闭表头显示。

例如表noheader中有一列三行数据,为1、2、3。执行如下命令,将计算结果重定向stdout到目标句柄,计 算结果仅包含具体数据,不包含其他额外信息:

odpscmd -e "set odps.sql.select.output.format={"needHeader":false,"fieldDelim":""};select \* from noheader ;" >/temp/test.txt --返回结果如下。 1 2 3

### 版本更新记录

MaxCompute客户端近期版本的更新说明如下,详细信息请单击对应版本链接获取。

| 版本             | 变更类型 | 描述                                                                                                    |
|----------------|------|----------------------------------------------------------------------------------------------------|
| v0.37.4-public | 功能增强 | <ul> <li>优化命令对应的帮助信息。</li> <li>desc extended partition 命令支持返回更多分区属性信息。</li> </ul>                      |
| v0.36.0-public | 新功能  | 支持创建External Project连接DLF(Data Lake Formation),实现湖仓<br>一体功能。更多湖仓一体信息,请参见 <mark>MaxCompute湖仓一体</mark> 。 |
|                | 缺陷修复 | 修复下载TIMESTAMP类型数据时,纳秒(nano)部分处理不正确的问<br>题。                                                             |

# 3.MaxCompute Studio 3.1. 认识MaxCompute Studio

MaxCompute IDEA

MaxCompute Studio是阿里云MaxCompute平台提供的安装在开发者客户端的大数据集成开发环境工具,是一套基于流行的集成开发平台Intellij IDEA的开发插件,帮助您便捷、快速地进行数据开发。本文将为您介绍 MaxCompute Studio的功能界面和常用的应用场景。

### 基本用户界面

MaxCompute Studio是Intellij IDEA平台上的一套插件,共享了Intellij IDEA的基本开发界面。

MaxCompute Studio在IntelliJ IDEA的基础上提供以下功能:

● SQL编辑器(SQL Editor):提供SQL语法高亮、代码补全、实时错误提示、本地编译、作业提交等功能。

编译器视图(Compiler View):显示本地编译的提示信息和错误信息,在编辑器中定位代码。

● **项目空间浏览器 (Project Explorer)**:连接MaxCompute项目空间,浏览项目空间表结构、自定义函数、资源文件。

表详情视图(Table Details View):提供表、视图等资源的详情显示和示例数据(Sample Data)。

- 作业浏览器 (Job Explorer): 浏览、搜索MaxCompute的历史作业信息。
  - 作业详情视图(Job Details View):显示作业的运行详细信息,包括执行计划和每个执行任务的详细信息,Logview工具能够显示的全部信息。
  - 作业输出视图(Job Output View):显示正在运行的作业的输出信息。
  - 作业结果视图(Job Result View):显示SELECT作业的输出结果。
- MaxCompute控制台(MaxCompute Console):集成了MaxCompute客户端,可以输入和执行 MaxCompute客户端命令。

### 连接MaxCompute项目空间

使用Studio的大部分功能前需要您先创建项目空间连接。建立项目空间连接后,即可在**项目空间浏览器**中查 看相关的数据结构和资源信息。Studio会自动为每一个项目空间连接建立一个本地的元数据备份,以提高对 MaxCompute元数据的访问频率和降低延时。

创建MaxCompute项目空间连接后,才可以通过Studio进行编辑SQL脚本、提交作业、查看Job信息、打开 MaxCompute控制台等操作。MaxCompute项目空间的更多详情请参见项目空间。在Studio中管理项目空间 的更多详情请参见项目空间连接。

### 管理数据

您可以通过Studio的**项目空间浏览器**快速浏览项目空间的表结构、自定义函数、资源文件。通过树形控件,可以列出所有项目空间连接下的数据表、列、分区列、虚拟视图、自定义函数名称、函数签名、资源文件及类型等,并支持快速定位。

双击某个数据表,即可打开**表详情视图**,查看数据表的元信息、表结构和示例数据。如果您没有项目空间的 相应权限,Studio会提示对应的错误信息。

Studio集成了MaxCompute Tunnel工具,可以支持本地数据的上传和下载,更多详情请参见导入并导出数据。

### 编写SQL脚本

您可以在Studio中编写MaxCompute SQL脚本,非常方便。

- 1. 打开Studio, 导航至File > New > Project或者File > New > Module...。
- 2. 创建一个MaxCompute Studio类型的项目或者模块。
- 3. 导航至File > New > MaxCompute SQL 脚本 或者在项目或模块名称处,单击右键,选择New > MaxCompute SQL 脚本,即可创建一个MaxCompute SQL脚本文件。

⑦ 说明 创建MaxCompute SQL脚本时,Studio会提示您选择一个关联的MaxCompute项目空间,您也可以通过SQL编辑器上的工具条最右侧的项目空间选取器进行更改,编辑器会根据SQL脚本关联的项目空间对SQL语句自动进行元数据(比如表结构等)的检查并汇报错误,提交运行时也会发送到关联的项目空间执行。更多详情请参见编写SQL脚本。

### SQL代码智能提示

Studio提供的SQL编辑器可以根据您写入的代码,智能提示SQL语句的语法错误、类型匹配错误或者警告等,实时地标注在代码上。

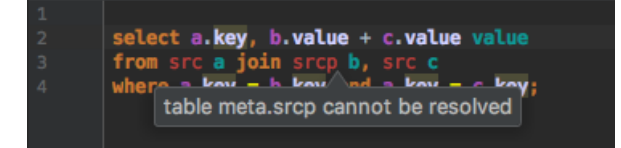

通过代码补全功能, Studio可以根据代码上下文, 提示您项目空间名称、表、字段、函数、类型、代码关键 词等, 并根据您的选择, 自动补全代码。

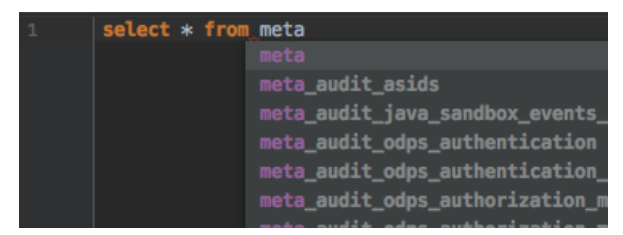

### 编译和提交作业

• 编译作业

单击SQL编辑器工具条上的

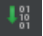

图标,可以对SQL脚本执行本地编译,如果有语法或者语义错误,编译器窗口会报告错误。

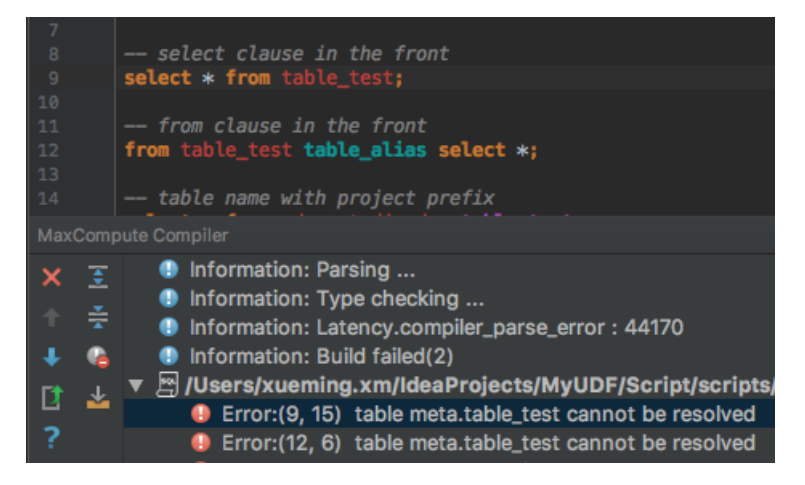

● 提交作业

单击SQL编辑器工具条上的

图标,会在本地编译之后,把SQL脚本提交到MaxCompute指定的项目空间排队执行。

### 查看历史作业

打开**作业浏览器**,您即可查看指定项目空间上近期执行的作业。

⑦ 说明 这个列表只能显示以当前连接使用的用户ID提交的作业。

| MaxCompute Job Explorer 😽 🗧 🕂 |            |       |           |         |
|-------------------------------|------------|-------|-----------|---------|
| Project: s                    | ql_optimiz | er 🔻  | Days: 2   | t)      |
|                               |            | Q (   | 40/47883) | Table 🔻 |
| Instanceld                    | Status     | Owner | StartTime | EndTime |
| 20170                         | SUCCESS    | ODPS  | 2017      | 2017    |
| 20170                         | SUCCESS    | ODPS  | 2017      | 2017    |
| 20170                         | SUCCESS    | ODPS  | 2017      | 2017    |
| 20170                         | SUCCESS    | ODPS  | 2017      | 2017    |
| 20170                         | SUCCESS    | ODPS  | 2017      | 2017    |
| 20170                         | SUCCESS    | ODPS  | 2017      | 2017    |
| 20170                         | SUCCESS    | ODPS  | 2017      | 2017    |
| 20170                         | SUCCESS    | ODPS  | 2017      | 2017    |
| 20170                         | SUCCESS    | ODPS  | 2017      | 2017    |
| 20170                         | SUCCESS    | ODPS  | 2017      | 2017    |
| 20170                         | SUCCESS    | ODPS  | 2017      | 2017    |
| 20170                         | SUCCESS    | ODPS  | 2017      | 2017    |
| 20170                         | SUCCESS    | ODPS  | 2017      | 2017    |
| 20170                         | SUCCESS    | ODPS  | 2017      | 2017    |
| 20170                         | SUCCESS    | ODPS  | 2017      | 2017    |
| 20170                         | SUCCESS    | ODPS  | 2017      | 2017    |
| 20170                         | SUCCESS    | ODPS  | 2017      | 2017    |
| 20170                         | SUCCESS    | ODPS  | 2017      | 2017    |
| 20170                         | FAILED     | ODPS  | 2017      | 2017    |

#### 双击其中一个作业,便可查看作业的详情信息。

| 🔄 Job ID: 201702170653179gu5qrzsk2 🛛 🛛             |                                                                                                    |
|----------------------------------------------------|----------------------------------------------------------------------------------------------------|
| $\bigcirc \bigcirc \bigcirc$                       | Refresh                                                                                                    |
|                                                    | SQL_0_0_job_0                                                                                                    |
|                                                    | Task Name: sql_optimizer_201702170653179gu5qrzsk2_SQL_0_0_job_0                                                                                                   |
| M1                                                 | Task         I/O Records         Status         Progress         StartTime         EndTime           M1         1/1         1000000000000000000000000000000000000 |
| TableScan_REL3692                                  |                                                                                                    |
| Data Source: sql_optimizer.dual<br>TS: alias: dual |                                                                                                    |
|                                                    | A <u>T</u> •                                                                                                    |
|                                                    | M1 ×                                                                                                    |
| ↓ <b>↓</b>                                         | Instance I/O Recor Status FinishedP StartTime EndTime IP & Path LogId                                                                                             |
| ADHOC_SINK_3693                                    |                                                                                                    |
| FS: output: None                                   |                                                                                                    |
|                                                    |                                                                                                    |
|                                                    |                                                                                                    |
|                                                    |                                                                                                    |
| >                                                  |                                                                                                    |
| 2017-02-17 14:53:17 14:5 2017-02-17 14:53:35       |                                                                                                    |
| 可视化 概要 (JSON) 概要 (文本) 结果 SQL                       |                                                                                                    |

如果知道一个任务的Logview URL,可以导航至**MaxCompute > Open Logview**,打开该任务的详情页面。

### 开发MapReduce和UDF

Studio还支持MapReduce和Java UDF的开发。

### 连接MaxCompute客户端

Studio集成了最新版本的MaxCompute客户端,您也可以在Studio的配置页面中指定本地已经安装好的MaxCompute客户端路径。

您在**项目空间浏览器**中选定一个项目空间,右键单击菜单选择Open in Console即可打开MaxCompute 控制台窗口。

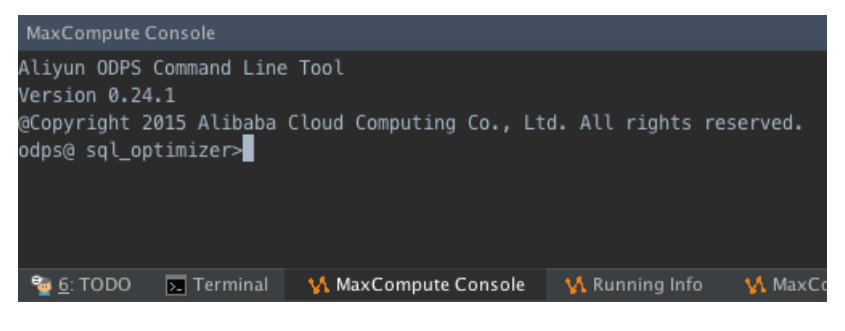

### 后续步骤

现在,您已经学习了MaxCompute Studio的功能界面和常用的应用场景,您可以继续学习下一个教程。在该教程中您将学习如何安装MaxCompute Studio。详情请参见工具安装与版本信息。

# 3.2. 安装MaxCompute Studio

### 3.2.1. 安装IntelliJ IDEA

MaxCompute Studio是运行在Intellij IDEA上的插件,本文将为您介绍如何安装MaxCompute Studio的基础 平台Intellij IDEA。

### 前提条件

Intellij IDEA支持在Windows、macOS或者Linux操作系统上安装,硬件及系统环境要求请参见Requirements for Intellij IDEA。

### 操作步骤

1. 下载Intellij IDEA。请根据操作系统(Windows、macOS、Linux)下载对应Intellij IDEA版本。本文以 Windows操作系统为例,支持Intellij IDEA 14.1.4以上版本。

② 说明 Intellij IDEA支持PyCharm、Ultimate版本或免费的Community版本。

2. 下载完成后,双击安装程序,进入安装界面,单击Next。

| IntelliJ IDEA Community | IntelliJ IDEA Community Edition Setup                                                                                                    |                                                       |  |  |  |
|-------------------------|----------------------------------------------------------------------------------------------------|-------------------------------------------------------|--|--|--|
| IJ                      | Welcome to IntelliJ IDE<br>Edition Setup                                                                                                    | A Community                                           |  |  |  |
|                         | Setup will guide you through the install<br>Community Edition.                                                                              | ation of IntelliJ IDEA                                |  |  |  |
|                         | It is recommended that you close all ot<br>before starting Setup. This will make it<br>relevant system files without having to<br>computer. | her applications<br>possible to update<br>reboot your |  |  |  |
|                         | Click Next to continue.                                                                                                    |                                                       |  |  |  |
|                         | <u>N</u> ext                                                                                                    | t > Cancel                                            |  |  |  |

3. 指定安装目录后,单击Next。

| IntelliJ IDEA Comm                                     | unity Edition Setup                                |                                                      |                |               |
|--------------------------------------------------------|----------------------------------------------------|------------------------------------------------------|----------------|---------------|
| <b>1</b>                                               | Choose Install I<br>Choose the folde<br>Edition.   | L <b>ocation</b><br>er in which to install Inte      | elliJ IDEA Co  | ommunity      |
| Setup will install IntelliJ<br>folder, dick Browse and | IDEA Community Edition<br>I select another folder. | n in the following folder<br>Click Next to continue. | . To install i | n a different |
|                                                        |                                                    |                                                      |                |               |
| Destination Folder                                     |                                                    |                                                      |                |               |
| rogram Files\JetBra                                    | ins\IntelliJ IDEA Commu                            | unity Edition 2018.1.4                               | Brow           | se            |
| Space required: 926.9                                  | MB                                                 |                                                      |                |               |
| Space available: 121.8                                 | GB                                                 |                                                      |                |               |
|                                                        |                                                    | < Back Ne                                            | ext >          | Cancel        |

4. 选择相应的系统类型,单击Next。如下图所示。

| 🛂 IntelliJ IDEA Communit | y Edition Setup                   | )                                   | [                 |            |
|--------------------------|-----------------------------------|-------------------------------------|-------------------|------------|
| 2                        | Installation Op<br>Configure your | <b>tions</b><br>IntelliJ IDEA Commu | unity Edition in: | stallation |
| Create Desktop Shortcut  | 54-bit launcher                   |                                     |                   |            |
|                          |                                   | < Back                              | Next >            | Cancel     |

5. 单击Install,开始安装。

|                          | Choose Sta                    | t Menu Folder                       |                          |    |
|--------------------------|-------------------------------|-------------------------------------|--------------------------|----|
|                          | Choose a Sta<br>Edition short | art Menu folder for the In<br>cuts. | ntelliJ IDEA Community   |    |
| Select the Start Menu fo | lder in which you w           | would like to create the p          | program's shortcuts. You | 1  |
| an also enter a name to  | create a new told             | Jer.                                |                          |    |
| JetBrains                |                               |                                     |                          |    |
| Accessories              |                               |                                     |                          |    |
| Administrative Tools     |                               |                                     |                          |    |
| Cisco                    |                               |                                     |                          |    |
| Edipse                   |                               |                                     |                          | Ξ. |
| Games                    |                               |                                     |                          |    |
| Git                      |                               |                                     |                          |    |
| Java                     |                               |                                     |                          |    |
| Maintenance              |                               |                                     |                          |    |
| Microsoft Office 2013    |                               |                                     |                          |    |
| MySQL-Front              |                               |                                     |                          |    |
| Notepad++                |                               |                                     |                          |    |
| Oxygen XML Editor 18.1   | L (64-bit)                    |                                     |                          | Ŧ  |
| -                        |                               |                                     |                          | _  |
|                          |                               |                                     |                          |    |

6. 安装完成后,单击Finish。

| 🛂 IntelliJ IDEA Community I | Edition Setup                                        |                      |
|-----------------------------|------------------------------------------------------|----------------------|
| L)                          | Completing IntelliJ IDE<br>Edition Setup             | A Community          |
|                             | IntelliJ IDEA Community Edition has bee<br>computer. | en installed on your |
|                             | Click Finish to close Setup.                         |                      |
|                             | Run IntelliJ IDEA Community Edition                  |                      |
|                             | < Back Finis                                         | h Cancel             |

### 后续步骤

安装MaxCompute Studio插件,详情请参见安装MaxCompute Studio。

### 3.2.2. 安装MaxCompute Studio

本文为您介绍如何安装MaxCompute Studio,即在Intellij IDEA上安装MaxCompute Studio插件。

### 前提条件

MaxCompute Studio安装环境需要满足以下条件:

- Window、macOS或Linux系统客户端。
- 安装Intellij IDEA的18.2.4以上版本。支持Ultimate版本、PyCharm版本和免费的Community版本。

- 已安装JRE 1.8。最新的Intellij IDEA版本捆绑了JRE 1.8,无需单独安装。
- 已安装JDK 1.8。(此项仅在需要开发和调试Java UDF时安装。)

⑦ 说明 MaxCompute Studio从0.28.0版本起开始支持JDK 1.9, 之前的版本只支持JDK 1.8。

### 背景信息

MaxCompute Studio是Intellij IDEA的插件,有以下两种安装方式:

- 通过插件库在线安装(推荐)。
- 通过本地文件安装。

### 在线安装(推荐)

MaxCompute Studio插件已对全部公网用户开放,您可以通过Intellij IDEA官方插件库安装。

- 1. 在顶部菜单栏, 单击File > Settings...。
- 2. 在Settings对话框的左侧导航栏上,单击Plugins。
- 3. 在Plugins对话框的搜索框中搜索MaxCompute Studio。
- 4. 找到MaxCompute Studio插件,单击Inst all进行安装。

| P Settings            |                                |             |                                                                                                    | ×                                                                                                    |
|-----------------------|--------------------------------|-------------|----------------------------------------------------------------------------------------------------|----------------------------------------------------------------------------------------------------|
| Q                     | Plugins                        | Marketplace | Installed 1                                                                                                    | \$                                                                                                    |
| Appearance & Behavior | Q≁ MaxCompute Studio           | ×           | -                                                                                                    |                                                                                                    |
| Keymap<br>- U         | Search Results (1) Sort By: Re | evance 🔻    | <b></b>                                                                                                    |                                                                                                    |
| Editor                | MaxCompute Studio              | stalled     |                                                                                                    | Studio                                                                                                    |
| Marrian Control       | 970.6K ☆3 Alibaba Cloud Inc.   |             |                                                                                                    | ±970.6K ☆3 Alibaba Cloud Inc.                                                                                                    |
| Version Control       |                                |             |                                                                                                    | Tools integration 3.7.0 5月 17, 2021                                                                                                    |
|                       |                                |             |                                                                                                    |                                                                                                    |
|                       |                                | F           | Plugin homepaç                                                                                                    | ge A                                                                                                    |
| MaxCompute Studio     |                                |             | MaxCompute is<br>Alibaba Cloud in<br>data solution th<br>and processing<br>warehouse and<br>MaxCompute S<br>data developert<br>authoring SQL s<br>and other functi<br>uploading/down<br>ploading/down<br>MaxComput<br>MaxComput<br>MaxComput<br>Change Not<br>Size: 138.9M | s a big data processing platform developed by<br>ndependently. It is a fast and cloud-based big<br>at supports multiple distributed data storage<br>models, which can provide massive data<br>big data modeling service.<br>Studio is a plugin for IntelliJ platform allowing<br>sworks with MaxCompute platform including<br>scripts, UDF extensions, MapReduce programs<br>ions like local debugging, data browsing and<br>nloading, job browsing and analytics, etc.<br>es<br>e SQL language support<br>e function development<br>e data management<br>e job management<br>es |
| ?                     |                                |             |                                                                                                    | OK Cancel Apply                                                                                                    |

5. 确认安装后,重新启动Intellij IDEA,完成插件安装。

### 本地安装

您可以将MaxCompute Studio下载至本地环境中,然后在本地环境中进行安装。

1. 下载MaxCompute Studio插件包。

| 🖳 Settings                     |                                           |                                      | <b>—</b>                                                                               |
|--------------------------------|-------------------------------------------|--------------------------------------|----------------------------------------------------------------------------------------|
| Q,*                            | Plugins                                   |                                      |                                                                                        |
| > Appearance & Behavior        | Q_                                        | Show: All plugins $ \smallsetminus $ |                                                                                        |
| Keymap                         |                                           | Sort by: name 🔻                      | Android Support                                                                        |
| > Editor                       | 📑 Android Support                         |                                      |                                                                                        |
| Plugins                        | 📲 Ant Support                             | $\checkmark$                         | Supports development of Android applications with Intellij IDEA<br>and Android Studio. |
| > Version Control              | 📲 Bytecode Viewer                         | $\checkmark$                         |                                                                                        |
| > Build, Execution, Deployment | 雪 Copyright                               |                                      |                                                                                        |
| > Languages & Frameworks       | Coverage                                  |                                      |                                                                                        |
| > Tools                        | CVS Integration                           |                                      |                                                                                        |
| > MaxCompute Studio            | 🗲 Eclipse Integration                     |                                      |                                                                                        |
| vin Emulation                  | 🗲 EditorConfig                            |                                      |                                                                                        |
|                                | 📑 Git Integration                         |                                      |                                                                                        |
|                                | 🕞 GitHub                                  |                                      |                                                                                        |
|                                | 🗲 Gradle                                  |                                      |                                                                                        |
|                                | 🗲 Groovy                                  | $\checkmark$                         |                                                                                        |
|                                | 띀 I18n for Java                           | $\checkmark$                         |                                                                                        |
|                                | 📲 IdeaVim                                 | $\checkmark$                         |                                                                                        |
|                                | 🕞 IntelliLang                             | $\checkmark$                         |                                                                                        |
|                                | 📲 Java Bytecode Decompiler                | $\checkmark$                         |                                                                                        |
|                                | 雪 Java Stream Debugger                    | $\checkmark$                         |                                                                                        |
|                                | 🖳 JavaFX                                  |                                      |                                                                                        |
|                                | Check or uncheck a plugin to enable       | or disable it.                       |                                                                                        |
|                                | Install <u>J</u> etBrains plugin <u>B</u> | Prowse repositories Instal           | ll plugin from <u>d</u> isk                                                            |
| 0                              |                                           |                                      | OK Cancel Apply                                                                        |

2. 在Intellij IDEA界面顶部菜单栏,单击File > Settings > Plugins。

3. 在Plugins对话框,单击Inst all plugin from disk...。

| Plugins                                            |              |                             |
|----------------------------------------------------|--------------|-----------------------------|
| Q- Show: All plugins                               | s ~          |                             |
| Sort                                               | by: name 🔻   | Android Support             |
| 🗲 Android Support                                  |              |                             |
| 📲 Ant Support                                      | $\checkmark$ | and Android Studio.         |
| 🕞 Bytecode Viewer                                  |              |                             |
| Copyright                                          |              |                             |
| Coverage                                           |              |                             |
| CVS Integration                                    | $\checkmark$ |                             |
| 🗲 Eclipse Integration                              |              |                             |
| 🗲 EditorConfig                                     | $\checkmark$ |                             |
| 🕞 Git Integration                                  |              |                             |
| 🕞 GitHub                                           | $\checkmark$ |                             |
| 🕞 Gradle                                           | $\checkmark$ |                             |
| C Groovy                                           | $\checkmark$ |                             |
| 📑 I18n for Java                                    | $\checkmark$ |                             |
| 📑 IdeaVim                                          | $\checkmark$ |                             |
| 📑 IntelliLang                                      | $\checkmark$ |                             |
| 📑 Java Bytecode Decompiler                         | $\checkmark$ |                             |
| 📑 Java Stream Debugger                             | $\checkmark$ |                             |
| Charles and the sharing to problems disable it.    |              |                             |
| Check or uncheck a plugin to enable or disable it. |              |                             |
| Install JetBrains plugin Browse repositories.      | Insta        | Il plugin from <u>d</u> isk |
|                                                    |              | OK Cancel Apply             |

4. 在Choose Plugin File对话框中,找到已下载至本地的插件文件并选中,单击OK。

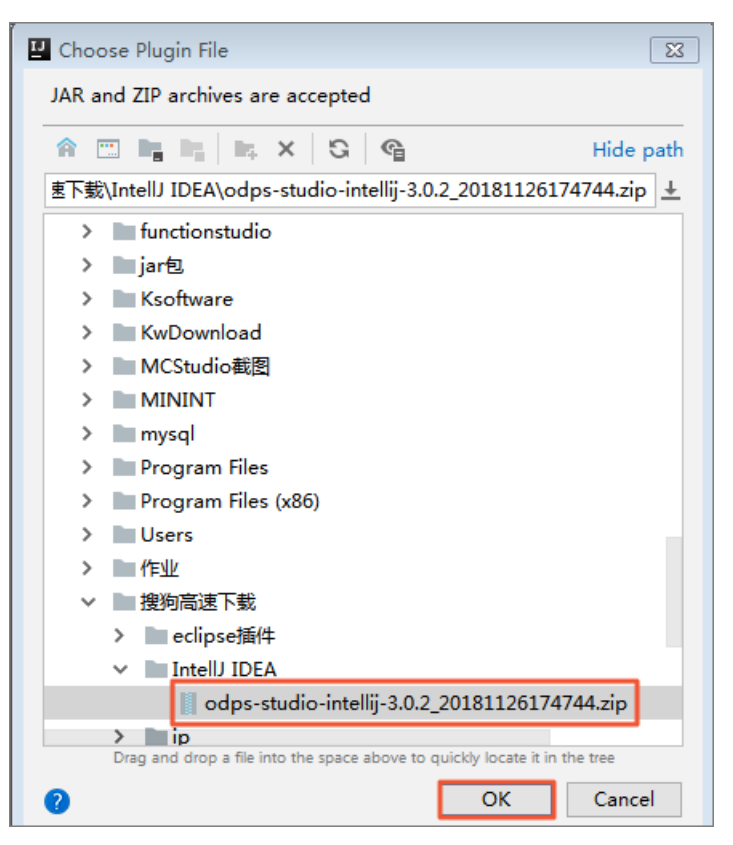

5. 返回插件首页后,单击OK,开始安装本地插件。

| Settings                       |                                                 |                                    |                                                                                                    |  |  |
|--------------------------------|-------------------------------------------------|------------------------------------|----------------------------------------------------------------------------------------------------|--|--|
| 2,-                            | Plugins                                         |                                    | Re                                                                                                    |  |  |
| > Appearance & Behavior        | Q,* Sho                                         | ow: All plugins $ \smallsetminus $ |                                                                                                    |  |  |
| Keymap<br>> Editor             | Coverage                                        | Sort by: name ▼<br>☑               | MaxCompute Studio                                                                                                    |  |  |
| Plugins > Version Control      | Eclipse Integration                             |                                    | New version will be available after restart                                                                                      |  |  |
| > Build, Execution, Deployment | 📲 EditorConfig                                  |                                    | MaxCompute is a big data processing platform developed by<br>Alibaba Cloud independently. It is a fast and cloud-based big       |  |  |
| > Languages & Frameworks       | 📑 Git Integration                               |                                    | data solution that supports multiple distributed data storage<br>and processing models, which can provide massive data           |  |  |
| > Tools                        | C GitHub                                        |                                    | warehouse and big data modeling service.                                                                                         |  |  |
| Vim Emulation                  | Gradle                                          |                                    | MaxCompute Studio is a plugin for IntelliJ platform allowing<br>data developers works with MaxCompute platform including         |  |  |
|                                | 📲 I18n for Java                                 |                                    | authoring SQL scripts, UDF extensions, MapReduce<br>programs and other functions like local debugging, data                      |  |  |
|                                | 📑 IdeaVim                                       |                                    | browsing and uploading/downloading, job browsing and<br>analytics, etc.                                                          |  |  |
|                                | 📲 IntelliLang                                   |                                    | Features include:                                                                                                    |  |  |
|                                | 📲 Java Bytecode Decompiler                      |                                    | MaxCompute Suct ranguage support     MaxCompute function development     MaxCompute data management                              |  |  |
|                                | 📲 Java Stream Debugger                          | $\checkmark$                       | MaxCompute job management                                                                                                    |  |  |
|                                | JavaFX                                          |                                    | Change Notes                                                                                                    |  |  |
|                                | C JUnit                                         |                                    | Changes in Version 3.0.0:                                                                                                    |  |  |
|                                | Maven Integration                               |                                    | New Feature:     support write authorization statement, show user                                                                |  |  |
|                                | MaxCompute Studio                               |                                    | <ul> <li>privileges and diagnosis auth exception message.</li> <li>use web view to draw sql pot graph and performance</li> </ul> |  |  |
|                                | Check or uncheck a plugin to enable or dis      | able it.                           | · · · · · · · · · · · · · · · · · · ·                                                                                            |  |  |
|                                | Install <u>J</u> etBrains plugin <u>B</u> rowse | e repositories Insta               | ll plugin from <u>d</u> isk                                                                                                    |  |  |
| D                              |                                                 |                                    | OK Cancel Apply                                                                                                    |  |  |

6. 安装完成后,弹出重新启动的提示窗口,单击Restart,重新启动Intellij IDEA。

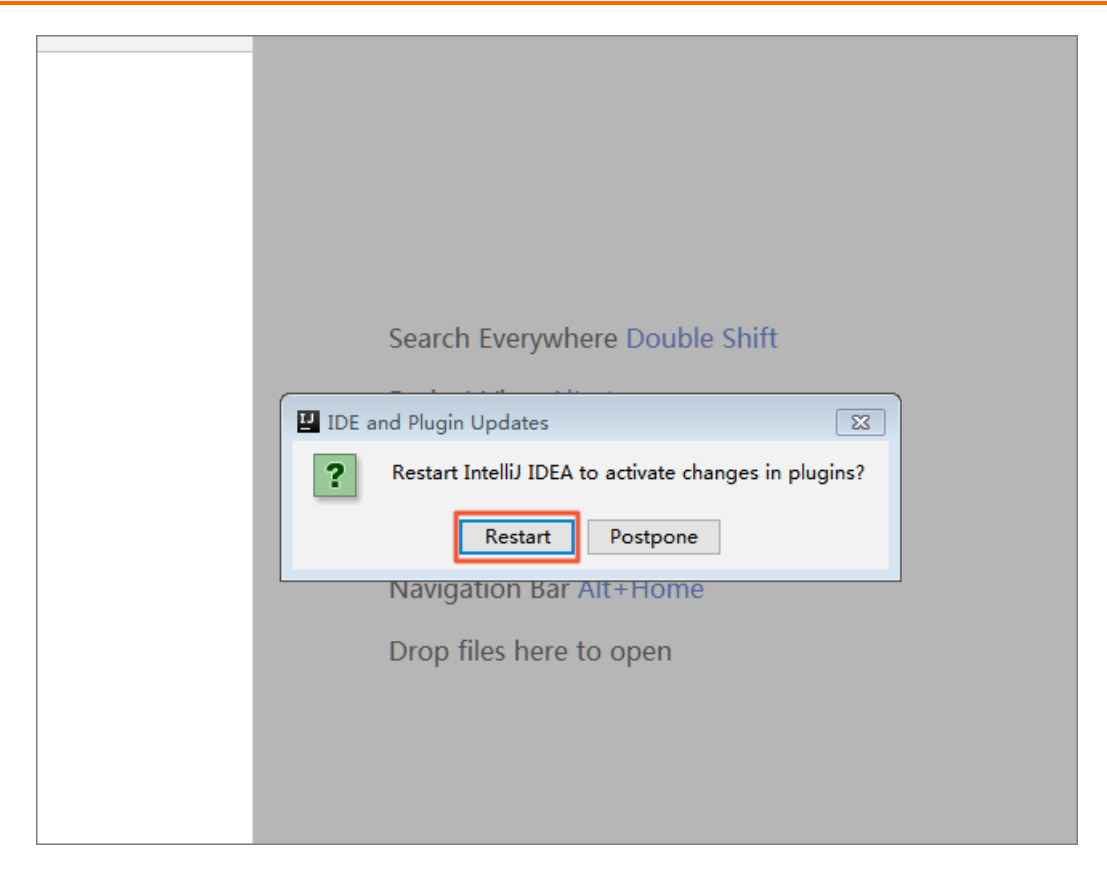

### 后续步骤

安装MaxCompute Studio插件后,需要配置MaxCompute项目连接才可以使用数据和资源,详情请参见管理 项目连接。

### 3.2.3. 查看和更新MaxCompute Studio版本

本文为您介绍如何查看和更新MaxCompute Studio版本。

### 查看MaxCompute Studio版本信息

- 1. 在顶部菜单栏,单击File > Settings...。
- 2. 在Settings对话框的左侧导航栏,单击MaxCompute Studio。
- 3. 在**MaxCompute Studio**对话框的**Updates Checking**区域可以看到当前MaxCompute Studio的版本 号,以及最近发布的版本信息。

### 检查新版本

• 默认情况下, MaxCompute Studio会自动检测新版本, 当有新的可用版本时, 会自动通知您。

```
(i) MaxCompute Studio
发现新版本: 3.0.2
安装. 或者 配置 版本更新检查器
```

收到更新提示后,您可以选择:

- 安装:在更新提示中,单击**安装**,将会自动下载并安装此新版本,安装完成后重启Intellij IDEA即可。
- 配置: 在更新提示中, 单击**配置**, 您可以配置是否自动检查新版本。
- 如果关闭了自动更新功能,您可以通过以下步骤检查MaxCompute Studio的版本并选择安装:

- i. 在顶部菜单栏, 单击File > Settings...。
- ii. 在Settings对话框的左侧导航栏,单击MaxCompute Studio。
- iii. 在MaxCompute Studio对话框的Updates Checking区域可以看到当前MaxCompute Studio的版本号,以及最近发布的版本信息。
- iv. 单击Check new versions检测最新可用版本并安装。

② 说明 您可以选中Automatically checks for new version打开自动检测新版本功能。

## 3.3. 配置MaxCompute Studio

本文为您介绍如何配置MaxCompute Studio以及各项配置项信息。

安装MaxCompute Studio插件后,在顶部菜单栏,单击File > Settings...,即可进入MaxCompute Studio配置页面。

### MaxCompute Studio配置选项页

在Settings页面左侧导航栏上,单击MaxCompute Studio。MaxCompute Studio配置选项页提供以下 配置项:

- 基本参数
  - Local meta store location:本地元数据仓库存储路径。指定本地存储MaxCompute项目空间元数据的路径。MaxCompute Studio的默认设置是本地用户目录下的.odps.studio\meta目录。
  - Table preview rows: 表的最大预览行数。
  - 本地作业保存目录: MaxCompute Studio作业的本地保存路径。
  - Python path to resolve UDF: Pyhton的本地安装路径。
- 版本更新选项
  - Automatically checks for new version: 控制MaxCompute Studio是否自动检查更新版本。默认 情况下是选中状态,支持自动更新。
  - Check new versions:用于手动检查新版本。单击此按钮后,如果有新版本可以更新,将显示 Inst all new version 按钮。单击Inst all new version安装最新版本软件,安装完成后需要重启Intellij IDEA。

### SDK & Console 配置选项页

在Settings页面左侧导航栏上,单击MaxCompute Studio > SDK & Console,进入SDK & Console配置 选项页。

SDK & Console配置选项页面提供了Installed Location配置项,用以指定本地安装MaxCompute客户端的 安装路径。MaxCompute Studio会自动检测路径中安装的MaxCompute客户端的版本,如果检测失败,会返 回错误信息。

⑦ 说明 MaxCompute Studio 2.6.1之后的版本自带了最新的MaxCompute客户端,不需要您特别指定。如果您希望使用自己特定版本的MaxCompute客户端,可以在此处指定路径。

### MaxCompute SQL配置选项页

在Settings页面左侧导航栏上,单击MaxCompute Studio > MaxCompute SQL,进入MaxCompute SQL配置选项页。

MaxCompute SQL配置选项页面提供以下配置项:

• 语法高亮

选中Enable syntax coloring, 启动语法高亮功能。

- 代码自动补全
  - 选中Enable code completion , 启动代码自动补全功能。
  - 选中Invoke code completion when you enter a space, 启动输入空格时自动结束代码补全功能。
- 代码格式化

选中Enable code formatting, 启动代码格式化功能。

- 脚本提交选项
  - 选中Show job detail when script submitted, 脚本提交时会显示作业详情。
  - 选中Record sql history when script submitted, 脚本提交时记录SQL历史记录。
  - 选中Show sql cost confirm dialog when script submitted, 提交脚本时显示SQL成本确认对话框。
  - 选中Pin sql execution result tab by default,默认情况下锁定SQL执行结果选项卡。
  - 作业名称Job name:
    - use script file name as default:默认使用脚本的名称作为工作名称。
    - input job name when first submit: 第一次提交时输入作业名称。
    - input job name for every submit:每一次提交时输入作业名称。
- 编译器选项

此处设置的选项为全局默认的编译器选项。以下选项还可以在SQL编辑器的工具栏中为每个文件单独设置。

- 编译器模式 (Compiler Mode)
  - 单句模式(Statement Mode): 在该模式下,编译器将SQL文件中的单条语句作为单元进行编译、 提交。
  - **脚本模式**(Script Mode): 在该模式下,编译器将整个SQL文件作为单元进行编译、提交。 脚本模 式有利于编译器和优化器最大程度地优化执行计划,提高整体执行效率。

○ 类型系统

- 旧有类型系统(Legacy TypeSystem): 原有MaxCompute的类型系统。
- MaxCompute 类型系统(MaxCompute TypeSystem): MaxCompute 2.0引入的新类型系统。
- Hive 类型系统(Hive Compatible TypeSystem): MaxCompute 2.0引入的Hive兼容模式下的类型系统。
- 编译器版本
  - 默认编译器 (Default Version): 默认版本的编译器。
  - 实验性编译器 (Flighting Version): 实验性的版本的编译器, 包含正在测试中的编译器的新特性。

### Accounts配置选项页

在Settings页面左侧导航栏上,单击MaxCompute Studio > Accounts,进入Accounts配置选项页。 Accounts配置选项页面用于管理访问MaxCompute的所用账户,关于账户更多信息请参见 用户认证。 ② 说明 MaxCompute Studio需要通过用户指定的账号访问MaxCompute的项目空间和执行提交作业 等操作,目前MaxCompute Studio支持的账号类型为阿里云账号(AccessKey)。

- 添加账户
  - i. 在右侧导航栏上, 单击+ > Aliyun Account By Accesskey。
  - ii. 在Add MaxCompute Account页面配置参数。
    - Account Name: 该账户在MaxCompute Studio中的标识名称。
    - Using properties file:从配置文件中读取AccessKey ID和AccessKey Secret。如果您选择了此种 方式,需要上传在用户认证中的配置文件*conf/odps\_config.ini*。
    - Using properties: 手动填入AccessKey ID和AccessKey Secret。此选项与Using properties file选项二选一即可。
      - Access Id: 填入阿里云账号的AccessKey ID。
      - Access Key: 填入阿里云账号的AccessKey Secret。

iii. 单击OK。添加完成后账号会出现在Accounts配置选项页面的列表中。

• 删除账户

该操作仅在MaxCompute Studio配置中删除账户配置,对您账户本身不产生影响:

- i. 在Account列表中选择要删除的账户名称。
- ii. 在右侧导航栏上, 单击-。
- iii. 在弹出的确认对话框中,选择OK完成删除。
- 修改账户信息
  - i. 在Account列表中选择要修改的账户名称。
  - ii. 在右侧导航栏上, 单击 🔊 。
  - iii. 在弹出的Edit MaxCompute Account 窗口中编辑Account 配置信息如下:
    - Access Id: 填入阿里云账号的AccessKey ID。
    - Access Key: 填入阿里云账号的AccessKey Secret。
  - iv. 单击OK完成修改。

### 3.4. 管理项目连接

您必须通过MaxCompute Studio连接MaxCompute项目后,才可以在MaxCompute Studio上查看 MaxCompute项目的信息,例如表、视图、自定义函数(UDF)或资源。本文为您介绍如何创建或修改 MaxCompute项目连接。

### 步骤一: 创建MaxCompute Studio项目

- 1. 启动Intellij IDEA,在顶部菜单栏,单击File > New > Project。
- 2. 在New Project对话框的左侧导航栏,选择MaxCompute Studio,单击Next。

| Java                     | Additional Libraries and Frameworks: |  |
|--------------------------|--------------------------------------|--|
| Java FX                  |                                      |  |
| 🛎 Android                |                                      |  |
| IntelliJ Platform Plugin |                                      |  |
| Maven                    | Nothing to show                      |  |
| 🗬 Gradle                 |                                      |  |
| G Groovy                 |                                      |  |
| Kotlin                   |                                      |  |
| Empty Project            |                                      |  |
| 🔨 MaxCompute Java        |                                      |  |
| 🔨 MaxCompute Studio      |                                      |  |
|                          |                                      |  |
|                          |                                      |  |
|                          |                                      |  |
|                          |                                      |  |
|                          |                                      |  |
|                          |                                      |  |
|                          |                                      |  |

3. 填写Project name, 单击Finish, 完成项目创建。

| 🛂 New Project                     |                                       | × |
|-----------------------------------|---------------------------------------|---|
| Project name: MyFirs              | tProject                              |   |
| Project location: C:\Use          | ers\\IdeaProjects\MyFirstProject      |   |
|                                   |                                       |   |
|                                   |                                       |   |
|                                   |                                       |   |
|                                   |                                       |   |
|                                   |                                       |   |
|                                   |                                       |   |
|                                   |                                       |   |
|                                   |                                       |   |
| <ul> <li>More Settings</li> </ul> |                                       |   |
| Module name:                      | MyFirstProject                        |   |
| Content root:                     | C:\Users \IdeaProjects\MyFirstProject | - |
| Module file location:             | C:\Users \IdeaProjects\MyFirstProject |   |
| Project format:                   | .idea (directory based)               | - |
|                                   | Previous Finish Cancel Help           |   |
|                                   |                                       |   |

⑦ 说明 如果有已经打开的Project,将会提示您是否在当前窗口中打开,即关掉之前的 Project,选择This Window。

### 步骤二: 创建MaxCompute项目连接

1. 在顶部菜单栏, 单击View > Tool Windows > Project Explorer。

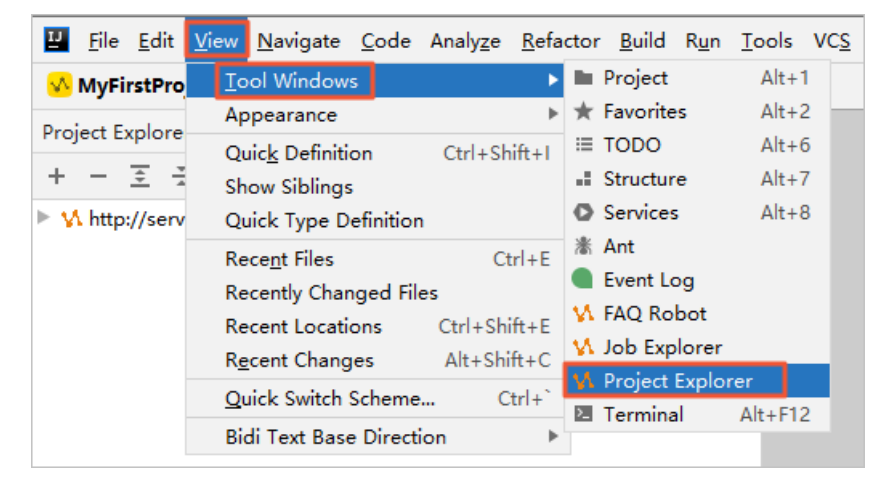

2. 单击左上角的+,选择Add project from accessId/Key。

 Image: File Edit View Navigate Code Analyze Refactor Build Run Io

 ✓ MyFirstProject

 Project Explorer
 ☆ 

 Image: Project from dataworks
 ✓ Add project from accessId/Key

3. 在Add MaxCompute project对话框,配置Connection页签信息。

| 💾 Add MaxCom     | pute project                        |   | ×      |
|------------------|-------------------------------------|---|--------|
| Connection Setti | ng                                  |   |        |
| Properties File: |                                     |   |        |
| AK Account:      |                                     | • | +      |
| * Access Id:     |                                     |   |        |
| * Access Key:    |                                     |   |        |
| * Project Name:  |                                     |   |        |
| * End Point:     | The second second particular of the |   | •      |
|                  |                                     |   | •      |
| ?                | ок                                  |   | Cancel |

### ? 说明

- 。 单击对话框左下角的 ,即可查看在线文档。
- 如果出现超时错误,单击对话框中的Setting页签,修改数据同步相关参数:
  - sync one table timeout(s):同步表超时参数。默认为5s。
  - sync one function timeout(s): 同步函数超时参数。默认为30s。

### • 通过配置文件自动配置参数。

| 参数              | 说明                                                                                                    |
|-----------------|----------------------------------------------------------------------------------------------------|
| Properties File | 上传MaxCompute项目客户端(odpscmd)的配置文件 <i>odps_config.in<br/>i,</i> 详情请参见 <del>安装并配置客户端</del> 。用于初始化Access Id、Access<br>Key、Project Name和End Point配置项。 |

| 参数         | 说明                                                                                                    |
|------------|----------------------------------------------------------------------------------------------------|
|            | 连接MaxCompute项目使用的阿里云账号。单击右侧+,<br>在Accounts页面,选择已存在的账号。                                                                                                    |
| AK Account | <ul> <li>⑦ 说明 如果没有账号信息,您需要在Accounts页面,单击+</li> <li>&gt; Aliyun Account By AccessKey,通过配置文件自动识别或手动方式添加账号信息。更多配置Accounts信息,请参见Accounts<br/>配置选项页。</li> </ul> |

○ 手动配置参数。

| 参数           | 说明                                                                                                    |  |
|--------------|----------------------------------------------------------------------------------------------------|--|
| Access Id    | 连接MaxCompute项目时的AccessKey ID。                                                                                               |  |
| Access Key   | 连接MaxCompute项目时的AccessKey Secret。                                                                                           |  |
| Project Name | MaxCompute项目的名称。<br>⑦ 说明 此处为MaxCompute项目名称,非工作空间名称。登<br>录MaxCompute控制台,在项目管理页签,您可以查看到具体的<br>MaxCompute项目名称及所属DataWorks工作空间。 |  |
| End Point    | MaxCompute项目的Endpoint。                                                                                                    |  |

4. 配置完成后,单击OK。在左侧Project Explorer页面中会显示MaxCompute项目的信息,包括该项目中的表、视图、函数以及资源。

### 步骤三:修改MaxCompute项目连接

1. 在**Project Explorer**页面,右键单击需要修改的MaxCompupte项目,选择**Modify project properties**。

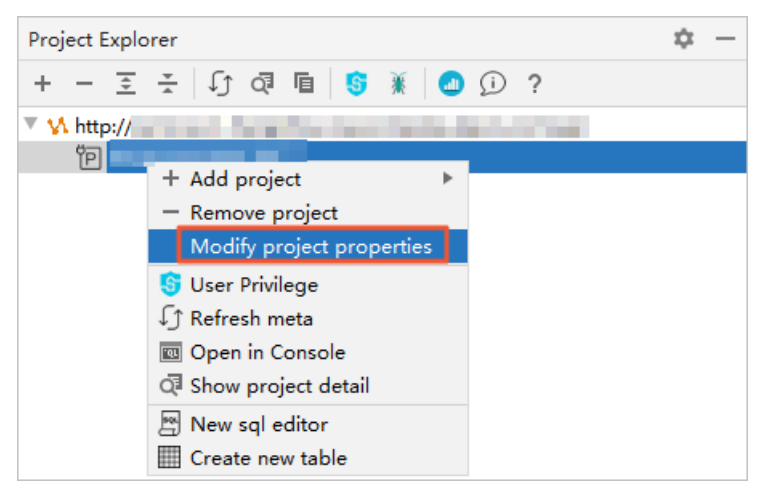

2. 在Modify MaxCompute project 对话框,修改MaxCompute项目的配置。

### 后续步骤

连接MaxCompute项目后,您可以管理和查看项目内的数据和资源,详情请参见管理数据和资源。

### 3.5. 管理数据和资源

### 3.5.1. 管理项目数据

本文为您介绍如何在MaxCompute Studio上查看项目空间中的表、视图、函数和资源。

### 前提条件

已连接MaxCompute项目,详情请参见管理项目连接。

### 背景信息

您可以在Project Explorer区域查看已添加连接的MaxCompute项目中的表、视图、函数和资源。

### 浏览和更新项目数据

1. 进入MaxCompute Studio页面,在左侧导航栏,单击Project Explorer,即可浏览已连接的 MaxCompute项目。

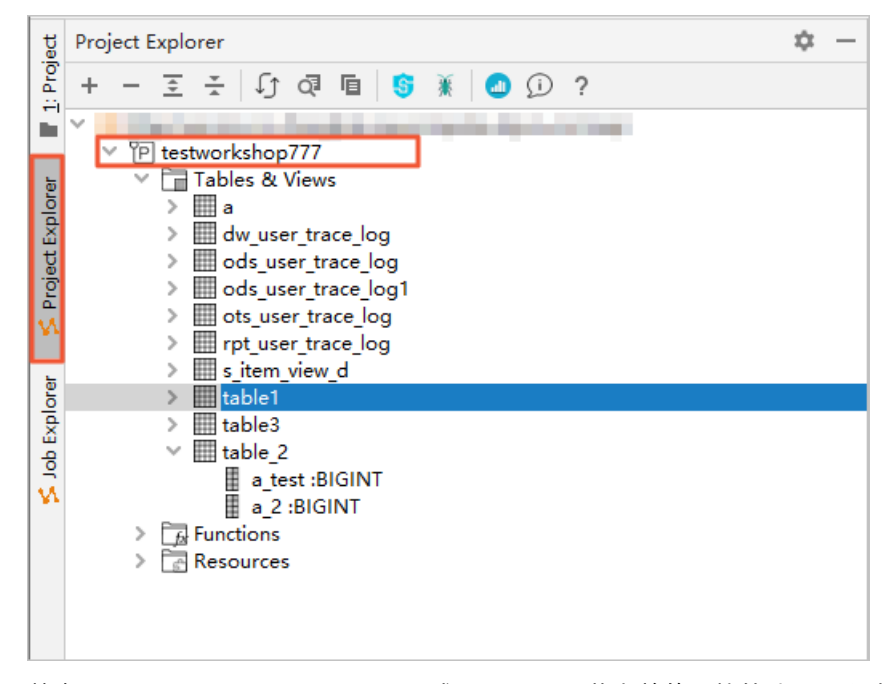

2. 单击Tables & Views、Functions或Resources节点前的下拉箭头,可以查看该项目下的所有表、视图、函数和资源。

⑦ 说明 此操作需要您拥有该MaxCompute项目的 DESC TABLE 权限。

3. 在工具栏中,单击①更新本地元数据。

⑦ 说明 MaxCompute Studio会将MaxCompute项目的元数据下载到本地,当MaxCompute项目的元数据有更新时,需要手动触发一次刷新,将变化的元数据重新加载到本地。

### 查看表或视图详细信息
1. 在Tables & Views节点树中,单击表名展开节点,可以快速查看表的字段和字段类型。

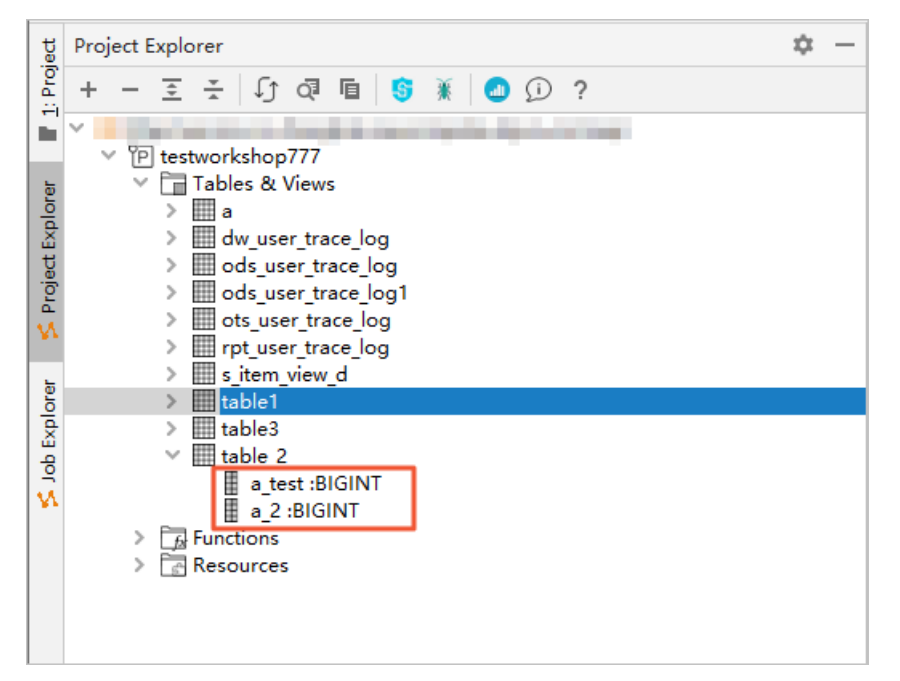

2. 在表名上单击右键,选择Show table detail,可以查看表的详细信息。例如,表的所属者、表的大小、表的列信息和Schema。

| 노 _ 곳 ㅗ [fr 경 등] 🔯 🧑 🕜 2                                                                                                    | Table information                                                                                                    |                                                                                                    |                 | Table schema  | 1                |                         |         |         |
|----------------------------------------------------------------------------------------------------|----------------------------------------------------------------------------------------------------|----------------------------------------------------------------------------------------------------|-----------------|---------------|------------------|-------------------------|---------|---------|
| V M http://canice.co.changhai.maxcompute aligue.com/ani                                                                                                    | key                                                                                                    | v                                                                                                    | alue            | Field         | Type             | Label Nullable          | Default | Comment |
| V     The technickhop 777       V     Tables & Views       >     >       >     >       >     >       >     >       >     >       >     >       >     >       >     >       >     >       >     >       >     >       >     >       >     >       >     >       >     >       >     >       >     >       >     >       >     >       >     >       >     >       >     >       >     >       >     >       >     >       >     >       >     >       >     >       >     >       >     >       >     >       >     >       >     >       >     >       >     >       >     >       >     >       >     >       >     >       >     >       >     >       >     >        > | Project:<br>Name:<br>Create Time:<br>LastModifiedTime:<br>LastModifiedTime:<br>Lifecycle:<br>TableID:<br>IsArchived:<br>Size:<br>PhysicalSize:<br>FileNum: | testworkshop777<br>table 2<br>2020-03-28 15:41:36<br>2020-03-28 15:41:36<br>2020-03-28 15:41:36<br>0<br>0<br>0 |                 | a_test<br>a_2 | BIGINT<br>BIGINT | Label Hunstee<br>Y<br>Y | Lendur  |         |
|                                                                                                    | <b>AV</b>                                                                                                    |                                                                                                    |                 |               |                  |                         |         |         |
|                                                                                                    | Preview rows: 200                                                                                                    | (Max 5000) Data Pres                                                                                           | iew Import data | Export data   |                  |                         |         |         |
|                                                                                                    |                                                                                                    | a_test                                                                                                    |                 |               |                  | a_2                     |         |         |
|                                                                                                    | 1 1                                                                                                    |                                                                                                    |                 | 2             |                  |                         |         |         |
|                                                                                                    | 2 3                                                                                                    |                                                                                                    |                 | 4             |                  |                         |         |         |
|                                                                                                    | l                                                                                                    |                                                                                                    |                 |               |                  |                         |         |         |
| Run: V <sup>®</sup> SQLtest.osql ×                                                                                                    |                                                                                                    |                                                                                                    |                 |               |                  |                         |         | \$ -    |
| ▶ 日志 结果                                                                                                    |                                                                                                    |                                                                                                    |                 |               |                  |                         |         |         |

3. 在表名上单击右键,选择Find usages,可以查询表被脚本引用的情况。

#### 查看函数详细信息

1. 在Functions节点树中,单击UserDefined节点,可以查看您创建的函数。

| 8                                             | Project Explorer 🌣                                 | - #                                                                                         | odps_config.ini 🛛 🔚 SQLtest.osql 👋 🔒 2020032809182261gq5h5mim 👋 🛔 testworkshop777 🔧 🚛 table_2 🖄 🖕 dw_user_trace_log 👋 🍕 GetAdd | r.class × |
|-----------------------------------------------|----------------------------------------------------|---------------------------------------------------------------------------------------------|----------------------------------------------------------------------------------------------------|-----------|
| Pro                                           | + — 포 조 년 ④ 🖻 💲 🕷 🕘 🛈 ?                            | D                                                                                           | ecompiled .class file, bytecode version: 52.0 (Java 8)                                                                         |           |
| < Job Explorer 🗧 S Project Explorer 📑 1: Proj | + - E ÷ [] O T C C C C C C C C C C C C C C C C C C | 2<br>2<br>2<br>2<br>2<br>2<br>2<br>2<br>2<br>2<br>2<br>2<br>2<br>2<br>2<br>2<br>2<br>2<br>2 | <pre>scompled class file, bytecode version: 52.0 (Java 8)</pre>                                                                |           |
|                                               | > 🗇 Aggregation<br>> 🗇 Other                       | 3                                                                                           | 2 6 }                                                                                                    |           |

② 说明 Functions节点树的BuiltIn节点下分类显示系统的内建函数,双击即可显示该函数的使 用说明。内建函数详情请参见内建函数。

2. 双击创建的函数,即可打开函数对应的代码。

## 查看资源详细信息

您可以在Resources节点树中,查看创建的资源。

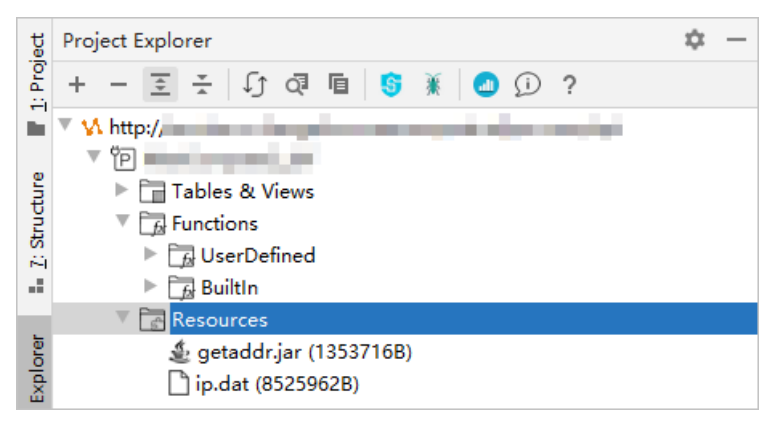

## 3.5.2. 导入导出表数据

MaxCompute Studio可以将CSV、TSV等格式的本地数据文件导入至MaxCompute表中,也可将 MaxCompute表中的数据导出到本地文件。MaxCompute Studio通过Tunnel导入导出数据。

#### 前提条件

- 导入导出数据使用MaxCompute Tunnel,因此要求MaxCompute Studio中添加的MaxCompute项目必须 配置了Tunnel。详情请参见安装并配置MaxCompute客户端。
- 导入导出使用的账号必须具备MaxCompute项目中表的操作权限。

#### 导入数据

1. 在**Project Explorer**区域,单击MaxCompute项目的**Tables & Views**节点前的下拉箭头,右键单击需 要导入数据的表,选择**Import data into table**。

2. 在Importing data to table\_name对话框中, 配置导入文件参数。

| U Importing data | to result_tabl | 8                     |
|------------------|----------------|-----------------------|
| Input File:      | Lange Street   |                       |
| File charset:    | UTF-8          | ~                     |
| Column Separato  | r: Comma(',')  | ~                     |
| Record Limit:    | 100            | Size(MB) Limit: 10    |
| 🗹 Include Colum  | n Header       | Error Record Limit: 0 |
| 0                |                | OK Cancel             |

- Input File: 导入数据文件的本地路径。
- File charset:导入数据文件的编码格式。编码格式包含UTF-8、UTF-16、UTF-16BE、UTF-16LE、ISO-8859-1、US-ASCII和GBK。默认为UTF-8。
- Column Separator:列分隔符。包含Comma(',')、Space(' ')和Tab('\t')。默认为Comma(',')。
- 。 Record Limit:导入数据的最大行数。
- Size(MB) Limit:导入数据量最大值,单位为MB。
- Error Record Limit: 容错行数。
- Include Column Header: 是否导入列标题。
- 3. 单击**OK**,完成数据导入。

4. 提示Success, 表示数据导入成功, 您可以在表中查看导入的数据。

#### 导出数据

1. 在**Project Explorer**区域,单击MaxCompute项目的**Tables & Views**节点前的下拉箭头,右键单击需 要导出数据的表,选择**Export data from table**。

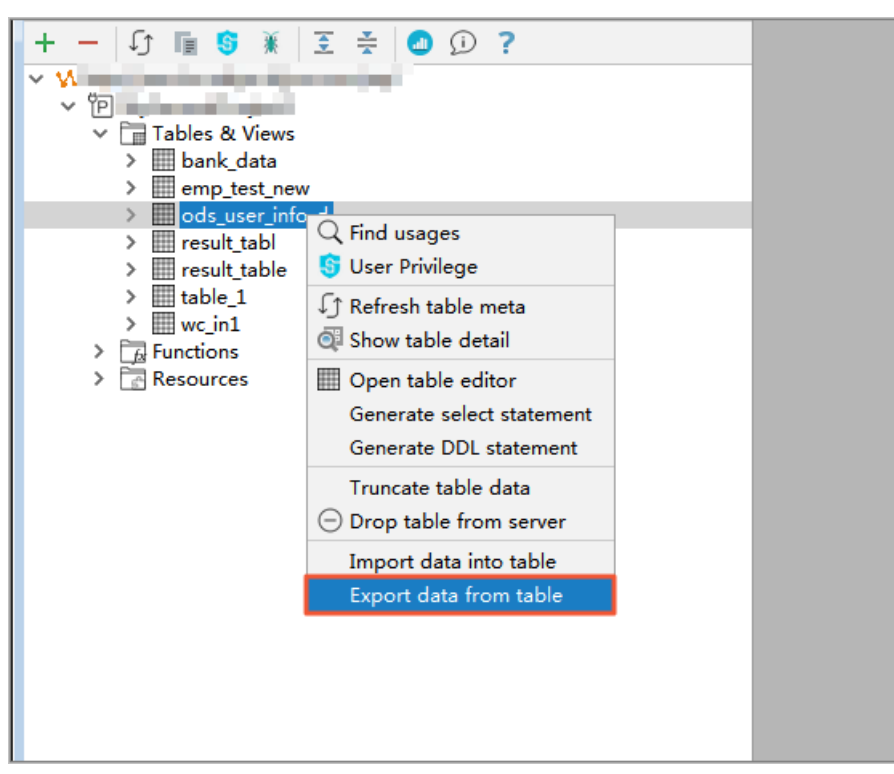

2. 在Exporting data from table\_name对话框中, 配置导出数据文件参数。

| Exporting data f | rom result_tabl | Σ                     | 3 |
|------------------|-----------------|-----------------------|---|
| Output File:     |                 | -                     |   |
| File charset:    | UTF-8           | ~                     | - |
| Column Separator | : Comma(',')    | ~                     |   |
| Record Limit:    | 100             | Size(MB) Limit: 10    | ] |
| 🗹 Include Columr | Header          | Error Record Limit: 0 | ] |
| 0                |                 | OK Cancel             |   |

- Output File: 导出数据文件的本地路径。
- File charset:导出数据文件的编码格式。编码格式包含UTF-8、UTF-16、UTF-16BE、UTF-16LE、ISO-8859-1、US-ASCII和GBK。默认为UTF-8。
- Column Separator:列分隔符。包含Comma(',')、Space(' ')和Tab('\t')。默认为Comma(',')。
- Record Limit: 导出数据的最大行数。
- Size(MB) Limit: 导出数据量最大值,单位为MB。
- Error Record Limit:容错行数。
- Include Column Header: 是否导出列标题。

3. 提示Success, 表示数据导出成功, 您可以在导出文件中查看导出的数据。

## 3.5.3. 可视化管理表

MaxCompute Studio的Project Explorer提供了可视化表结构编辑器。本文为您介绍如何通过Project Explorer可视化创建、修改和删除表。

#### 创建表

- 1. 在**Project Explorer**区域,右键单击MaxCompute项目下的**Tables & Views**,选择**Create new** table。
- 2. 在创建表/视图对话框, 配置参数信息。

| 加速表: ① 仅当个存在时创建 ①外部表 ① 视图<br>主释: ② ① ① ① ① ① ① ① ① ① ① ① ① ① ① ① ① ① ①                                                                     |          |         |               |           |                                                  |
|----------------------------------------------------------------------------------------------------|----------|---------|---------------|-----------|--------------------------------------------------|
| <pre> 主称</pre>                                                                                                    |          |         | 」仅当不存在时创建 外部表 |           | ·                                                |
| E\$#周期: □ 日<br>以 AliOrc 格式存储 □以后表为模板创建                                                                                                    |          |         |               |           |                                                  |
| □以 AliOrc 格式存储 □以后表为模板创建                                                                                                    |          |         |               | E         | 期: □                                             |
| 数据列 分区列 索引 AS SELECT 附加属性<br>name type not null comment<br>id BIGINT<br>SQL DDL SCRIPT<br>1 ▶ CREATE TABLE .`` (<br>2 `1d` BIGINT)<br>3 `; |          |         | <b>v</b>      | 板创建       | AliOrc 格式存储 🗌 以居                                 |
| name type not null comment   id BIGINT   SQL DDL SCRIPT   1 CREATE TABLE .`` (   2 `id` BIGINT) .`` (                                      |          |         |               | 加属性       | 刘 分区列 索引 AS SELE                                 |
| SQL DDL SCRIPT<br>1 CREATE TABLE<br>3 (<br>3 );                                                                                            | +        | comment | not null      |           | e t                                              |
| SQL DDL SCRIPT<br>1 CREATE TABLE<br>id'BIGINT)<br>3 ;                                                                                      | _        |         |               |           | В                                                |
| SQL DDL SCRIPT<br>1 CREATE TABLE<br>2 id' BIGINT)<br>3 ;                                                                                   |          |         |               |           |                                                  |
| SQL DDL SCRIPT<br>1 CREATE TABLE<br>2 'id' BIGINT)<br>3 ;                                                                                  |          |         |               |           |                                                  |
| SQL DDL SCRIPT<br>1 CREATE TABLE<br>2 'id' BIGINT)<br>3 ;                                                                                  |          |         |               |           |                                                  |
| SQL DDL SCRIPT<br>1 CREATE TABLE<br>2 'id' BIGINT)<br>3 ;                                                                                  |          |         |               |           |                                                  |
| SQL DDL SCRIPT<br>1 CREATE TABLE<br>2 'id' BIGINT)<br>3 ;                                                                                  |          |         |               |           |                                                  |
| SQL DDL SCRIPT<br>1 CREATE TABLE<br>2 'id' BIGINT)<br>3 ;                                                                                  |          |         |               |           |                                                  |
| SQL DDL SCRIPT<br>1 ► CREATE TABLE<br>2 'id' BIGINT)<br>3 	;                                                                               |          |         |               |           |                                                  |
| 1 ► CREATE TABLE<br>2 'id' BIGINT)<br>3 ;                                                                                                  |          |         |               |           |                                                  |
| 2 <mark>`id` BIGINT</mark> )<br>3 ⊖;                                                                                                    |          |         |               |           | DDL SCRIPT                                       |
| 3 ;                                                                                                    | 9        |         | `` (          |           |                                                  |
|                                                                                                    | 9        |         | `` (          |           | DDL SCRIPT                                       |
|                                                                                                    | <u>0</u> |         | `` (          | . 16. 16. | DDL SCRIPT<br>CREATE TABLE<br>id BIGINT          |
|                                                                                                    | 9        |         | ··· (         |           | DDL SCRIPT<br>CREATE TABLE<br>id BIGINT)         |
|                                                                                                    | 9        |         | ··· (         |           | DDL SCRIPT<br>CREATE TABLE<br>`id` BIGINT)<br>;  |
|                                                                                                    | 9        |         | `` (          |           | DDL SCRIPT<br>CREATE TABLE<br>id BIGINT)         |
|                                                                                                    | <u>9</u> |         | ``(           |           | DDL SCRIPT<br>CREATE TABLE<br>id BIGINT)         |
|                                                                                                    | 0        |         | ··· (         |           | DDL SCRIPT<br>CREATE TABLE<br>`id` BIGINT)<br>⊖; |
|                                                                                                    | 9        |         | ·· (          |           | DDL SCRIPT<br>CREATE TABLE<br>`id` BIGINT)<br>;  |

界面参数配置原则请遵循MaxCompute相关要求,详情请参见表操作。

#### ? 说明

可视化建表无法设置Flag,默认使用以下两个Flag:

- odps.sql.submit.mode=script
- odps.sql.type.system.odps2=true

3. 单击执行,提示SUCCESS,完成创建。

#### 修改表

- 1. 在**Project Explorer**区域,单击MaxCompute项目的**Tables & Views**节点前的下拉箭头,右键单击需 要修改的表,选择**Open table editor**。
- 在修改表对话框,对表进行编辑。您可以新增列,修改表名称、表注释、生命周期、列名称和列注释。 详情请参见表操作。

| - 修改表 - [MySed | condProject | :2.table_2]        |          |            | × |
|----------------|-------------|--------------------|----------|------------|---|
| 表名:            | table_2     |                    | 转为存档     |            |   |
| 注释:            |             |                    |          |            |   |
| 生命周期:          | -1          | E                  |          |            |   |
| 数据列 分区列        | 索引附加        | 属性                 |          |            |   |
| name           |             | type               | not null | comment    | + |
| col1           |             | BIGINT             |          |            |   |
| col2           |             | BIGINT             |          |            | _ |
| col4           |             | BIGINT             |          |            | 1 |
| col3           |             | BIGINT             |          |            | 1 |
| col5           |             | BIGINT             |          |            | Ť |
|                | т           |                    |          |            |   |
|                | TABLE tob   | 1. 2 ADD COLUMNS ( |          |            | 9 |
|                | 5 BIGINT    | ).                 |          |            | - |
| 3              |             |                    |          |            |   |
| 操作: 提交到 Max    | :Compute 扐  | 如行 > 创建编辑过的对象      | ₹ ×      | 取消 执行 打开编辑 |   |

3. 单击执行,完成表修改。

#### 删除表

1. 在**Project Explorer**区域,单击MaxCompute项目的**Tables & Views**节点前的下拉箭头,右键单击需 要删除的表,选择**Drop table from server**。

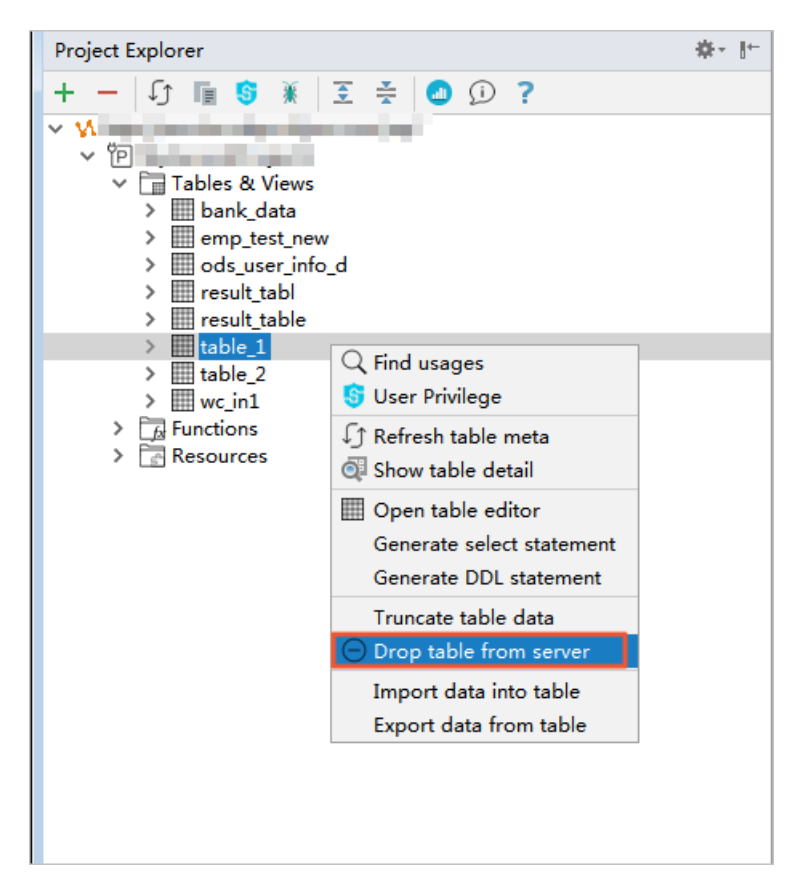

2. 在Confirmation Required对话框,单击OK,即可将表从MaxCompute项目中删除。

# 3.6. 开发SQL程序

## 3.6.1. 概述

本文为您介绍在MaxCompute Studio上开发SQL脚本的流程、设置SQL编辑器风格和编译相关参数。 在MaxCompute Studio上开发SQL脚本流程如下:

- 1. 创建MaxCompute Script Module。
- 2. 编写SQL脚本并并提交至MaxCompute服务端。详情请参见开发及提交SQL脚本。

#### 编辑器设置

MaxCompute Studio不仅提供语法高亮、智能提醒、错误提示,还支持如下功能:

- schema annotator: 当鼠标悬停在表上时,显示其Schema。
  - 悬停在列上时,显示其类型。
  - 悬停在函数上时,显示其签名。
- code folding: 将子查询折叠起来,方便SQL的阅读。
- brace matching: 鼠标单击高亮左括号,其匹配的右括号也会高亮,反之亦然。
- go to declaration: 按住Ctrl键, 单击表, 即可查看表详情。单击函数, 即可显示其源码。
- code formatting:支持对当前脚本格式化,可以通过快捷键(Ctrl+Alt+L)打开配置页面。可在如下页面自定义格式化规则,例如关键字大小写、是否换行。

| MyfirstProject [C:\Users\Administrator\Ide                                                                                                    | aProjects\MyfirstProject]\scripts\MyFir                                                                           | stSQL.osql [MyfirstProject] - IntelliJ IDEA                                                                                                    |                                                                                         | -                                                                                                    | • •         |
|----------------------------------------------------------------------------------------------------|----------------------------------------------------------------------------------------------------|----------------------------------------------------------------------------------------------------|-----------------------------------------------------------------------------------------|----------------------------------------------------------------------------------------------------|-------------|
| Elle Edit View Navigate Code Analyze New                                                                                                    | Refactor Build Run Tools VCS Will Settings                                                                        | ndow MaxCompute <u>H</u> elp                                                                                                    |                                                                                         |                                                                                                    | C-3 Sign in |
| Open Recent >                                                                                                    | Q.*                                                                                                    | Editor > Code Style > OdpsQL                                                                                                    | *                                                                                       |                                                                                                    | ondProject2 |
| Close Project Close Project Clr+Alt+S Clr+Alt+Shift+S Clr+Alt+Shift+S Clr+Alt+Shift+S Clr+Alt+Shift+S Clr+Stettings Export Settings Export to Zlp File Setting Repository H Save All Clr+S Clr+Alt Clr+S Clr+Alt Clr+S Clr+Alt+Shift+S Clr+Alt+Shift+Shift+S Clr+Alt+Shift+S Clr+Alt+Shift+Shift+S Clr+Alt+Shift+Shift+S Clr+Alt+Shift+Shif | Keymap<br>✓ Editor<br>> General<br>Font<br>> Color Scheme<br>✓ Code Style<br>Java<br>Groovy<br>HTMI               | Scheme: Default IDE  General Tabs and Indents Spaces Wrappin Word case Keywords Types Identifiers Functions New line before Column type Select clause From clause                                                                                                    | g and Braces Blank Li<br>To upper<br>As keywords<br>Do not change<br>Do not change<br>V | Set from<br>Ines<br>SET a = b;SET edgs sql supper NERGE LIMIT. size = 64;CREA<br>id EIGET, name STRIDG<br>)PARTITIONED IT GATTING (partition_celumn = 'ba') '<br>SELICT tild, t2 id.,t1 name, t2 name<br>FROM til JOIF t2 OF (t1.id = 12 id AED ti name = 'abedefg | II          |
| Crin+Aft+Y      Invalidate Caches / Restart      Export to HTML      print      Add to Fgworites     rile Encoding     Line Separators     Make File Read-only     Power Save Mode     Exit                                                                                                    | JSON<br>Kotin<br>OdpsQL<br>Properties<br>XML<br>YAML<br>Other File Types                                          | Join expression<br>Join condition<br>Where clause<br>logic expression(and/or)<br>Group by clause<br>Having clause<br>Values clause<br>Other clause(order by limit)<br>Query expression inside parenthesis<br>Query expression inside DML statements<br>Multi insert<br>* New line after |                                                                                         | FROM SELECT id = 100 AS 'aVeryLongldentifierToTestFrap',<br>concat (name, 'a'),<br>                                                                                                    |             |
| Event Log                                                                                                    | File and Code Templates<br>File Encodings<br>Live Templates<br>File Types<br>Android Layout Editor<br>> Copyright | Each select fem<br>New line around semicloin<br>Select item<br>'as' inside select statement<br>'as' inside set statuse<br>'a' inside set clause<br>Types inside create table<br>Inside query expression                                                                                 |                                                                                         | OK Cancel Apply                                                                                                    | \$~ ±.      |

- code inspect:支持对当前脚本进行代码检查,某些检查还支持快速修复,可通过快捷键(Alt+Enter) 打开。
- find usages:右键单击选中的某张表(或函数),选择Find Usages,则会在当前项目下寻找所有使用 该表(函数)的脚本。
- live template: MaxCompute Studio内置了部分SQL模板,可以在编辑器中使用快捷键(Ctrl+J)打开模板。
- built in documentation: 支持在系统内置函数处通过快捷键(Ctrl+Q)打开帮助文档。
- Sql History:通过MaxCompute Studio提交的运行记录都保存在本地。在工具栏上单击 ③图标,即可在Sql History窗口,查询曾经执行过的SQL。

#### 编译设置

在提交SQL脚本前,您可以根据自己的需要设置相关编译参数。MaxCompute Studio提供了丰富的功能,可以在编辑器上方的工具栏中快速设置。

|     | 单句模式 ~ MaxCompute类型系统 ~ 默认编译器 ~ 〕 ① ⑧ <b>〈 </b>    | testworkshop777 |
|-----|----------------------------------------------------|-----------------|
| 1   | name:SQLtest                                       | ~               |
| 2   | - miles in the                                     |                 |
| З   | - ereate time:2020-03-25 16:38                     |                 |
| 4 🕨 | <pre>insert into table_2 values (1,2),(3,4);</pre> |                 |
|     |                                                    |                 |
|     |                                                    |                 |
|     |                                                    |                 |
|     |                                                    |                 |
|     |                                                    |                 |
|     |                                                    |                 |
|     |                                                    |                 |
|     |                                                    |                 |
|     |                                                    |                 |
|     |                                                    |                 |
|     |                                                    |                 |
|     |                                                    |                 |
|     |                                                    |                 |
|     |                                                    |                 |
|     |                                                    |                 |
|     |                                                    |                 |

设置参数主要分为以下3种:

● 编辑器模式:

- 单句模式:将提交的脚本按英文分号(;)分隔,逐条提交到MaxCompute服务端执行。
- **脚本模式**:将整个脚本一次性提交到MaxCompute服务端,由服务端提供整体优化,效率更高。推荐 您使用此模式。
- 系统类型: 主要解决SQL语句的数据类型兼容性问题。分为以下3种类型:
  - 旧有类型系统: MaxCompute 1.0数据类型版本系统。
  - MaxCompute类型系统: MaxCompute 2.0数据类型版本系统。
  - Hive类型系统: Hive兼容数据类型版本系统。
- 编译模式
  - 默认: MaxCompute Studio默认使用的编译器。
  - 查询加速:具备查询加速功能的编译器。
  - 加速失败重跑:查询加速失败后可以重跑作业的编译器。

## 3.6.2. 创建MaxCompute Script Module

使用MaxCompute Studio开发SQL程序前,需要先创建MaxCompute Script Module。本文为您介绍如何创建MaxCompute Script Module。

#### 背景信息

创建MaxCompute Script Module时存在以下两种情况:

- 本地没有Script文件:需要通过Intellij IDEA创建一个全新的Module。
- 本地已有Script文件:假如本地某个文件夹下已经存在脚本,此时需要用MaxCompute Studio来编辑脚本,您可直接打开一个Module,无需全新创建。

#### 本地没有Script文件时创建Module

- 1. 启动Intellij IDEA,在顶部菜单栏,单击File > New > Project。
- 2. 在New Project对话框的左侧导航栏,选择MaxCompute Studio,单击Next。

|                                                                | Additional Objection and Francisco des |  |
|----------------------------------------------------------------|----------------------------------------|--|
| ■ Java<br>■ Java FX<br>▲ Android<br>● IntelliJ Platform Plugin | Additional Libraries and Frameworks:   |  |
| ₩ Maven<br>& Gradle                                            | Nothing to show                        |  |
| G Groovy                                                       |                                        |  |
| Κotlin                                                         |                                        |  |
| Empty Project                                                  |                                        |  |
| <mark>v M</mark> axCompute Java                                |                                        |  |
| 🔥 MaxCompute Studio                                            |                                        |  |
|                                                                |                                        |  |
|                                                                |                                        |  |

3. 填写Project name, 单击Finish, 完成项目创建。

| New Project                       |                                         | ×     |
|-----------------------------------|-----------------------------------------|-------|
| Project name: MyFin               | rstProject                              |       |
| Project location: C:\Us           | ers\ldeaProjects\MyFirstProject         |       |
|                                   |                                         |       |
|                                   |                                         |       |
|                                   |                                         |       |
|                                   |                                         |       |
|                                   |                                         |       |
|                                   |                                         |       |
|                                   |                                         |       |
|                                   |                                         |       |
| <ul> <li>More Settings</li> </ul> |                                         |       |
| Module name:                      | MyFirstProject                          |       |
| Content root:                     | C:\Users \IdeaProjects\MyFirstProject   | -     |
| Module file location              | : C:\Users \IdeaProjects\MyFirstProject | -     |
| Project format:                   | .idea (directory based)                 | •     |
|                                   | Previous Finish Cancel                  | Help  |
| ? 说明 如果有                          | 已经打开的Project,将会提示您是否在当前窗口中打开,即:         | 关掉之前的 |
| Project,选择 <b>This</b>            | Window.                                 |       |

## 本地已有Script文件时创建Module

本地已有Script文件时无需新建Module,只需要在已有的Module目录下添加MaxCompute连接配置文件即可。

 在MaxCompute Studio的本地.\*IdeaProjects\MaxCompute\_Studio\_Project\_Name\scripts*文件夹下新 建一个MaxCompute的连接配置文件*odps\_config.ini*,文件中包含MaxCompute连接的鉴权信息,示例 如下。

| # 连接的MaxCompute项目名称。            |
|---------------------------------|
| project_name=xxxxxxxx           |
| # 云账号的AccessKey ID。             |
| access_id=xxxxxxxxx             |
| # 云账号的AccessKey Secret。         |
| access_key=xxxxxxxx             |
| #连接的MaxCompute服务所在区域的Endpoint信息 |
| end_point=xxxxxxxx              |

2. 启动Intellij IDEA,在顶部菜单栏,单击**File > Open**,选择本地.\*IdeaProjects\MaxCompute\_Studio\_Pr oject\_Name\scripts*文件夹下的*odps\_config.in*(文件。

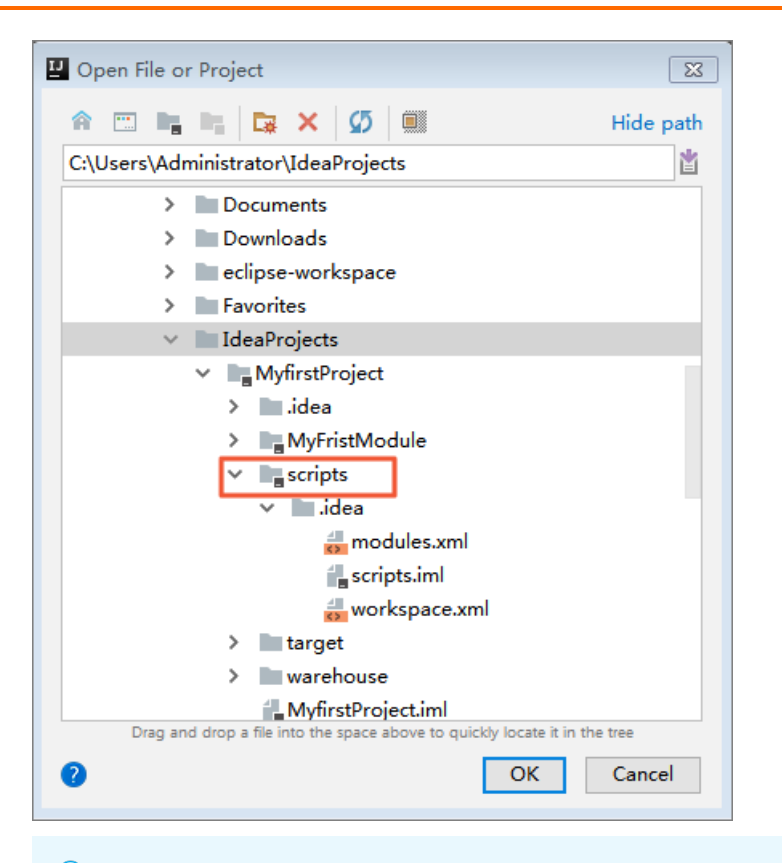

⑦ 说明 MaxCompute Studio会自动查找该文件夹下的*odps\_config.in*文件,根据这个文件中的 配置信息抓取MaxCompute服务端的元数据,然后编译文件夹下的所有脚本。

## 3.6.3. 开发及提交SQL脚本

本文为您介绍如何在MaxCompute Studio上开发SQL脚本。包括编写和运行SQL脚本。

#### 前提条件

- 已连接MaxCompute项目,详情请参见管理项目连接。
- 已创建MaxCompute Script Module, 详情请参见创建MaxCompute Script Module。

#### 编写SQL脚本

1. 在Project区域下,右键单击scripts,选择New > MaxCompute SQL脚本。

| MyfirstProject [C:\Users\Administrator\IdeaProjects\MyfirstProject] - IntelliJ IDEA |                                                   |                    |                       |              |                    |                |                  |              |
|-------------------------------------------------------------------------------------|---------------------------------------------------|--------------------|-----------------------|--------------|--------------------|----------------|------------------|--------------|
| <u>File Edit View Nav</u>                                                           | vigate <u>C</u> ode Analy <u>z</u> e <u>R</u> efa | ctor <u>B</u> uild | R <u>u</u> n <u>T</u> | ools         | VC <u>S</u>        | <u>W</u> indow | MaxCompute       | <u>H</u> elp |
| <mark> WyfirstProject</mark>                                                        | scripts                                           |                    |                       |              |                    |                |                  |              |
| 🗊 Project 👻                                                                         | ⊕ ≑ ⊮                                             | ¥- 8-              |                       |              |                    |                |                  |              |
| 🗸 💊 MyfirstProject                                                                  | C:\Users\Administrator\IdeaP                      | rojects            |                       |              |                    |                |                  |              |
| > 📄 .idea                                                                           |                                                   |                    |                       |              |                    |                |                  |              |
| > MyFristMoo                                                                        | dule                                              | _                  |                       |              |                    |                |                  |              |
| > scripts                                                                           | New                                               |                    | >                     | C Jav        | va Clas            | s              |                  |              |
| target                                                                              | Ж Cut                                             | Ct                 | trl+X Í               | 責 Ko         | tlin File          | e/Class        |                  |              |
| MyfirstProje                                                                        |                                                   | Ct                 | trl+C                 | i File       | е                  |                |                  |              |
| >      External Librarie                                                            | Copy Path                                         | Ctrl+Shi           | ift+C                 | ᡖ Sc         | ratch Fi           | ile C          | trl+Alt+Shift+In | sert         |
| > 🗊 Scratches and C                                                                 | Copy Reference                                    | Ctrl+Alt+Shi       | ift+C                 | Pa           | ckage<br>MLCL      |                |                  |              |
|                                                                                     | Paste                                             | Ct                 | trl+V                 | e ra         | ckage-             | ,<br>info.iava |                  |              |
|                                                                                     | Find <u>U</u> sages                               | Al                 | lt+F7                 | a pu<br>a mo | odule-i            | nfo.java       |                  |              |
|                                                                                     | Find in <u>P</u> ath                              | Ctrl+Sh            | ift+F                 | Е м          | axCom              | pute SOL       | 脚本               |              |
|                                                                                     | Analyze                                           | Ctrl+Shi           | iπ+κ                  | Ma 🕾         | axCom              | pute 交互        | 式查询              |              |
|                                                                                     | Pofactor                                          |                    | -                     | <u></u> 씨 (면 | D2 加購              | 裁              |                  |              |
|                                                                                     | Add to Favoritas                                  |                    |                       | 💾 HT         | ML File            | 9              |                  |              |
|                                                                                     | Show Image Thumbnails                             | Ctrl+Sh            | ift+T                 | اھ 📙         | vaFXAp             | plication      |                  |              |
|                                                                                     | Reformat Code                                     | Ctrl+/             |                       | 📒 Sir        | ngleton            | dia Dei        | Dutil Contra     |              |
|                                                                                     | Optimize Imports                                  | Ctrl+A             | lt+O                  | G Gr         | adle Ko<br>adle Ko | otiin DSL      | Settings         |              |
|                                                                                     | <u>D</u> elete                                    | D                  | elete                 | 🛃 XS         | LT Style           | esheet         | Settings         |              |
|                                                                                     | Build <u>M</u> odule 'MyfirstProj                 | ect'               |                       | Ed           | it File T          | Templates      | 5                |              |
| Event Log                                                                           | R <u>e</u> build ' <default>'</default>           | Ctrl+Shif          | ft+F9                 | fi GL        | JI Form            | 1              |                  |              |
| <b>9</b> 4                                                                          | Show in Explorer                                  |                    |                       | 1 Dia        | alog               |                |                  |              |
| Q                                                                                   | Open in terminal                                  |                    |                       | Fo           | rm Sna             | pshot          |                  |              |
| F.                                                                                  | 🕾 Set MaxCompute project                          |                    | i                     | 📊 Re         | source             | Bundle         |                  |              |
|                                                                                     | Local <u>H</u> istory                             |                    | > (                   | 🖲 Plu        | igin De            | vKit           |                  | >            |

2. 在New MaxCompute SQL Script 对话框,配置参数信息,单击OK。

| Script Name: MyFirstSQL                                            |  |
|--------------------------------------------------------------------|--|
| MaxCompute Project: MySecondProject2 (service.odps.aliyun.com) V + |  |
|                                                                    |  |
| OK Cancel                                                          |  |

- Script Name: 脚本名称。
- MaxCompute Project:目标MaxCompute项目。单击+即可新建一个MaxCompute项目连接,配置
   详情请参见管理项目连接。
- 3. 在脚本编辑界面中编写SQL。SQL语法详情请参见SQL概述。

? 说明

- 支持跨项目空间资源依赖。例如,脚本绑定了项目A的同时,允许访问项目B下的 table1(ProjectB.table1)。
- MaxCompute Studio支持设置SQL脚本编辑器,详情请参见概述。

#### 提交SQL脚本

在提交SQL脚本前您需要根据自身需求进行相关设置。MaxCompute Studio提供了丰富的设置功能,您可以 在编辑器页面上方的工具栏中快速设置。设置主要分为以下三种:

- 编辑器模式:
  - 单句模式:会将提交的脚本文件按;分隔,逐条提交到MaxCompute服务端执行。
  - **脚本模式**:为最新开发模式,可将整条脚本一次提交到MaxCompute服务端,由MaxCompute服务端 提供整体优化,效率更高,推荐使用此模式。
- 类型系统:类型系统主要解决SQL语句的兼容性问题。分为以下三种类型:
  - 旧有类型系统: MaxCompute旧类型的系统。
  - MaxCompute类型系统: MaxCompute 2.0引入的新类型系统。
  - Hive类型系统: MaxCompute 2.0引入的Hive兼容模式下的类型系统。
- 执行模式:
  - 默认:稳定版本。
  - 查询加速:包含查询加速(MCQA)新特性。
  - 加速失败重跑: 支持作业在查询加速失败时, 重新执行作业。
  - 1. 完成SQL脚本编写后,单击工具栏或侧边栏上的 ▶ 图标,即可将SQL脚本提交到MaxCompute服务端运 行。

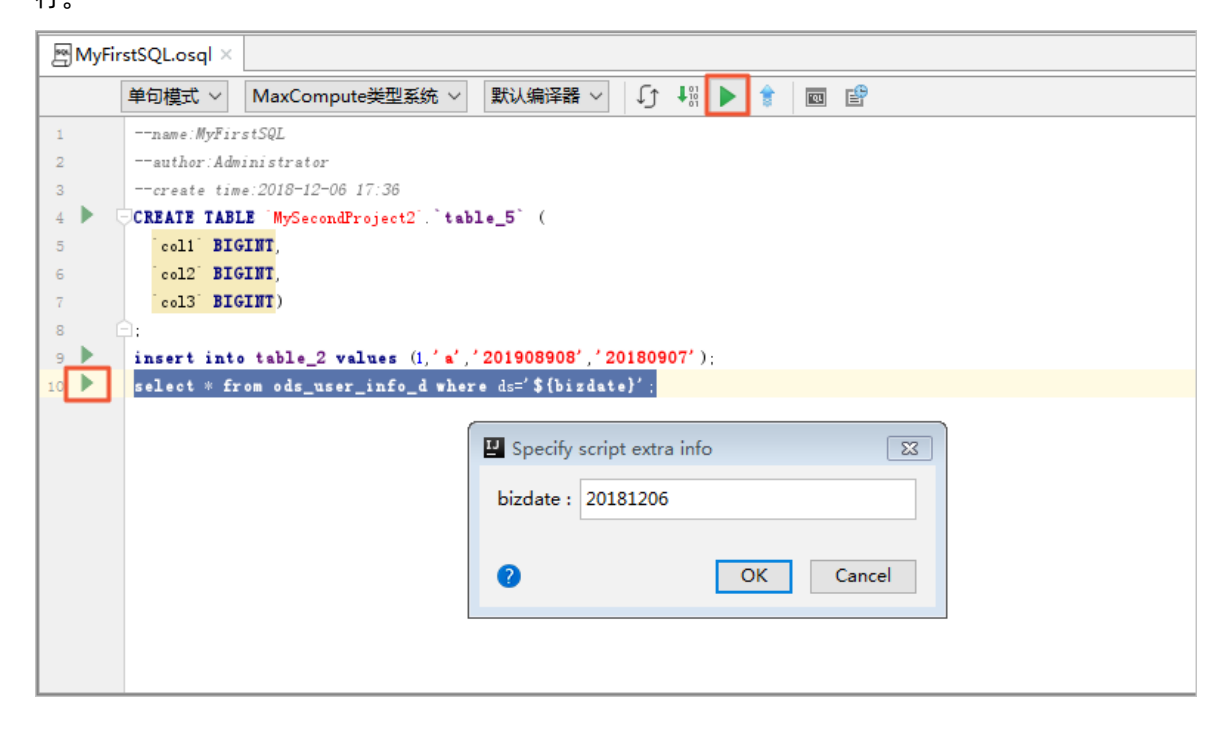

⑦ 说明 当SQL中存在变量时(如上图中的\${bizdate})),会弹出对话框,提示您输入变量值。

2. 在SQL任务运行前, Intellij IDEA会向您提示预估的SQL费用。确认费用后, 在Confirmation对话框, 单击OK。

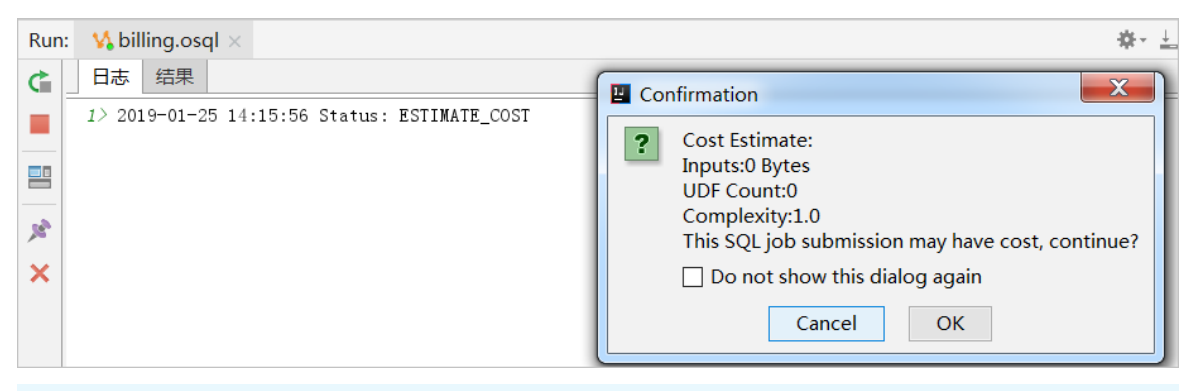

#### ? 说明

○ 在工具栏上,单击,图标,可以更新SQL脚本中使用的元数据,例如表、UDF。如果

MaxCompute服务端存在表或函数,但MaxCompute Studio提示表和函数不存在时,请尝 试使用该功能更新元数据。

- SQL依赖于您在Project Explore窗口中添加的项目元数据,系统先在本地进行编译,无编 译错误后会提交到服务端执行。
- SQL执行过程中会显示运行日志。当SQL开始在MaxCompute服务端运行时,会自动打开任务详情页签,显示运行作业的基本信息。
- 3. 在控制台结果页签查看SQL运行结果。

单句模式下存在多条语句时,系统会显示每条语句的运行结果。

| Run: | M MyFirstSQLosql ×     |      |      |      | 夺~ 上 |  |  |  |  |
|------|------------------------|------|------|------|------|--|--|--|--|
|      | 日志    结果               |      |      |      |      |  |  |  |  |
|      | select * from table_2; |      |      |      |      |  |  |  |  |
| =    | col1                   | col2 | col3 | co   | 4    |  |  |  |  |
| S.   |                        |      |      |      |      |  |  |  |  |
| ×    |                        |      |      |      |      |  |  |  |  |
|      |                        |      |      |      |      |  |  |  |  |
|      |                        |      |      |      |      |  |  |  |  |
|      |                        |      |      |      |      |  |  |  |  |
|      | select * from table_3; |      |      |      |      |  |  |  |  |
|      | col1                   | cr   | bl2  | col3 |      |  |  |  |  |
|      |                        |      |      |      |      |  |  |  |  |
|      |                        |      |      |      |      |  |  |  |  |
|      |                        |      |      |      |      |  |  |  |  |
|      |                        |      |      |      |      |  |  |  |  |
|      |                        |      |      |      |      |  |  |  |  |
|      |                        |      |      |      |      |  |  |  |  |
|      |                        |      |      |      |      |  |  |  |  |

# 3.7. 开发Java程序

## 3.7.1. 概述

本文为您介绍使用MaxCompute Studio开发Java程序的流程以及相关目录。

#### 开发流程

通过MaxCompute Studio开发Java程序的流程如下:

- 1. 创建MaxCompute Java Module。
- 2. 开发Java程序。您可以参考如下示例开发不同的Java程序:
  - o 开发UDF
  - o 开发MapReduce
  - o 开发Graph
  - o 查询非结构化数据
- 3. 打包、上传和注册。

#### Module目录

创建MaxCompute Java Module后, MaxCompute Studio会自动创建一个Module。Module目录内容如下:

- examples: 示例代码,包括单元测试示例。您可以参考示例开发单元测试脚本。
- src/main/java: 开发Java程序的源码。
- warehouse:存储MaxCompute项目的表(包括Schema和数据)和资源。

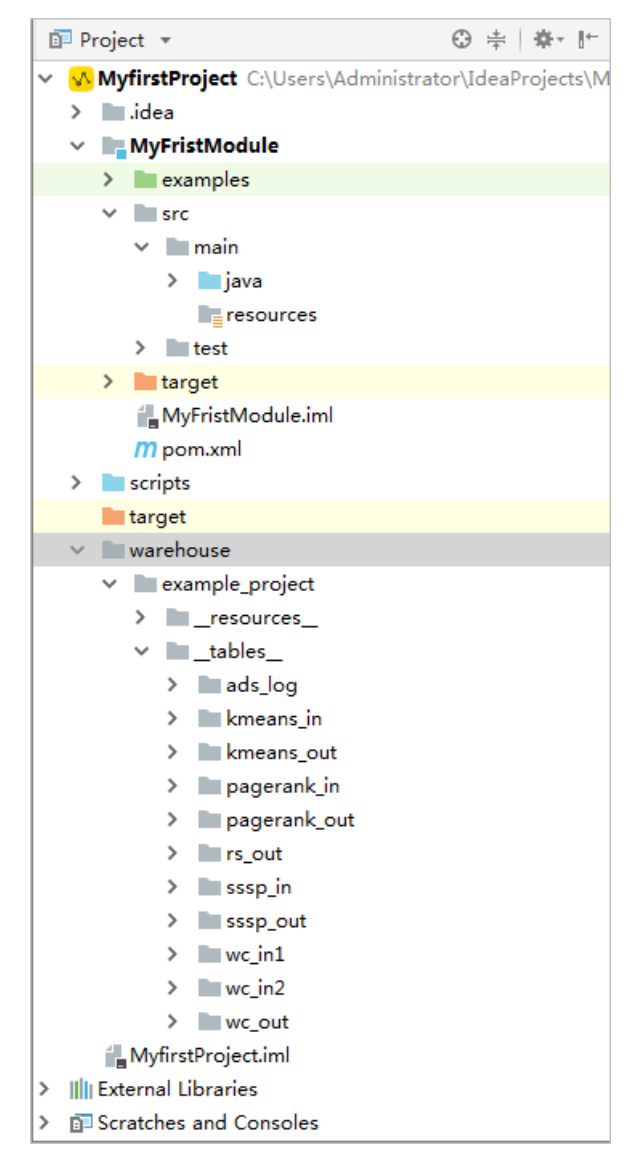

## warehouse目录

warehouse目录存储MaxCompute项目的表(包括Schema和数据)和资源,用于执行UDF或MapReduce。

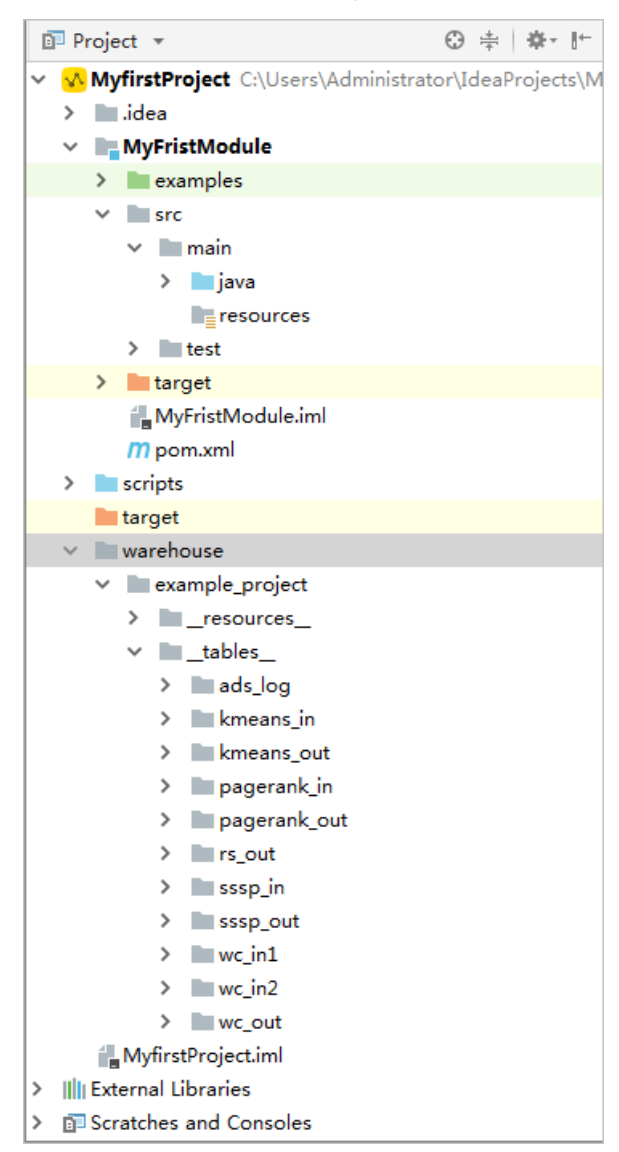

- *warehouse*目录包含项目名、资源(\_*resources\_*)、表(\_*tables\_*)、表名、表结构(\_*schema\_*)和表数据(*data*)。
- 表结构(\_*schema\_*)文件中配置项目名、表名、列名和类型,并通过冒号(:)分隔。分区表需要配置分 区列。图中*wc\_in1*为非分区表,*wc\_in2*为分区表。
- data文件采用标准CSV格式存储表的数据:
  - ・ 特殊字符为逗号(,)、单个双引号(")和换行符(\n 或 \r\n)。
  - 列分隔符为逗号(,),行分隔符为换行符( \n 或 \r\n )。
  - 如果列内容包含特殊字符,需要在该列内容前后加上双引号("")。例如 3,No 写为 "3,No"。
  - 如果列内容包含单个双引号("),则所有的单个双引号(")需要转义成双引号("")。例如 a"b"c 写为 "a""b""c"。
  - ◇ \N 表示该列为NULL,如果该列内容为 \N (STRING类型),需要转义为 """\N"""。
  - 文件字符编码为UTF-8。

## 3.7.2. 创建MaxCompute Java Module

MaxCompute Studio支持开发Java UDF、MapReduce和Graph等程序,首先您需要新建一个MaxCompute Java Module。本文为您介绍如何新建MaxCompute Java Module。

#### 前提条件

已连接MaxCompute项目,详情请参见管理项目连接。

#### 操作步骤

- 1. 启动Intellij IDEA,在顶部菜单栏,单击File > New > Module...。
- 2. 在New Module对话框的左侧导航栏,单击MaxCompute Java。
- 3. 配置Module SDK文件位置,单击Next。
- 4. 填写Module name, 单击Finish。

#### 执行结果

完成上述步骤, MaxCompute Studio会自动创建一个Maven Module, 同时完成下列内容:

- 引入MaxCompute相关依赖,详情请查看pom.xml文件。
- 创建examples示例代码目录。详情请参见Module目录。
- 创建warehouse目录用于存储本地调试所需的数据。详情请参见warehouse目录。

#### 后续步骤

完成MaxCompute Java Module创建后,即可开发Java程序。详情请参见:

- 开发UDF
- 开发MapReduce
- 查询非结构化数据
- 开发Graph

## 3.7.3. 开发UDF

本文为您介绍如何在MaxCompute Studio上开发UDF,包括编写UDF和调试UDF。

#### 前提条件

您需要完成以下操作:

- 管理项目连接
- 创建MaxCompute Java Module

#### 背景信息

您可以按照本文介绍自行开发UDF,也可以单击MaxCompute > 创建UDF直接创建函数。如下图所示。

| IJ   |   | <u>F</u> ile | <u>E</u> dit | <u>V</u> iew | <u>N</u> avigate | <u>C</u> ode | Analy <u>z</u> e | <u>R</u> efactor | <u>B</u> uild | R <u>u</u> n | <u>T</u> ools | VC <u>S</u> | <u>W</u> indow | MaxCompute He   | Ip Module [C:\Users\liyang\Module] - IntelliJ IDEA |
|------|---|--------------|--------------|--------------|------------------|--------------|------------------|------------------|---------------|--------------|---------------|-------------|----------------|-----------------|----------------------------------------------------|
| 1    | м | odul         | e ) M        | pom.         | xml              |              |                  |                  |               |              |               |             |                | 目 打开 Logview    |                                                    |
| ţ    |   | Pro          | ject         | Ŧ            | 0 ž              | ¢ -          | -                |                  |               |              |               |             |                | TENEXIER        | -                                                  |
| ē    | ~ | line N       | Aodul        | e cal        | leare\livane     | •<br>Module  |                  |                  |               |              |               |             |                | 合 添加资源          |                                                    |
| ÷    |   |              | - :          | e c.(c       | serstilyang      | Junoaun      |                  |                  |               |              |               |             |                | <i>fx</i> 创建UDF |                                                    |
| h.   |   | ~ 1          |              | a            |                  |              |                  |                  |               |              |               |             |                | 🕘 使用统计          |                                                    |
|      |   | 2            | exa          | mpies        |                  |              |                  |                  |               |              |               |             |                | 🗼 权限异常诊断        |                                                    |
| orer |   | ~ 1          | src          |              |                  |              |                  |                  |               |              |               |             |                | ① 反馈意见          |                                                    |
| R.   |   | `            |              | main         |                  |              |                  |                  |               |              |               |             |                |                 |                                                    |
| t    |   |              |              | iav jav      | а                |              |                  |                  |               |              |               |             |                |                 |                                                    |
| ē    |   |              |              | res          | ources           |              |                  |                  |               |              |               |             |                |                 |                                                    |
| Ň    |   | 2            |              | test         |                  |              |                  |                  |               |              |               |             |                |                 |                                                    |
|      |   | >            | war          | rehous       | e                |              |                  |                  |               |              |               |             |                |                 |                                                    |
| þ    |   | i            | Mo           | dule.ir      | nl               |              |                  |                  |               |              |               |             |                |                 |                                                    |
| 읕    |   | 1            | npor         | m.xml        |                  |              |                  |                  |               |              |               |             |                | c.              | and European Devide Chiff                          |
| 9    | > | IIII E       | xterna       | al Libra     | aries            |              |                  |                  |               |              |               |             |                | St              | earch Everywhere Double Shift                      |
| v.   |   | <b>N</b> S   | cratch       | nes an       | d Consoles       |              |                  |                  |               |              |               |             |                | G               | o to File Ctrl+Shift+N                             |
|      |   |              |              |              |                  |              |                  |                  |               |              |               |             |                |                 |                                                    |
|      |   |              |              |              |                  |              |                  |                  |               |              |               |             |                |                 |                                                    |

### 编写UDF

1. 在Project区域,右键单击Module的源码目录(即src > main > java),选择new > MaxCompute Java。

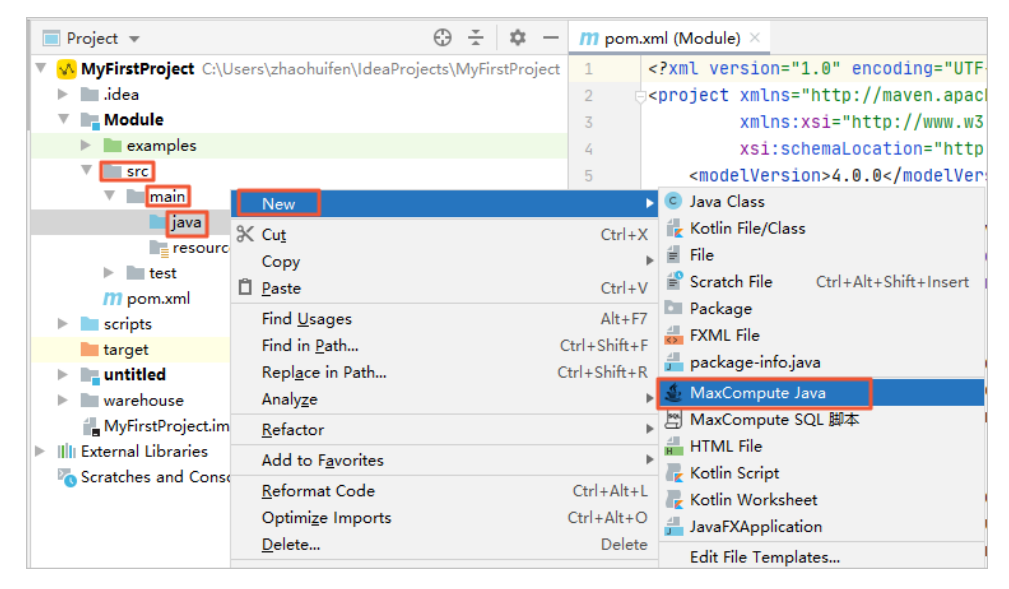

2. 填写Name并选择类型为UDF,按下Enter键。

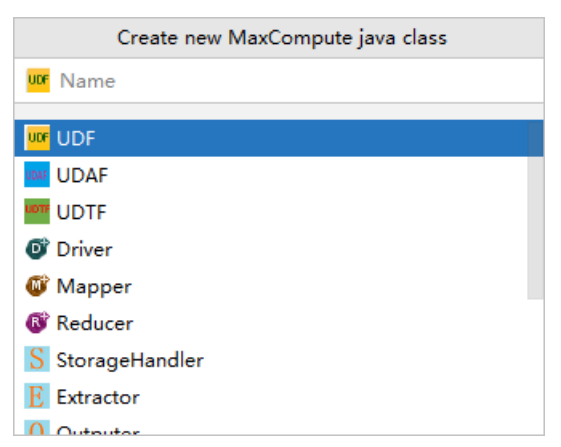

- **Name**: 创建的MaxCompute Java Class名称。如果还没有创建Package,在此处填写packagename.classname,会自动生成Package。
- 选择类型为UDF。
- 3. 创建成功后,在编辑界面开发Java程序。

#### Java UDF示例,请参见JSON字符串获取示例。

| 🕺 MyfirstProject > 🏬 MyFristModule > 🖿 src > 🖿 main > 🖿 java > 🕲 MyFirstUDE > 42 |                   |                |                       |                           |                     |                     |                          |  |
|----------------------------------------------------------------------------------|-------------------|----------------|-----------------------|---------------------------|---------------------|---------------------|--------------------------|--|
| 🗊 Project 👻                                                                      | ⊕ ≑   ‡- ⊩        | P MyFir        | rstSQL.osql $\times$  | C MyFirstUDF.java ×       |                     |                     |                          |  |
| <ul> <li>MyfirstProject C:\Users\Administration</li> </ul>                       | or\IdeaProjects\N | Project        | SDK is not defi       | ined                      |                     |                     |                          |  |
| > 🛄 .idea                                                                        |                   | import con. al | liyun. odps. udf. WF; |                           |                     |                     |                          |  |
| MyFristModule                                                                    |                   | 2              | <u>_</u>              |                           |                     |                     |                          |  |
| > 🖿 examples                                                                     |                   | 3              | public class          | MyFirstUDF extends UD     | F {                 |                     |                          |  |
| ✓ Im src                                                                         |                   | 4              | // TODO a             | define parameters and     | d return type, e.g. | public String evalu | nate(String a, String b) |  |
| 🗸 🖿 main                                                                         |                   | 5 -            | public St             | tring evaluate (String s) | { return "hello wo: | rld: " + s; }       |                          |  |
| 🗸 🖿 java                                                                         |                   | 8              | }                     |                           |                     |                     |                          |  |
| > C HelloDriver                                                                  |                   |                |                       |                           |                     |                     |                          |  |
|                                                                                  | -                 | -              |                       |                           |                     |                     |                          |  |
| m evaluate(String):                                                              | String -          | -              |                       |                           |                     |                     |                          |  |
| resources                                                                        |                   |                |                       |                           |                     |                     |                          |  |

#### 通过本地运行调试UDF

通过本地运行方式测试,查看UDF的运行结果是否符合预期。

- 1. 右键单击编写完成的Java脚本,选择Run。
- 2. 在Run/Debug Configurations页面上配置运行参数。

| Run/Debug Configurations       | , _,                                               | ,                                                 |                                | ×                          |  |  |  |
|--------------------------------|----------------------------------------------------|---------------------------------------------------|--------------------------------|----------------------------|--|--|--|
| + - 6 8 / A - 16 42            | Name: MyFirstUDF                                   |                                                   | Share through VCS ⑦ Allow para | allel r <u>u</u> n         |  |  |  |
| MaxCompute Java     MyFirstUDF | Main <u>c</u> lass:                                | MyFirstUDF                                        |                                |                            |  |  |  |
|                                | <u>V</u> M options:<br>Program a <u>r</u> guments: |                                                   |                                | $+ e^{\pi}$<br>$+ e^{\pi}$ |  |  |  |
|                                | Working directory:                                 | C:\Users\liyang\MaxCompute Studio                 |                                | <b>~</b>                   |  |  |  |
|                                | Environment variables:                             |                                                   |                                | Ξ                          |  |  |  |
|                                | Use classpath of module:                           | test_UDF                                          |                                | ~                          |  |  |  |
|                                |                                                    | Include dependencies with "Provided" scope        |                                |                            |  |  |  |
|                                | JRE:                                               | Default (1.8 (3) - SDK of 'test_UDF' module)      |                                |                            |  |  |  |
|                                | Shorten command line:                              | user-local default: none - java [options] classna | ame [args]                     | $\sim$                     |  |  |  |
|                                | Enable capturing form snapshots                    |                                                   |                                |                            |  |  |  |
|                                | *MaxCompute project: loc                           | al                                                | ~ example_project ~            | +                          |  |  |  |
|                                | *MaxCompute table: wo                              | _in1                                              |                                | ~                          |  |  |  |
|                                | *Table columns: <u>co</u>                          |                                                   |                                | ie:c1,c2                   |  |  |  |
|                                | Download Record limit:                             | 100                                               |                                |                            |  |  |  |
|                                | ▼ <u>B</u> efore launch: Build, Acti<br>+ - / ▲ ▼  | ivate tool window                                 |                                |                            |  |  |  |
|                                | ✓ Build Show this page ☑ Act                       | ivate tool window                                 |                                |                            |  |  |  |
|                                |                                                    |                                                   |                                |                            |  |  |  |
| 0                              |                                                    |                                                   | OK Cancel A                    | pply                       |  |  |  |

- MaxCompute project: UDF运行使用的MaxCompute空间。本地运行时选择local。
- MaxCompute table: UDF运行时需要使用的MaxCompute表的名称。
- Table columns: UDF运行时需要使用的MaxCompute表的列信息。
- 3. 单击**OK**,开始运行。

? 说明

- 本地运行会读取warehouse中指定的表数据作为输入,您可以在控制台查看日志输出。
- 如果指定的MaxCompute项目的表数据未被下载至*warehouse*目录中, 会先下载数据; 如果数据已经下载,则跳过此步骤。
- 更多 warehouse 的说明,请参见 warehouse 目录。

### 通过单元测试调试UDF

您可以参照 examples 目录下的单元测试实例,编写自己的测试用例。

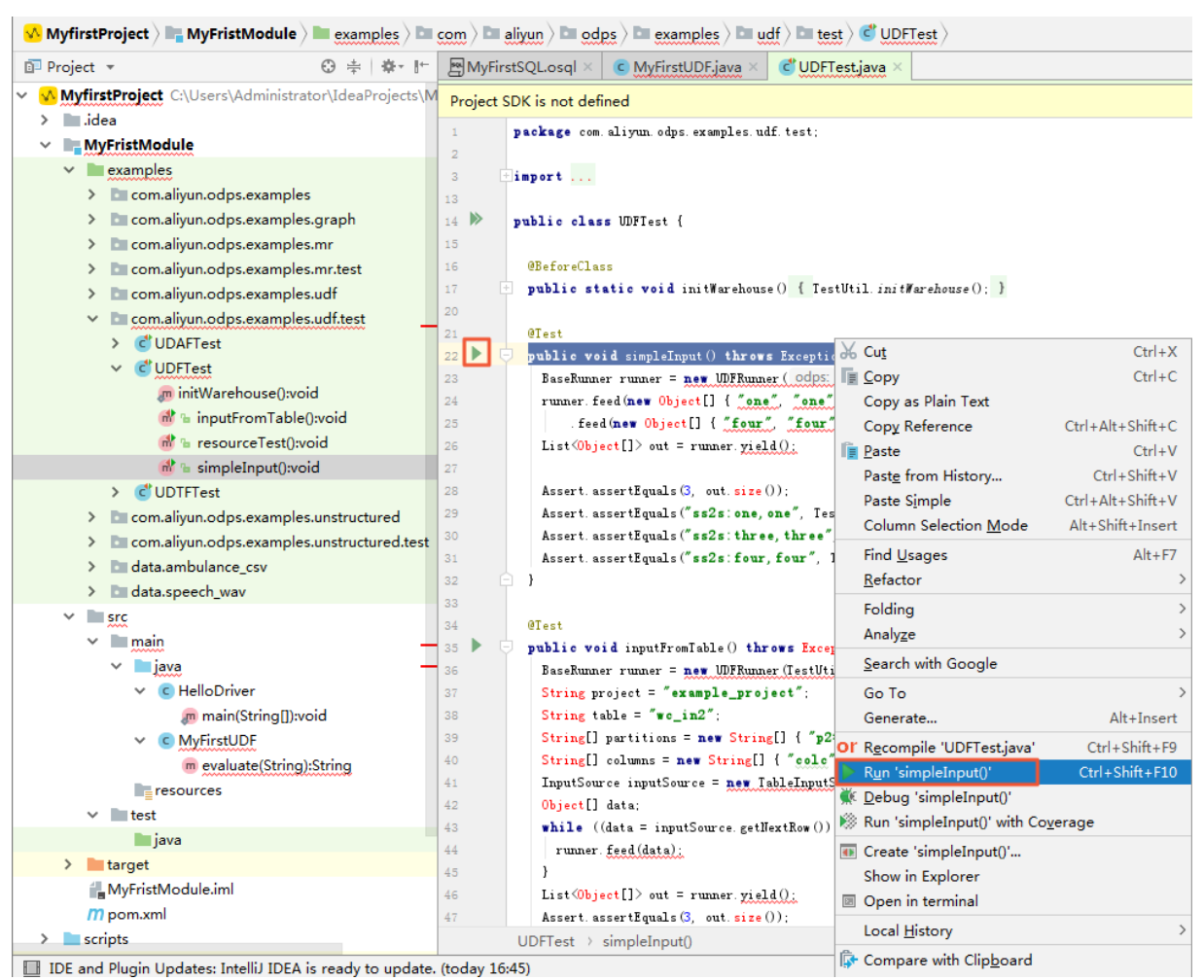

### 后续步骤

完成开发和调试UDF之后,需要对UDF代码打包、上传和注册。详情请参见打包、上传和注册。

## 3.7.4. 开发MapReduce

本文为您介绍如何在MaxCompute Studio上开发MapReduce,包括编写MapReduce、调试MapReduce、打包、上传和运行MapReduce。

#### 前提条件

您需要完成以下操作:

- 管理项目连接
- 创建MaxCompute Java Module

#### 编写MapReduce

1. 在Project区域,右键单击Module的源码目录(即src > main > java),选择new > MaxCompute Java。

|   | Project 👻               | - \$\$ ÷                                     | − <mark>m</mark> pom.xml (Module) ×                                                                                                    |
|---|-------------------------|----------------------------------------------|----------------------------------------------------------------------------------------------------|
| V | MyFirstProject C:\U     | Jsers\zhaohuifen\IdeaProjects\MyFirstProject | t 1 xml version="1.0" encoding="UTF</th                                                                                                    |
| L | 🕨 🖿 .idea               |                                              | <pre>2</pre>                                                                                                    |
|   | 🔻 🖿 Module              |                                              | <pre>3 xmlns:xsi="http://www.w3</pre>                                                                                                    |
|   | 🕨 🖿 examples            |                                              | 4 xsi:schemaLocation="http://www.schemaLocation="http://www.schemaLocation="http://wwww.schemaLocation="http://wwww.schemaLocation="http://wwww.schemaLocation="http://wwww.schemaLocation="http://wwwwwwwwwwwwwwwwwwwww.schemaLocation="http://www.schemaLocation="http://www.schemaLocation="http://www.schemaLocatii"">http://www.schemaLocatiis |
|   | ▼ src                   |                                              | 5 <modelversion>4.0.0</modelversion>                                                                                                    |
| L | V main                  | New                                          | 🕨 🖸 Java Class                                                                                                    |
|   | 🖿 java                  | X Cut                                        | Ctrl+X 🙀 Kotlin File/Class                                                                                                    |
|   | resourc                 | Сору                                         | 🕨 🗐 File                                                                                                    |
|   | test                    | D Paste                                      | Ctrl+V 🖆 Scratch File Ctrl+Alt+Shift+Insert                                                                                                    |
|   | m pom.xml               | Find Usages                                  | Alt+F7                                                                                                    |
|   | scripts                 | Find in Path                                 | Ctrl+Shift+F                                                                                                    |
|   | target                  | Replace in Path                              | Ctrl+Shift+R 着 package-info.java                                                                                                    |
|   |                         | Analyze                                      | MaxCompute Java                                                                                                    |
|   | MyEirstProject im       | Defenter                                     | 圏 MaxCompute SQL 脚本                                                                                                    |
| ┢ | Illi External Libraries | Keractor                                     | HTML File                                                                                                    |
| ľ | Scratches and Conso     | Add to F <u>a</u> vorites                    | 📕 🖉 Kotlin Script                                                                                                    |
|   | Seratenes and const     | <u>R</u> eformat Code                        | Ctrl+Alt+L                                                                                                    |
|   |                         | Optimi <u>z</u> e Imports                    | Ctrl+Alt+O                                                                                                    |
|   |                         | <u>D</u> elete                               | Delete<br>Edit File Templates                                                                                                    |
|   |                         |                                              |                                                                                                    |

2. 填写Name并选择类型为Driver,按下Enter键。

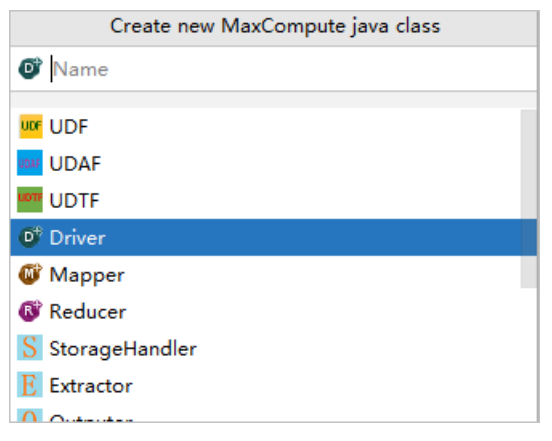

- **Name**: 创建的MaxCompute Java Class名称。如果还没有创建Package,在此处填写packagename.classname,会自动生成Package。
- 选择类型为Driver、Mapper或Reducer。
- 3. 创建成功后,在编辑界面开发Java程序。

Java模板已自动填充框架代码,您只需设置输入表、输出表、Mapper和Reducer类等信息。 MapReduce开发示例,请参见编写MapReduce(可选)。

| C He | llo | Driver   | java ×   |                                                                    |
|------|-----|----------|----------|--------------------------------------------------------------------|
|      |     | Hell     | loDriver |                                                                    |
| 1    |     | pack     | age mym  | r.myudf;                                                           |
| 2    |     |          |          |                                                                    |
| 3    | Ŧ   | impo     | rt       |                                                                    |
| 11   | .   | <b>8</b> |          |                                                                    |
| 12 🕨 |     | publ     | ic clas  | s HelloDriver {                                                    |
| 13   |     |          |          |                                                                    |
| 14 🕨 | Ę   | 7        | public   | <pre>static void main(String[] args) throws OdpsException {</pre>  |
| 15   |     |          |          |                                                                    |
| 16   |     |          | Job      | Conf job = new JobConf();                                          |
| 1/   |     |          |          | TOPO                                                               |
| 18   |     |          | //       | TODO: specity map output types                                     |
| 19   |     |          | JOD      | .setMapOutputKeySchema(SchemaUtils.fromString(;));                 |
| 20   |     |          | 100      | .setMapourpurvatueschema(schemaorris.fromstring(_f);               |
| 21   |     |          | 11       | TODO: specify input and output tables                              |
| 22   |     |          | - Inn    | utilitils addTable(TableInfo huilder() tableName( 2) huild() ioh): |
| 2.5  |     |          | 0ut      | nutlitils addTable(TableInfo builder() tableName( 2) build() iob); |
| 25   |     |          | out      |                                                                    |
| 26   |     |          | 11       | TODO: specify a mapper                                             |
| 27   |     |          | iob      | .setMapperClass(?):                                                |
| 28   |     |          | //       | TODO: specify a reducer                                            |
| 29   |     |          | job      | <pre>setReducerClass( ?);</pre>                                    |
| 30   |     |          | , , ,    |                                                                    |
| 31   |     |          | Run      | ningJob rj = JobClient. <i>runJob</i> (job);                       |
| 32   |     |          | rj.      | waitForCompletion();                                               |
| 33   |     |          |          |                                                                    |
| 34   | ļĘ  | -        | }        |                                                                    |
| 35   |     | _        |          |                                                                    |
| 36   |     | }        |          |                                                                    |

### 通过本地运行调试MapReduce

通过本地运行方式测试,查看MapReduce的运行结果是否符合预期。

- 1. 右键单击编写完成的Java脚本,选择**Run**。
- 2. 在Run/Debug Configurations页面上选择此次运行的MaxCompute项目名称。

| ₽ Run/Debug Configurations                                                                                                    |                                                                                                    | 8                                                                                                    |  |  |  |  |
|----------------------------------------------------------------------------------------------------|----------------------------------------------------------------------------------------------------|----------------------------------------------------------------------------------------------------|--|--|--|--|
| + - 🖬 🖶 🛠 ↑ »<br>✓ መJUnit                                                                                                    | Name: WordCountTest                                                                                                    | □ Share □ Single instance only                                                                                                   |  |  |  |  |
| <ul> <li>Junit</li> <li>UDTFTest</li> <li>UDFTest.simpleInput</li> <li>UDTFTest.simpleInput</li> <li>WordCountTest</li> <li>MaxCompute Java</li> <li>MaxCompute SQL</li> <li>Gr Defaults</li> </ul> | Configuration       Code Cove         Iest kind:       Class         Class:       com.alin         YM options:       Program arguments:         Working directory:       Environment variables:         Use classpath of module:       Vodule: | rrage Logs   Fork mode: none V Repeat: Once V 1  yun.odps.examples.mr.test.WordCountTest  rea  ***  ***  ***  ***  ***  ***  *** |  |  |  |  |
|                                                                                                    | JRE:<br>Shorten command <u>l</u> ine:                                                                                                    | Default ( <no jre=""> - module not specified)          user-local default: none - java [options] classname [args]      </no>     |  |  |  |  |
|                                                                                                    | <ul> <li>■ Before launch: Build, Activat</li> <li>+ - </li> <li>+ +</li> <li>■ Build</li> <li>□ Show this page </li> </ul>                                                                                                    | e tool window                                                                                                    |  |  |  |  |
| 0                                                                                                    | Warning: No JDK specific                                                                                                    | ed for module 'MyFristModule'<br>OK Cancel <u>A</u> pply                                                                         |  |  |  |  |

3. 单击OK,开始运行。

? 说明

- 本地运行会读取warehouse中指定的表数据作为输入,您可以在控制台查看日志输出。
- 如果指定的MaxCompute项目的表数据未被下载至*warehouse*目录中, 会先下载数据; 如果数据已经下载,则跳过此步骤。
- 更多warehouse的说明,请参见warehouse目录。

## 通过单元测试调试MapReduce

您可以参照examples目录下的WordCount单元测试示例,编写测试用例。

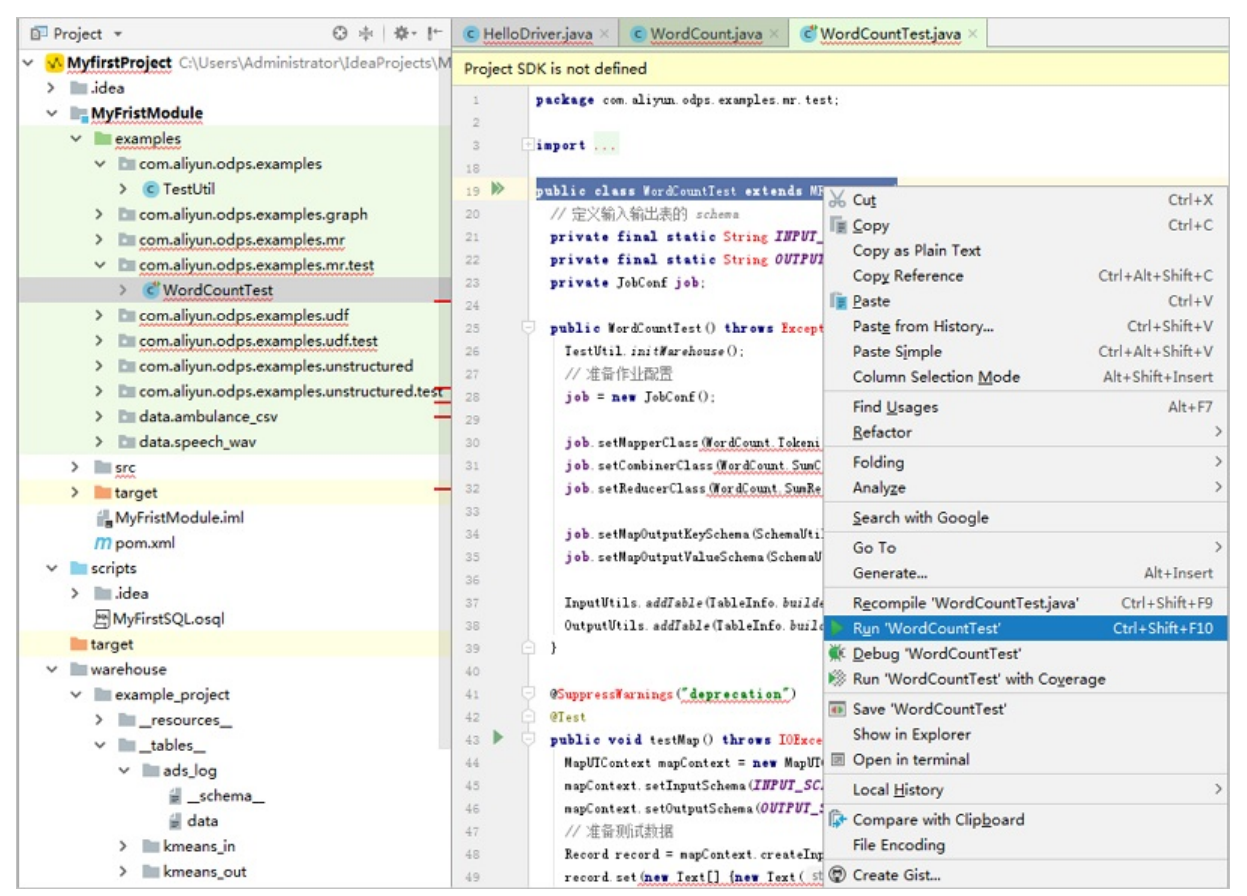

## 打包上传

调试成功之后,将Java程序打成JAR包,并作为资源上传至MaxCompute服务端。详情请参见<mark>打包、上传和注</mark> 册。

### 运行MapReduce

通过MaxCompute客户端运行MapReduce。

- 1. 在左侧导航栏, 单击Project Explorer。
- 2. 右键单击项目名称,选择Open in Console。
- 3. 在Console区域,执行如下命令运行MapReduce。更多命令请参见JAR命令。

jar-libjars wordcount.jar -classpath D:\odps\clt\wordcount.jar com.aliyun.odps.examples.mr.WordCou nt wc\_in wc\_out;

## 3.7.5. 开发Graph

本文为您介绍如何使用MaxCompute Studio开发Graph,包括编写Graph、调试Graph、打包上传和运行 Graph。

#### 前提条件

您需要完成以下操作:

• 管理项目连接

• 创建MaxCompute Java Module

## 编写Graph

1. 在Project 区域,右键单击Module的源码目录(即src > main > java),选择new > MaxCompute Java。

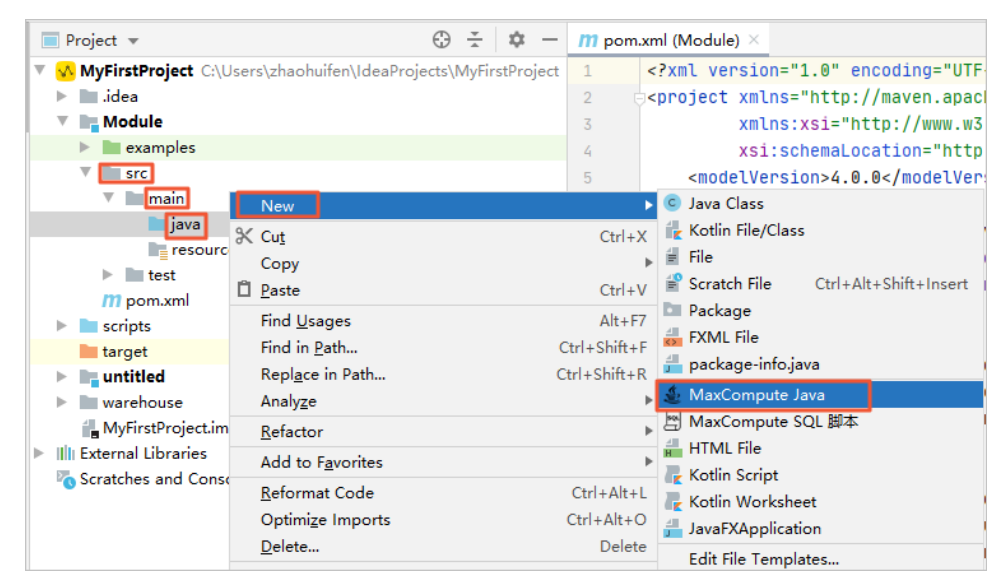

2. 填写Name并选择类型为GraphLoader或Vertex, 按下Enter键。

| Create new MaxCompute java class |  |  |  |  |  |  |
|----------------------------------|--|--|--|--|--|--|
| 🚺 Name                           |  |  |  |  |  |  |
| o storagenancier                 |  |  |  |  |  |  |
| E Extractor                      |  |  |  |  |  |  |
| 0 Outputer                       |  |  |  |  |  |  |
| UDJ (00)                         |  |  |  |  |  |  |
| 🐪 GraphLoader                    |  |  |  |  |  |  |
| VVertex                          |  |  |  |  |  |  |
| VertexResolver                   |  |  |  |  |  |  |
| VA Combiner                      |  |  |  |  |  |  |
| 🔥 Aggregator                     |  |  |  |  |  |  |

- **Name**: 填写创建的MaxCompute Java Class名称,如果还没创建package,可以在此处填写 packagename.classname,会自动生成package。
- 选择类型为GraphLoader或Vertex。
- 3. 创建成功后,在编辑界面开发Java程序。Graph开发示例,请参见编写Graph(可选)。

#### 通过本地运行调试Graph

通过本地运行方式测试,查看Graph的运行结果是否符合预期。

- 1. 右键单击编写完成的Java脚本,选择Run。
- 2. 在Run/Debug Configurations页面上配置运行参数。

| Run/Debug Configurations                       |                                                                                                    |                                                   |                             | ×                     |
|------------------------------------------------|----------------------------------------------------------------------------------------------------|---------------------------------------------------|-----------------------------|-----------------------|
| + - 🖻 🗟 🖋 🔺 💌 🖬 🖓                              | <u>N</u> ame: graph                                                                                            |                                                   | Share through VCS 💿 🗌 Allow | parallel r <u>u</u> n |
| ✓ MaxCompute Java<br>V <sup>™</sup> MyFirstUDF | Main <u>c</u> lass:                                                                                            | graph                                             |                             |                       |
| ₩ graph                                        | <u>V</u> M options:                                                                                            |                                                   |                             | $+ e^{\pi}$           |
| AaxCompute Python     MaxCompute SQL           | Program a <u>rg</u> uments:                                                                                    |                                                   |                             | + **                  |
| > 🔑 Templates                                  | Working directory:                                                                                             | C:\Users\liyang\MaxCompute Studio                 |                             | <b>·</b> ·            |
|                                                | Environment variables:                                                                                         |                                                   |                             |                       |
|                                                | Use classpath of module:                                                                                       | test_UDF                                          |                             | ~                     |
|                                                |                                                                                                    | Include dependencies with "Provided" scope        |                             |                       |
|                                                | JRE:                                                                                                    | Default (1.8 (3) - SDK of 'test_UDF' module)      |                             | <b>-</b> ~            |
|                                                | Shorten command line:                                                                                          | user-local default: none - java [options] classna | ame [args]                  | $\sim$                |
|                                                | <u>Enable</u> capturing form                                                                                   | snapshots                                         |                             |                       |
|                                                | *MaxCompute project: loc                                                                                       | al                                                | ✓ example_project           | +                     |
|                                                | Download Record limit:                                                                                         | 100                                               |                             |                       |
|                                                | <ul> <li>Before launch: Build, Acti</li> <li>+ - / A </li> <li>Build</li> <li>Show this page / Acti</li> </ul> | vate tool window                                  |                             |                       |
| 0                                              |                                                                                                    |                                                   | OK Cancel                   | Apply                 |

• MaxCompute project:选择运行Graph的MaxCompute项目。

• Download Record limit:下载数据记录限制。默认为100条。

3. 单击**OK**,开始运行。

#### ? 说明

- 本地运行会读取warehouse中指定的表数据作为输入,您可以在控制台查看日志输出。
- 如果指定的MaxCompute项目的表数据未被下载至*warehouse*目录中,会先下载数据;如果数据已经下载,则跳过此步骤。
- 更多 warehouse 的说明,请参见 warehouse 目录。

#### 打包上传

调试成功之后,将Java程序打成JAR包,并作为资源上传至MaxCompute服务端。详情请参见<mark>打包、上传和注</mark> 册。

#### 运行Graph

通过MaxCompute客户端运行Graph。

- 1. 在左侧导航栏, 单击Project Explorer。
- 2. 右键单击项目名称,选择Open in Console。
- 3. 在Console区域,执行如下命令运行Graph。更多命令,请参见JAR命令。

jar -libjars xxx.jar -classpath /Users/home/xxx.jar com.aliyun.odps.graph.examples.PageRank pagerank\_ in pagerank\_out;

## 3.7.6. 查询非结构化数据

MaxCompute 2.0支持通过外部表的方式直接访问OSS、OTS等。MaxCompute Studio对此提供了一些代码 模板方便您快速进行非结构化数据查询开发。本文为您介绍如何使用MaxCompute Studio查询非结构化数据。

#### 前提条件

您需要完成以下操作:

- 管理项目连接
- 创建MaxCompute Java Module

#### 编写StorageHandler、Extractor和Outputter

1. 在Project区域,右键单击Module的源码目录(即src > main > java),选择new > MaxCompute Java。

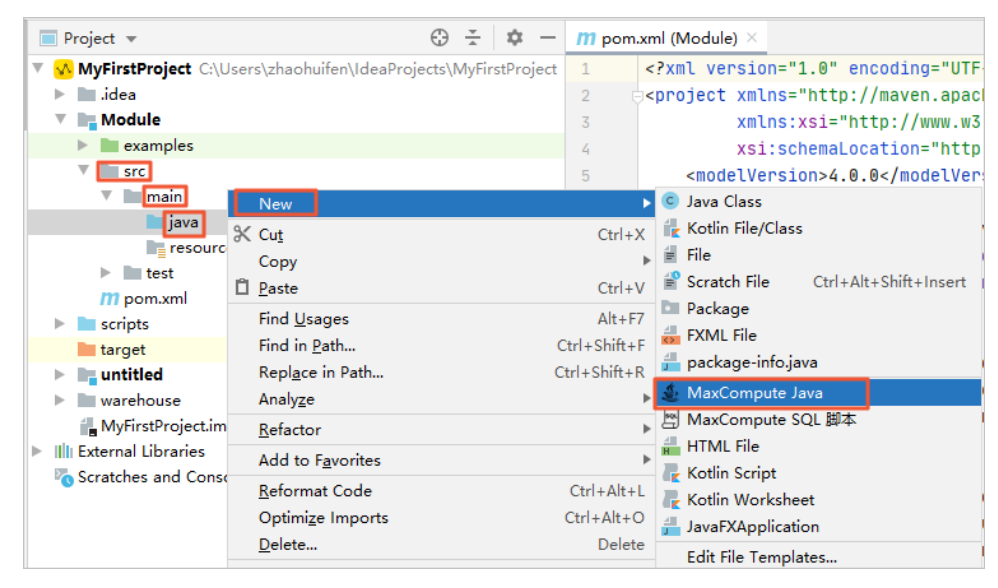

2. 填写Name并选择类型为Extractor、StorageHandler或Outputer,按下Enter键。

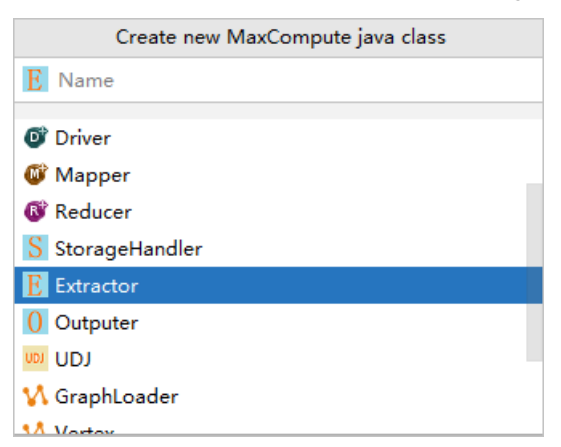

- Name: 创建的MaxCompute Java Class名称。如果还没有创建Package,在此处填 写packagename.classname,会自动生成Package。
- 选择类型为Extractor、StorageHandler或Outputer。
- 3. 创建Extractor成功后,在编辑界面开发Java程序。代码框中模板已自动填充框架代码,只需要自行编写 需要的逻辑代码即可。

#### 通过单元测试调试Extractor和Outputter

您可以参照 examples 目录下的单元测试示例,编写测试用例。

| Project ▼ ⊕ ≑ ♣ ↓                                                      | C ExtractorTest.java ×                                                                  |
|------------------------------------------------------------------------|-----------------------------------------------------------------------------------------|
| <ul> <li>studioTest ~/IdeaProjects/studioTest</li> <li>idea</li> </ul> | ExtractorTest         ambulanceFullSchema                                               |
| v jdev                                                                 | 3 ⊞ import<br>18                                                                        |
| examples                                                               | 19 G pulic class ExtractorTest {                                                        |
| com.aliyun.odps.examples                                               | <pre>20 private String ambulanceFullSchema = 21</pre>                                   |
| ► <b>I</b> mr                                                          | <pre>22 private String speechDataFullSchema = "sentence_snr:double;id:string"</pre>     |
|                                                                        | 23<br>24 (Test                                                                          |
|                                                                        | 25 G public void testTextExtractor() throws Exception {                                 |
| C 🔓 ExtractorTest                                                      | 26 /**<br>27 * Equivalent to the following SOL:                                         |
| 💕 🔓 OutputerTest                                                       | 28 CREATE EXTERNAL TABLE ambulance_data_external                                        |
| C SpeechSentenceSnrExtractor.java                                      | 29 (vehicle bigint, id bigint, patient bigint, calls bigint,                            |
| 💿 🔓 SpeechStorageHandler                                               | 31 STORED BY 'com.aliyun.odps.udf.example.text.TextStorageHandler'                      |
| C & TextExtractor                                                      | 32 LOCATION 'oss:///data/ambulance_csv/'                                                |
| C la TextOutputer                                                      | 33 USING 'jar_Tile_name.jar';<br>34                                                     |
|                                                                        | 35 SELECT * FROM ambulance_data_external;                                               |
| ► D data                                                               | <pre>36 */ 37 Column[] externalTableSchema = UnstructuredUtils.parseSchemaString(</pre> |

## 打包上传

调试成功之后,将Java程序打成JAR包,并作为资源上传至MaxCompute服务端。详情请参见打包、上传和注 册。

#### 查询非结构化数据

1. 在Project区域,右键单击scripts,选择new > MaxCompute SQL 脚本。

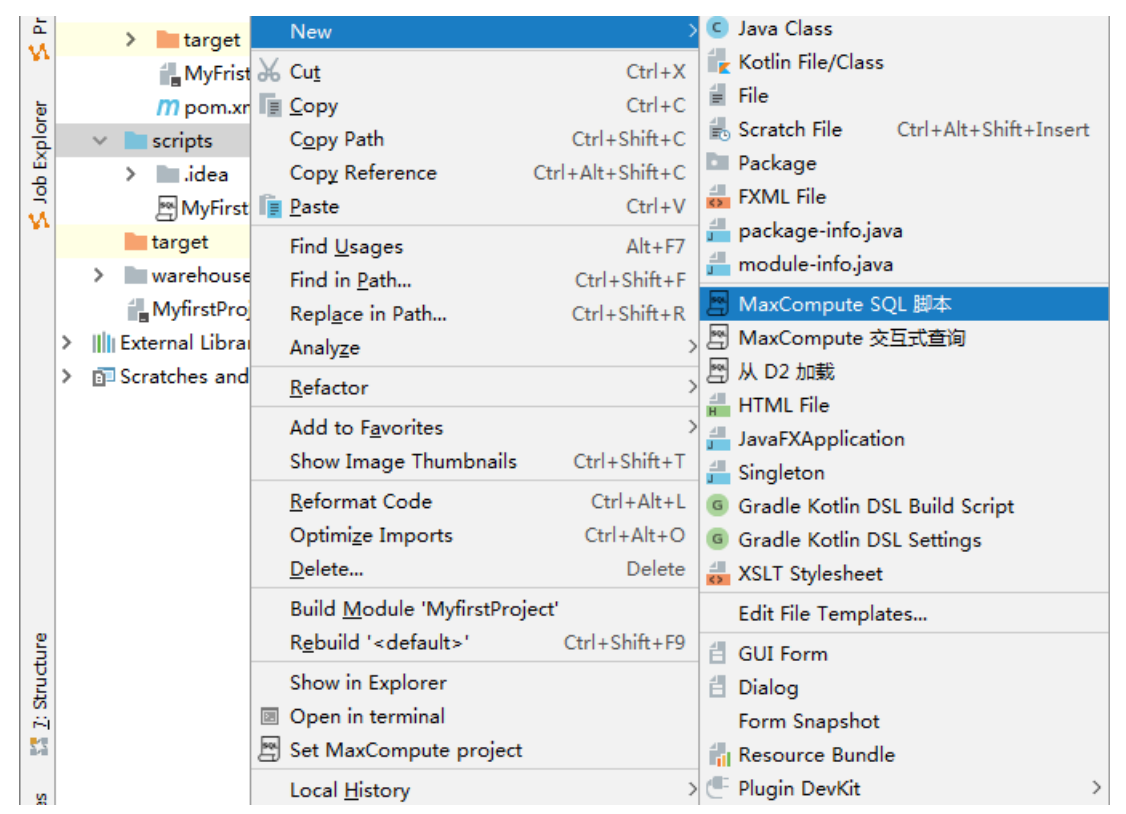

2. 在Script Name后输入SQL脚本名称, MaxCompute Project 中选择执行脚本的MaxCompute项目, 单击OK。

| New MaxCompute      | e SQL Script                                                         | ×      |
|---------------------|----------------------------------------------------------------------|--------|
| Script Name:        |                                                                      |        |
| MaxCompute Project: | my_project700_dev (service.cn-shanghai.maxcompute.aliyun.com) $\sim$ | +      |
|                     |                                                                      |        |
| 0                   | ОК                                                                   | Cancel |

3. 在编辑器中输入创建外部表的SQL语句,并单击 图标,完成外部表创建。

| ब्स् osd.c | ssql × Run MaxCompute SQL Script: "osd" (企業S)                                     |
|------------|-----------------------------------------------------------------------------------|
|            | 单句模式 ▼ MaxCompute类型系统 ▼ 默认编译器 ▼ ↓ ↓ 💱                                             |
| 1          | name:osd                                                                          |
| 2          | author:liuyi                                                                      |
| 3          | create time:2017-03-07 17:06                                                      |
| 4          |                                                                                   |
| 5          | <pre>set odps.service.mode=off;</pre>                                             |
| 6          | CREATE EXTERNAL TABLE IF NOT EXISTS myun_src_external                             |
| 7          | (                                                                                 |
| 8          | vehicleId <b>bigint</b> ,                                                         |
| 9          | recordId <b>bigint</b> ,                                                          |
| 10         | patientId <b>bigint</b> ,                                                         |
| 11         | calls <b>bigint</b> ,                                                             |
| 12         | locationLatitute double,                                                          |
| 13         | locationLongtitue double,                                                         |
| 14         | recordTime <b>string</b> ,                                                        |
| 15         | direction string                                                                  |
| 16         | )                                                                                 |
| 17         | STORED BY 'myun.MyStorageHandler'                                                 |
| 18         | WITH SERDEPROPERTIES('delimiter'=' ')                                             |
| 19         | LOCATION 'oss://oss-cn-hangzhou-zmf.aliyuncs.com/074799/demo/SampleData/CSV/src/' |
| 20         | USING 'myun.jar';                                                                 |
| 21         |                                                                                   |

4. 新建一个MaxCompute SQL脚本, 输入如下查询语句, 并单击 ▶图标, 查询数据。

| sq. osd | I.osql × 層 a.osql × Run MaxCompute SQL Script: "a" (企策S)            |
|---------|---------------------------------------------------------------------|
|         | 单句模式 ▼ MaxCompute类型系统 ▼ 默认编译器 ▼ ↓ ↓ 😭                               |
| 1       | <pre>set odps.task.major.version=unstructured_data;</pre>           |
| 2       | <pre>select * from myun_src_external where patientId &gt; 25;</pre> |
|         |                                                                     |

# 3.7.7. 打包、上传和注册

程序开发完成后,需要打包发布至MaxCompute上才可以使用。本文为您介绍如何打包、上传和注册资源。

#### 背景信息

UDF、MapReduce和Graph等Java程序发布到服务端供生产使用前,要经历打包、上传和注册三个步骤。 MaxCompute Studio提供了一键发布功能,您可以通过**Deploy to server...**一键式发布UDF。

#### 打包

- 1. 右键单击已经编译成功的Java代码,选择Deploy to server...。
- 2. 在Package a jar, submit resource and register function对话框中, 配置相关参数。

| Package a jar, submit resource and register function                                              | ×      |
|---------------------------------------------------------------------------------------------------|--------|
| *MaxCompute project: doc_test_dev (service.cn-hangzhou.maxcompute.aliyun.com)                     | +      |
| *Resource file: C:\Users\zhaohuifen\IdeaProjects\Project2\mc_java\target\mc_java-1.0-SNAPSHOT.jar |        |
| *Resource name: mc_java-1.0-SNAPSHOT.jar                                                          |        |
| Extra resources:                                                                                  |        |
| *Main class: com.aliyun.odps.examples.udf.UDTFResource                                            |        |
| *Function name:                                                                                   |        |
| ✓ Force update if already exists                                                                  |        |
| . Ок                                                                                              | Cancel |

○ MaxCompute project:指定目标MaxCompute项目的名称。

- Resource file:指定打包后的JAR包所在路径。
- Resource name: 指定打包的JAR包名称。
- Function name: 指定打包的函数名称,即在。
- Force update if already exists:选择当资源或函数已存在时是否强制更新。
- 3. 单击OK,完成打包。

⑦ 说明 如果您有特殊的打包需求,可以自行修改pom.xml打包相关配置。

### 上传JAR包

打包成功后,需要将该JAR包上传到MaxComptute服务端。

- 1. 在顶部菜单栏,单击MaxCompute > 添加资源。
- 2. 在Add Resource对话框中配置相关信息,单击OK。

| 🖬 Add Resource X                                                                                 |
|--------------------------------------------------------------------------------------------------|
| *MaxCompute project: doc_test_dev (service.cn-hangzhou.maxcompute.aliyun.com) 💌 🕂                |
| *Resource file: Users\zhaohuifen\IdeaProjects\Project2\mc_java\target\mc_java-1.0-SNAPSHOT.jar 늘 |
| *Resource name: mc_java-1.0-SNAPSHOT.jar                                                         |
| ✓ Force update if already exists                                                                 |
| ? OK Cancel                                                                                      |

- MaxCompute project:指定目标MaxCompute项目的名称。
- Resource file:指定打包后的JAR包所在路径。
- Resource name: 指定打包的JAR包名称。
- Force update if already exists:选择当资源或函数已存在时是否强制更新。
- 3. 在左侧导航栏,单击Project Explorer。
- 4. 在Project Explorer区域的Resources节点下可以看到该资源。

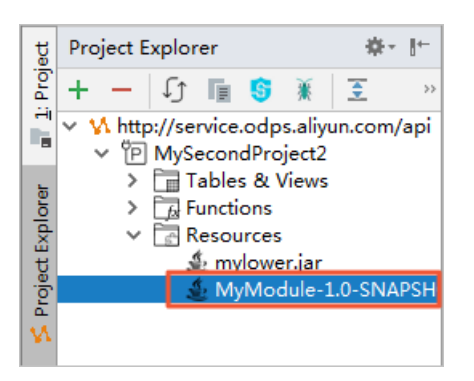

### 注册UDF

JAR包上传完成后,需要注册UDF函数后您才可以调用该函数。

1. 单击顶部菜单栏上的MaxCompute,选择创建UDF。

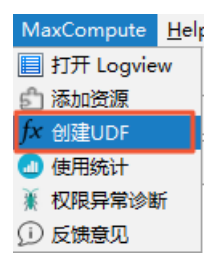

2. 在Create Function页面配置如下参数, 然后单击OK。

| 🖳 Create Function                                               | ×     |
|-----------------------------------------------------------------|-------|
| *MaxCompute project: MySecondProject2 (service.odps.aliyun.com) | +     |
| *Function name:                                                 |       |
| mylower.jar                                                     |       |
| MyModule-1.0-SNAPSHOT.jar                                       |       |
| *Using resources:                                               |       |
| *Main class: MyFirstUDF                                         | ~     |
| ✓ Force update if already exists                                |       |
| function name can't be empty                                    |       |
| ОК Са                                                           | incel |

- MaxCompute project:选择要上传的Project名称。
- Function name: 指定函数名称。
- 。 Using resources: 指定函数依赖的JAR包名称。
- Main class: 指定JAR的主类。
- Force update if already exists: 当资源或函数已存在时是否强制更新。
- 3. 在左侧导航栏, 单击Project Explorer。
- 4. 在Project Explorer区域的Functions节点下看到该函数。

| V | P meta_dev     |
|---|----------------|
|   | Tables & Views |
|   | 🔻 🗔 Functions  |
|   | ▶ fx plushello |
|   | ▶ fx ss2s      |
|   | ▶ 🔂 Resources  |

# 3.8. 开发Python程序

## 3.8.1. 配置Python开发环境

MaxCompute Studio支持您在Intellij IDEA中完成Python开发,例如UDF和PyODPS脚本。本文为您介绍如何 配置Python开发环境。

### 安装PyODPS

- 1. PyODPS是MaxCompute的PyODPS SDK, 详情请参见安装指南及使用限制。
- 2. 运行Intellij IDEA,在顶部菜单栏上,单击File > Settings。
- 3. 在Settings页面左侧导航栏,单击MaxCompute Studio。
- 4. 设置Python path to resolve UDF为本地Python安装目录。

| 📱 Settings                                                    |                                                     |  |  |  |  |
|---------------------------------------------------------------|-----------------------------------------------------|--|--|--|--|
| Q                                                             | MaxCompute Studio                                   |  |  |  |  |
| Appearance & Behavior<br>Keymap                               | General Settings                                    |  |  |  |  |
| ► Editor                                                      |                                                     |  |  |  |  |
| Plugins <ul> <li>Version Control</li> </ul>                   | Table preview rows:   200   (max preview 5000 rows) |  |  |  |  |
| Build, Execution, Deployment                                  | 本地作业保存目录: C:\Users\ \_odps.studio\job               |  |  |  |  |
| <ul> <li>Languages &amp; Frameworks</li> <li>Tools</li> </ul> | Python path to resolve UDF: C:\Python27\python.exe  |  |  |  |  |
| ▼ MaxCompute Studio                                           |                                                     |  |  |  |  |
| SDK & Console<br>MaxCompute SQL<br>MaxCompute Job<br>Accounts |                                                     |  |  |  |  |
|                                                               | Updates Checking                                    |  |  |  |  |
|                                                               | ✓ Automatically checks for new version              |  |  |  |  |
|                                                               |                                                     |  |  |  |  |
|                                                               | Current version: 3.0.3                              |  |  |  |  |
|                                                               | Latest version:                                     |  |  |  |  |
|                                                               | Check new versions                                  |  |  |  |  |
|                                                               |                                                     |  |  |  |  |
|                                                               |                                                     |  |  |  |  |
|                                                               |                                                     |  |  |  |  |
|                                                               |                                                     |  |  |  |  |
| ?                                                             | OK Cancel Apply                                     |  |  |  |  |

## 安装Python插件

在Intellij IDEA的插件仓库中搜索Python或者Python Community Edition插件并安装。

- 1. 在Intellij IDEA顶部菜单栏上,单击File,选择Settings。
- 2. 在Settings页面左侧导航栏,单击Plugins。
- 3. 在搜索框搜索Python Community Edition,并安装。

| U Settings                                                                                                    |                                                                                                    |             |           |                                                                                                    | ×                                                            |
|----------------------------------------------------------------------------------------------------|----------------------------------------------------------------------------------------------------|-------------|-----------|----------------------------------------------------------------------------------------------------|--------------------------------------------------------------|
| Q*                                                                                                    | Plugins                                                                                                    | Marketplace | Installed | \$                                                                                                    |                                                              |
| Q-         > Appearance & Behavior<br>Keymap         > Editor         Plugins         > Version Control         > Build, Execution, Deployment         > Languages & Frameworks         > Tools         > MaxCompute Studio | Plugins Q- Python Community Edition Search Results (1) Python Community Edition 2019.2.192.6603.23 JetBrains | Marketplace | Installed | Python<br>Community<br>Edition<br>JetBrains 2019.2.192.6603.23<br>g-in provides smart editing<br>he plugin corresponds to Pr | Disable v<br>for Python scripts. The<br>/Charm IDE Community |
|                                                                                                    |                                                                                                    |             |           |                                                                                                    |                                                              |
| 0                                                                                                    |                                                                                                    |             |           | ОК                                                                                                    | Cancel Apply                                                 |

## 配置Python依赖

配置Studio Module对Python的依赖,即可进行MaxCompute Python的开发。

- 1. 在顶部菜单栏, 单击File > Project Structure。
- 2. 增加SDK。
  - i. 在左侧导航栏上,单击SDKs。

ii. 单击上方的加号添加Python SDK。

| Project Structure |            |                                                                                                  | 8  |
|-------------------|------------|--------------------------------------------------------------------------------------------------|----|
| <b>⇔</b> ⇒        | + -        | Name: Python 2.7                                                                                 |    |
| Project Settings  | 1.8        |                                                                                                  | _  |
| Project           | Kotlin SDK | Python SDK home path: C:\Python27\python.exe                                                     |    |
| Modules           | Python 2.7 | Classpath Packages                                                                               |    |
| Libraries         |            | C:\Python27\DLLs                                                                                 | +  |
| Facets            |            | C:\Python27\Lib                                                                                  |    |
| Artifacts         |            | C:\Python27\Lib\lib-tk                                                                           |    |
| Platform Settings |            | C:\Python2/                                                                                      |    |
| SDKs              |            | C:\Users\Administrator\.IdeaIC2018.1\system\python_stubs\-762174762                              |    |
| Global Libraries  |            | C:\Users\Administrator\.IdeaIC2018.1\config\plugins\python-ce\helpers\python-skeletons           |    |
|                   |            | C:\Users\Administrator\.IdeaIC2018.1\config\plugins\python-ce\helpers\typeshed\stdlib\2          |    |
| Problems          |            | C:\Users\Administrator\.IdealC2018.1\config\plugins\python-ce\helpers\typeshed\stdlib\2and3      |    |
|                   |            | C:\Users\Administrator\.IdeaIC2018.1\config\plugins\python-ce\helpers\typeshed\third_party\2and3 |    |
|                   |            |                                                                                                  |    |
|                   |            |                                                                                                  |    |
|                   |            |                                                                                                  |    |
|                   |            |                                                                                                  |    |
|                   |            |                                                                                                  |    |
|                   |            |                                                                                                  |    |
|                   |            |                                                                                                  |    |
|                   |            |                                                                                                  |    |
|                   |            |                                                                                                  |    |
|                   |            |                                                                                                  |    |
|                   |            |                                                                                                  |    |
|                   |            |                                                                                                  |    |
|                   |            |                                                                                                  |    |
|                   |            |                                                                                                  |    |
|                   |            |                                                                                                  |    |
|                   |            |                                                                                                  |    |
|                   |            |                                                                                                  |    |
|                   |            |                                                                                                  |    |
|                   |            |                                                                                                  |    |
| 0                 |            | OK Cancel App                                                                                    | ly |

- iii. 单击Apply完成添加。
- 3. 配置Modules。
  - i. 在左侧导航栏上,单击Modules。
  - ii. 单击+添加Module依赖Python Facets。

| Project Structure |                     |                                                                               | 8 |
|-------------------|---------------------|-------------------------------------------------------------------------------|---|
|                   | + - 1               | Python Interpreter: 📫 Python 2.7 (MySecondProject) C:\Python27\python.exe 🗸 🗸 |   |
| Project Settings  | ✓ ■ MyFirstModule   |                                                                               |   |
| Project           | Python              |                                                                               |   |
| Modules           | 🗸 🔥 MySecondProject |                                                                               |   |
| Libraries         | Python              |                                                                               |   |
| Facets            |                     |                                                                               |   |
| Artifacts         |                     |                                                                               |   |
| Platform Settings |                     |                                                                               |   |
| SDKs              |                     |                                                                               |   |
| Global Libraries  |                     |                                                                               |   |

iii. 单击Apply保存配置。

## 3.8.2. 开发Python UDF

MaxCompute Studio支持Python UDF开发,本文为您介绍如何开发、测试和注册发布Python UDF。

### 前提条件

您必须完成以下操作:

• 管理项目连接

• 配置Python开发环境

### 开发Python UDF

- 1. 在Project区域MaxCompute Studio目录下,右键单击scripts,选择New > MaxCompute Python。
- 2. 在Create new MaxCompute python class对话框中输入类名Name,选择类型为Python UDF,单击OK完成。

| P Create      | new MaxCompute python class | 8      |
|---------------|-----------------------------|--------|
| <u>N</u> ame: | Hello                       | ] †↓   |
| <u>K</u> ind: | 🚾 python UDF                | $\sim$ |
|               | OK Cano                     | el :   |

3. 在编辑框中编写UDF代码。

| Hello.py × |                                     |
|------------|-------------------------------------|
| 1          | from odps.udf import annotate       |
| 2          |                                     |
| 3          |                                     |
| 4          | @annotate("bigint, bigint=>bigint") |
| 5 🤅        | class Hello(object):                |
| 6          |                                     |
| 7 🤅        | def evaluate(self, arg0, arg1):     |
| 8          | if None in (arg0, arg1):            |
| 9          | return None                         |
| 10         | e return arg0+arg1                  |
| 11         |                                     |
|            |                                     |
|            |                                     |

## 测试UDF

UDF开发完成后,需要测试代码是否符合预期。MaxCompute Studio支持本地测试,即下载表的部分示例数 据在本地运行并进行调试。

- 1. 右键单击已经编辑完成的Python UDF脚本,选择RUN。
- 2. 在Edit configuration页面,配置相关参数,单击OK。
| 🖳 Edit         | configuration          |                                       |                                                                                |             |               |         | ×                    |
|----------------|------------------------|---------------------------------------|--------------------------------------------------------------------------------|-------------|---------------|---------|----------------------|
| <u>N</u> ame:  | test                   |                                       |                                                                                | Share       | through VCS   | Allow p | arallel r <u>u</u> n |
| Confi          | guration Log           | 5                                     |                                                                                |             |               |         |                      |
| *Script        | t:                     | C:\Users\liyang\MaxCompute            | Studio\scripts\te                                                              | est.py      |               |         |                      |
| Script         | Parameter:             |                                       |                                                                                |             |               |         | 27                   |
| *MaxC          | Compute project:       | local                                 |                                                                                | ~           | example_proje | ct ~    | +                    |
| *Max0          | Compute table:         | wc_in1                                |                                                                                |             |               |         | ~                    |
| *Table         | columns:               | col1                                  |                                                                                |             |               |         | ie:c1,c2             |
| Down           | load Record limi       | it: 100                               |                                                                                |             |               |         |                      |
|                |                        |                                       |                                                                                |             |               |         |                      |
| T Env          | vironment              |                                       |                                                                                |             |               |         |                      |
| <u>E</u> nviro | nment variables:       | PYTHONUNBUFFERED=1                    |                                                                                |             |               |         |                      |
| Pythor         | n Interpreter:         | • Use SDK of module:                  | 🔥 MaxComp                                                                      | ute Studio  |               |         | ~                    |
|                |                        | ○ <u>U</u> se specified interpreter:  | <project defa<="" td=""><td>ult&gt;</td><td></td><td></td><td>~</td></project> | ult>        |               |         | ~                    |
|                |                        |                                       |                                                                                |             |               |         |                      |
| Interp         | reter <u>o</u> ptions: |                                       |                                                                                |             |               |         | × <sup>7</sup>       |
| <u>W</u> orki  | ng directory:          | C:\Users\liyang\MaxCompute            | e Studio\scripts                                                               |             |               |         |                      |
| Ad             | d content roots t      | o PYTHONPATH                          |                                                                                |             |               |         |                      |
| Ad             | d source roots to      | PYTHONPATH                            |                                                                                |             |               |         |                      |
|                |                        |                                       |                                                                                |             |               |         |                      |
| ▼ <u>B</u> efo | re launch: Activate    | tool window                           |                                                                                |             |               |         |                      |
| + -            | / A V                  |                                       |                                                                                |             |               |         |                      |
|                |                        | 71                                    |                                                                                | C 1 1       |               |         |                      |
|                |                        | There are no                          | tasks to run be                                                                | fore launch |               |         |                      |
|                |                        |                                       |                                                                                |             |               |         |                      |
| 🗌 Sho          | w this page 🗹 A        | ctivate tool window                   |                                                                                |             |               |         |                      |
| Erro           | r: Please select a     | module with a valid Python SD         | к                                                                              |             |               |         |                      |
| -              |                        | · · · · · · · · · · · · · · · · · · · |                                                                                | Г           | Run           | ancel   | Apply                |
|                |                        |                                       |                                                                                | L           | Kun           | ancer   | дрру                 |

- MaxCompute project: UDF运行使用的MaxCompute空间。本地运行时选择local。
- MaxCompute table: UDF运行时需要使用的MaxCompute表的名称。
- Table columns: UDF运行时需要使用的MaxCompute表的列信息。
- Download Record limit:下载数据记录限制。默认为100条。
  - ? 说明
    - 如果已经下载数据,则不会再次重复下载。如果需要再次下载,请在MaxCompute客户端使用Tunnel命令下载数据。
    - 默认下载100条数据,如果需要更多数据测试,请在MaxCompute客户端使用Tunnel命令或者MaxCompute Studio的表下载功能下载数据。
    - 下载完成后,您可以在warehouse目录下该表的data文件中看到下载的示例数据。
- 3. 本地运行框架会根据您指定的列,获取 dat a文件中指定列的数据,调用 UDF本地运行。

② 说明 本地运行是通过PyODPS的pyou脚本实现的,命令为 pyou hello.Plus<data 。安装完 PyODPS后可以使用相应的命令检查该脚本是否存在。

- 如果您是Windows系统,请运行 <mark>\${python}/../Scripts/pyou</mark> 命令。
- 如果您是mac OS系统,请运行 \${python}/../pyou 命令。

#### 4. 您可以在控制台查看打印结果。

| 🗊 Project 🔹 😌 ÷ 🔅 - 🖿                                                                                                    | 😼 hello.py 🗙                                                                                               |  |  |  |  |  |  |  |
|----------------------------------------------------------------------------------------------------|----------------------------------------------------------------------------------------------------|--|--|--|--|--|--|--|
| <ul> <li>studioTest ~/IdeaProjects/studioTest</li> <li>idea</li> <li>scripts</li> <li>hello.py</li> <li>target</li> <li>warehouse</li> </ul> | <pre>1 from odps.udf import annotate 2 3 4 @annotate("bigint,bigint→bigint") 5 class Plus(object): 6</pre> |  |  |  |  |  |  |  |
| ☐ studioTest.iml<br>▶ ∰ External Libraries                                                                                                   | 8 return None<br>9 return arg0 + arg1<br>10                                                                |  |  |  |  |  |  |  |
| Debug 💐 hello                                                                                                    |                                                                                                    |  |  |  |  |  |  |  |
| C Debugger 💽 Console 📲 🔄 👱 🛬 🗅                                                                                                    | ▲ 袖 ★   ■                                                                                                  |  |  |  |  |  |  |  |
| Frames                                                                                                    | 📲 Variables                                                                                                |  |  |  |  |  |  |  |
| II 🌆 MainThread                                                                                                    |                                                                                                    |  |  |  |  |  |  |  |
| evaluate, hello.py:7                                                                                                    | - Warg1 = (NoneType) None                                                                                  |  |  |  |  |  |  |  |
| 💼 run, runners.py:216                                                                                                    | self = {Plus} <helio.plus 0x113530190="" at="" object=""></helio.plus>                                     |  |  |  |  |  |  |  |
| 📲 🔤 main, pyou:39                                                                                                    | <b>•</b>                                                                                                   |  |  |  |  |  |  |  |
| Construction and and the second                                                                                                    | n.                                                                                                    |  |  |  |  |  |  |  |
| module>, pydevd.py:1556                                                                                                    |                                                                                                    |  |  |  |  |  |  |  |

### 发布Python UDF

Python UDF测试通过后,即可发布到生产环境上使用。详情请参见打包、上传和注册。

## 3.8.3. 开发PyODPS脚本

本文为您介绍如何开发PyODPS脚本。

#### 前提条件

已配置Python开发环境,详情请参见配置Python开发环境。

#### 背景信息

PyODPS是MaxCompute Python版本的SDK,提供对MaxCompute对象的基本操作和DataFrame框架。您可以通过PyODPS在MaxCompute上分析数据。

#### 操作步骤

1. 在Project区域右键单击scripts,选择New > MaxCompute Python。

| •              | • •                                                                                                    | New                                                                                              | 💿 Java Class                                                                                                    |
|----------------|----------------------------------------------------------------------------------------------------|--------------------------------------------------------------------------------------------------|----------------------------------------------------------------------------------------------------|
| 🎫 1: Project < | Project     V     Mandalum     //IdeaProjects/     Di.idea     Cijdev                                           | ☆ Cut 第X<br>① Copy 第C<br>Copy Path ①第C<br>Copy as Plain Text<br>Copy Reference 工会第C              | <ul> <li>Kotlin File/Class</li> <li>File</li> <li>Package</li> <li>Python Package</li> <li>package-info.java</li> </ul>    |
| ure            | src                                                                                                    | r Paste ₩V                                                                                       | 🕀 MaxCompute Python                                                                                                    |
| rer 📢 🗠 struct | <ul> <li>temp</li> <li>warehouse</li> <li>example_project</li> <li>dodps_studio_de</li> <li>jdev.iml</li> </ul> | Find Usages     ℃F7       Find in Path     ☆%F       Replace in Path     ☆%R       Analyze     ▶ | <ul> <li>Python File</li> <li>Jupyter Notebook</li> <li>HTML File</li> <li>JavaFXApplication</li> <li>Singleton</li> </ul> |
| ct expio       | scripts                                                                                                    | Refactor  Clean Python Compiled Files                                                            | MaxCompute Script<br>XSLT Stylesheet                                                                                       |
| e Proje        | data                                                                                                    | Add to Favorites                                                                                 | Edit File Templates                                                                                                    |
| > MaxLomput    | ing explode.py<br>ing hello.py<br>層 meta.osql<br>層 ost.osql<br>ing x.py                                         | Show Image Thumbnails ひ第T<br>Reformat Code て第L<br>Optimize Imports へての<br>Delete                 | <ul> <li>GUI Form</li> <li>Dialog</li> <li>Form Snapshot</li> <li>Resource Bundle</li> </ul>                               |
|                | Itarget                                                                                                    | Delete                                                                                           | in Resource buildie                                                                                                    |

2. 在Create new MaxCompute python class对话框,填写Name,从Kind列表中选择PyODPS Script。

| $\bullet \bigcirc \bullet$ | Create new MaxCompute python class                                                              |    |
|----------------------------|-------------------------------------------------------------------------------------------------|----|
| Name:                      |                                                                                                 | ↑↓ |
| Kind:                      | 🚾 python UDF                                                                                    | \$ |
|                            | <ul> <li>python UDF</li> <li>python UDAF</li> <li>python UDTF</li> <li>PyODPS Script</li> </ul> |    |

3. 新建MaxCompute PyODPS脚本后, PyODPS脚本模板会通过PyODPS Room自动初始化 odps 和 o 两个 对象。通过DataWorks开发PyODPS脚本时,系统会自动创建Room。通过Intellij IDEA开发PyODPS脚本 时,需要创建Room,详情请参见PyODPS文档。

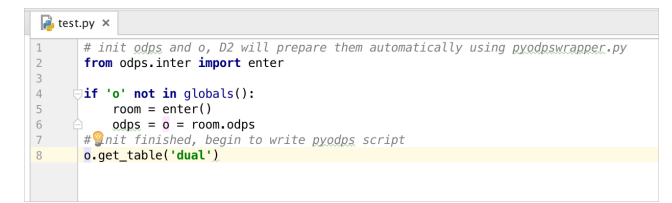

# 3.9. 管理MaxCompute作业

## 3.9.1. 作业浏览

通过MaxCompute Studio的Job Explorer可以方便查看当前用户提交的MaxCompute实例情况,包括运行状态、作业类型、起止时间等。

### 打开Job Explorer

| IJ           | My           | firstl   | Projec       | t [C:\Users\          | Adminis      | strator\Ide      | eaProjects∖N     | Myfir        | stProjec       | t]\sc         | ripts\      | HelloTe       |
|--------------|--------------|----------|--------------|-----------------------|--------------|------------------|------------------|--------------|----------------|---------------|-------------|---------------|
| <u>F</u> ile | e <u>E</u> e | dit      | <u>V</u> iew | <u>N</u> avigate      | <u>C</u> ode | Analy <u>z</u> e | <u>R</u> efactor | <u>B</u> uil | d R <u>u</u> n | <u>T</u> ools | VC <u>S</u> | <u>W</u> indo |
| <b>_</b>     | Му           | firs     | Ī            | ool Window            | s            |                  | )                |              | Project        |               |             | Alt+1         |
| ÷            | 5            | Dre      | Q            | uic <u>k</u> Definiti | on           | C                | trl+Shift+I      | *            | Favorite       | s             |             | Alt+2         |
| ojec         |              |          | S            | now Siblings          | 5            |                  |                  |              | Run            |               |             | Alt+4         |
| L Pr         | ~            | <u> </u> | Q            | uick <u>D</u> ocum    | entation     | n                | Ctrl+Q           | ₩.E          | Debug          |               |             | Alt+5         |
|              |              | 2        | <u>P</u> a   | arameter Inf          | fo           |                  | Ctrl+P           | 9            | TODO           |               |             | Alt+6         |
|              |              |          | <u>E</u>     | pression Ty           | /pe          | Ct               | trl+Shift+P      |              | Structur       | e             |             | Alt+7         |
| orer         |              | ~        | <u>C</u>     | ontext Info           |              |                  | Alt+Q            | Y            | Version        | Control       |             | Alt+9         |
| E P          |              | j        | R            | ecent Files           |              |                  | Ctrl+E           | *            | Ant Buil       | d             |             |               |
| 벙            |              |          | R            | ecently Char          | naed Fil     | es Ci            | trl+Shift+E      | Q,           | Capture        | Analysi       | s           |               |
| Pro          |              |          | R            | ecent Chanc           | les          | А                | lt+Shift+C       |              | Capture        | Tool          |             |               |
| N            |              |          |              |                       | r<br>h       |                  | Ctrl+D           | M            | Console        | ;             |             |               |
|              |              |          | Г. С         | ompare with           | n<br>Clinba  | ard              | CUITD            |              | Designe        | er            |             |               |
| lore         |              |          |              | - Lo NI               |              | aru              | 0.1.2            |              | Educatio       | onal.Che      | eckDet      | tails         |
| Ц<br>Щ       |              |          | Q            | uick Switch           | Scheme       |                  | Ctrl+            |              | Event Lo       | og            |             |               |
| e d          |              | 1        | Te           | oolbar                |              |                  |                  | M            | FAQ Ro         | bot           |             |               |
| Ν            |              |          | √ <u>⊺</u> ¢ | ool Buttons           |              |                  |                  | Y            | Image l        | ayers.        | _           |               |
|              |              |          | ✓ <u>S</u> t | atus Bar              |              |                  |                  | M            | Job Exp        | lorer         |             |               |
|              | <b>_</b>     | <u> </u> | √ N          | a <u>v</u> igation Ba | ar           |                  |                  | m            | Maven          | Projects      |             |               |
|              |              |          | A            | ctive Editor          |              |                  | 3                | 2            | Palette        |               |             |               |
|              |              |          | Bi           | di Text Dire          | ction        |                  | 2                |              | Palette        |               |             |               |
|              |              |          | Er           | nter Present          | ation M      | ode              |                  | N            | Project        | Explore       | r           |               |
|              |              |          | Er           | nter Distract         | tion Free    | e Mode           |                  | 2.           | Termina        | il .          | A           | t+F12         |
|              |              |          | Er           | nter Full Scr         | een          |                  |                  | ۲            | Theme I        | Preview       |             |               |
|              |              | L        |              |                       |              |                  |                  |              | UI Desig       | gner          |             |               |

在顶部菜单栏,单击View > Tool Windows > Job Explorer打开Job Explorer。

#### 查看项目的作业实例

. . . . .

Job Explorer支持按照状态、提交者、日期和用时等信息查询提交的作业列表。例如:

• 按照状态查询提交的作业列表。选择**状态**为失败,查看过去24小时内执行失败的作业。

| t      | 1   | Job | Explorer  |            |          |          |       |           |            |       |        |
|--------|-----|-----|-----------|------------|----------|----------|-------|-----------|------------|-------|--------|
|        | 5 1 | ſĵ  | MySecond  | Project2 🗸 | 状态: 失败 > | 提交者:     | 任何人 ~ | 日期: 12/13 | ~ 现在 ~     | 用时:任意 | $\sim$ |
| Ē      | -i  |     | Id与名称     | 提交者        | 全部作业     | 全部作业     |       | 总时长       | 完成         | 时间    |        |
|        | •   | 8.  | console_q | ALPRINES   | 活动中      |          | 09:42 | 00:00:02  | 12/14 00:0 | 9:44  |        |
| à      | 5   | 8.  | console_q | ALPAINS]   | 全部活动作    | W/       | 08:37 | 00:00:02  | 12/14 00:0 | 8:39  |        |
| -      |     | 8.  | console_q | ADVINS1    | ◎ 等待     |          | 09:01 | 00:00:01  | 12/13 00:0 | 9:02  |        |
|        | 5   | 8.  | console_q | ALTRUMPS   | ■■■ #队中  |          | 07:56 | 00:00:02  | 12/13 00:0 | )7:58 |        |
| - io   | 5   |     |           |            |          |          |       |           |            |       |        |
|        |     |     |           |            | ——— 历史作  | <u></u>  | -     |           |            |       |        |
|        |     |     |           |            | 全部历史作    | <u>4</u> |       |           |            |       |        |
| a de   | 5   |     |           |            | 🕑 成功     |          |       |           |            |       |        |
| 1      | 2   |     |           |            | Ӿ 失败     |          | 1     |           |            |       |        |
| ŭ<br>P | 2   |     |           |            | 🕛 已取消    |          | ]     |           |            |       |        |

• 按照日期查询提交的作业列表。从日期列表框,滑动指针选择时间,获取指定时间段的作业列表。

| te    | Job | o Explorer |             |          |                |             |         |         |          |                   | \$-⊪     |          |    |
|-------|-----|------------|-------------|----------|----------------|-------------|---------|---------|----------|-------------------|----------|----------|----|
| Proj  | ſĵ  | MySecondP  | roject2 ~   | 状态: 失败 ~ | 提交者:任何人 >      | 日期: 12/14 ~ | • 现在 ~  | 用时:任意   | ₹ ~      |                   |          |          |    |
| - A   |     | Id与名称      | 提交者         | 类型       | 提交时间           | Ì           | B       | #8. W   | 2018-12- | 14 <sub>至11</sub> | ҭ        |          |    |
|       | 8   | console_q  | AURUNI1     | SQL      | 12/14 00:09:42 |             | ц       | 70. //L | 6:00:00  | ) ניב             | AUL      |          |    |
| 5     | 8   | console_q  | ALTUN 1     | SQL      | 12/14 00:08:37 |             |         |         |          |                   |          |          |    |
| 흥     | 8   | console_q  | A. DUNS1    | SQL      | 12/13 00:09:01 | 1           |         |         | 1        |                   |          |          |    |
| l 🖂   | 8   | console_q  | ALIA. No. 1 | SQL      | 12/13 00:07:56 |             | 18-12-/ |         |          | 18-12-12          | 18-12-13 | 18-12-14 | 现任 |
| ed l  |     |            |             |          |                |             | 1向則     |         |          | 2大則               | 昨天       | 今大       |    |
| L L   |     |            |             |          |                |             |         |         |          |                   |          |          |    |
| M     |     |            |             |          |                | 取消          |         |         |          |                   |          |          | 确认 |
| Proje | •   |            |             |          |                | 取消          |         |         |          |                   |          | [        | 确认 |

? 说明

- 默认只显示符合条件的前1000条作业。如果需要超过1000条的作业信息,请考虑更新过滤条件。
- 您可以单击ld与名称、提交时间对作业进行简单的排序。

#### 查看作业排队队列

活动状态的作业如果正在排队队列中等待调度,**队列位置**会展示当前排队的位置,优先级会展现作业的全局优先级。

| Job Explorer |     |         |         |     |      |         |     |        | - #- ⊪-  |
|--------------|-----|---------|---------|-----|------|---------|-----|--------|----------|
| da           |     |         |         |     |      |         |     |        |          |
| ▲ 提交者        | 类型  | Cpu用量   | 内存用量    | 优先级 | 队列位置 | 提交时间    | 配額組 | 集群     | Id       |
| 3 F          | SQL | 12900/1 | 797736/ | 0   | 0    | 2017-12 | 27  | A 38A  | 20171213 |
| 🥌 . 🔳 🖿      | SQL | 431100/ | 8915148 | 3   | 0    | 2017-12 | 27  | AY ISA | 20171213 |
|              | SQL | //      | //      | 0   | 1    | 2017-12 | 27  | AY. BA | 20171213 |
| 📓 . 🚛        | SQL | //      | //      | 0   |      | 2017-12 | 27  | AYSJA  | 20171213 |

⑦ 说明 在Running Instances下的作业状态、队列位置等信息会自动更新,作业结束后会从列表中移除。

### 保存作业日志

目前作业的Logview日志默认保存7天。如果需要查看更长时间的Logview信息,建议您将Logview保存在本地。

- 1. 双击列表中的作业,在右侧打开作业的详细信息。
- 2. 在工具栏上, 单击**保存**, 将日志保存到本地。

| t    | Jo | b Explorer                          |          |                |           |                | \$- ŀ   | a 2018121316                | 0941836gpisz192 × | a20181213160837553g6rpe62m ×      | <b>→</b> ≡2 |
|------|----|-------------------------------------|----------|----------------|-----------|----------------|---------|-----------------------------|-------------------|-----------------------------------|-------------|
| Droi | IJ | MySecondProject2 $ \smallsetminus $ | 状态: 失败 ~ | 提交者:任何人 ~      | 日期: 12/13 | ~ 现在 ~ 用时: 任意  | ~       | <>                          | G 🗇 🛱 🖻 🗆         | ]Enable auto refresh              |             |
|      |    | Id与名称 提交者                           | 类型       | 提交时间           | 总时长       | 完成时间           |         | 属性名                         | 值                 | 执行图 送佳 脚太 经甲                      |             |
|      | 8  | .console_q ALIYUN\$1                | SQL      | 12/14 00:09:42 | 00:00:02  | 12/14 00:09:44 | <b></b> | 作业 Id                       | 2018121316094     | ware held Phyle office            |             |
| 8    | 8  | . console_q ALIYUN\$1               | SQL      | 12/14 00:08:37 | 00:00:02  | 12/14 00:08:39 |         | 名称                          | console_query     | MaxCompute task detail is empty ! |             |
| 2    | 8  | . console_q ALIYUN\$1               | SQL      | 12/13 00:09:01 | 00:00:01  | 12/13 00:09:02 |         | 创建人                         | ALPUNISSI230      |                                   |             |
| 2    | 8  | console_q ALIYUN\$1                 | SQL      | 12/13 00:07:56 | 00:00:02  | 12/13 00:07:58 |         | 状态                          | FAILED            |                                   |             |
| t    |    |                                     |          |                |           |                |         | 类型                          | SQL               |                                   |             |
| 3    |    |                                     |          |                |           |                |         | 开始时间                        | 2018-12-14 00:    |                                   |             |
| V V  |    |                                     |          |                |           |                |         | 结束町町                        | 2018-12-14 00:    |                                   |             |
|      |    |                                     |          |                |           |                |         | #EDJ(H:m:s)                 | 00:00:02          |                                   |             |
| 8    |    |                                     |          |                |           |                |         | <ul> <li>Service</li> </ul> | for the form      |                                   |             |
| 2    |    |                                     |          |                |           |                |         | End Point<br>商用内间           | Mailman           |                                   |             |
| 3    | 1  |                                     |          |                |           |                |         | 火白王间                        | wij percentroje   |                                   |             |
| -    |    |                                     |          |                |           |                |         |                             |                   |                                   |             |
| ×    |    |                                     |          |                |           |                |         |                             |                   |                                   |             |
|      |    |                                     |          |                |           |                |         |                             |                   |                                   |             |

如果需要自定义保存文件的目录,可以在MaxCompute Studio的Settings页面中进行配置。

| 🖳 Settings                     |                             |                                              |                         |                         |
|--------------------------------|-----------------------------|----------------------------------------------|-------------------------|-------------------------|
| Q,•                            | MaxCompute Studio           |                                              |                         |                         |
| > Appearance & Behavior        | General Settings            |                                              |                         |                         |
| Keymap                         | Local meta store location:  | C\lines detailed instant of the station meta |                         |                         |
| > Editor                       | Table proview rewer         | 200                                          | (may proving 5000 roug) |                         |
| Plugins                        |                             |                                              |                         | (max preview 5000 rows) |
| > Version Control              | 本地作业保存日末:                   | C:\Landarda and and a dio lob                |                         |                         |
| > Build, Execution, Deployment | Python path to resolve UDF: | D:\pythomoython.exe                          |                         |                         |
| > Languages & Frameworks       |                             |                                              |                         |                         |
| > Tools                        |                             |                                              |                         |                         |
| MaxCompute Studio              |                             |                                              |                         |                         |
| SUK & Console                  |                             |                                              |                         |                         |
| MaxCompute Joh                 |                             |                                              |                         |                         |
| Accounts                       | Updates Checking            |                                              |                         |                         |
| Accounts                       | Automatically checks for ne | w version                                    |                         |                         |
|                                | Last checked:               |                                              |                         |                         |
|                                | Current version:            |                                              |                         | 3.0.2                   |
|                                | Latest version:             |                                              |                         | -                       |
|                                |                             | Check new versions                           |                         |                         |
|                                |                             |                                              |                         |                         |
|                                |                             |                                              |                         |                         |
|                                |                             |                                              |                         |                         |
|                                |                             |                                              |                         |                         |
|                                |                             |                                              |                         |                         |
|                                |                             |                                              |                         |                         |
| 0                              |                             |                                              |                         | OK Cancel App           |

## 3.9.2. 作业实例详情

本文为您介绍如何查看作业实例详情。

### 查看作业实例详情

MaxCompute Studio支持2种方式查看MaxCompute作业实例详情。

• 通过Logview URL或本地的Logview离线文件以只读方式打开作业详情。

使用Logview查看作业的详细信息是比较常用的方式。使用Logview还可以查看其他用户在其他项目空间 中提交的任务状态。MaxCompute Studio支持通过输入一个有效的Logview URL打开任意一个作业详情。 在Intellij IDEA顶部菜单栏中,单击MaxCompute > 打开Logview,选择导出本地的Logview离线文件或 者将有效Logview URL复制到Open job detail by logview对话框中。

| 💾 Open job detail by logview                                          | <b>—</b>  |
|-----------------------------------------------------------------------|-----------|
| 如果当前作业所属Project不在Project Explorer中,作业执行计划图有可能无法展示。<br>● 使用Logview Url |           |
|                                                                       |           |
|                                                                       |           |
|                                                                       |           |
| ○使用导出后的logview文件                                                      |           |
| 文件: C:\Users\Administrator\.odps.studio\job                           | ×         |
| Proxy:                                                                |           |
|                                                                       | OK Cancel |

• 双击作业列表下的作业,可以查看该实例的详细信息。

#### 作业详情视图

作业详情页面包括顶部的工具栏,左半部分的基本属性栏以及右半部分详细视图页,其中详细视图页主要包 含四个视图:

- 执行图:以DAG图的方式显示作业整体信息,可查看子任务间的依赖关系以及各个子任务的详细执行计划。
- 详情: 以表视图的方式展示作业详细信息,包括子任务列表、各子任务的Worker列表、Worker处理数据 量、执行时间及状态信息等。
- 脚本:显示该作业提交时所对应的SQL语句以及提交作业的参数配置信息。
- 结果:显示该作业运行结果。

| a 20181210074019649gb | o6n26pr2 ×20181210051424     | 632ge41jv21 ×                       |                            |
|-----------------------|------------------------------|-------------------------------------|----------------------------|
| < > 🔍 🖸 🛱             | 🗊 🗎 🗌 Enable auto refresh    |                                     |                            |
| 属性名<br>作业 Id          | 值<br>20181210051424632ge41iv | 执行图 详情 脚本 结果                        |                            |
| 名称                    | table_editor                 | MaxCompute job > JOB:DDL Graph 进度图- | Succeeded 📕 Running 📕 Fa 🔦 |
| した<br>状态              | SUCCESS                      |                                     | Task Name Graph            |
| 类型<br>开始时间            | SQL<br>2018-12-10 13:14:24   |                                     |                            |
|                       | 2018-12-10 13:14:25          |                                     |                            |
| ✓ Service             | 00:00:01                     |                                     |                            |
| End Point<br>项目空间     | State of the second          |                                     |                            |
| XHIN .                |                              |                                     |                            |
|                       |                              |                                     |                            |
|                       |                              |                                     |                            |
|                       |                              |                                     |                            |
|                       |                              | CreateTable                         |                            |
|                       | 8                            | 2018 12 10 12:14:24                 |                            |
|                       |                              | 2018-12-10 13:14:24                 |                            |
|                       |                              |                                     |                            |
|                       |                              |                                     |                            |
|                       |                              |                                     |                            |

还包含如下信息:

- 时序图:显示作业执行时间线,可以从不同粒度查看执行的时序,并提供了多种过滤器。
- 概要(JSON):以JSON格式显示作业运行详细信息。
- 分析:提供作业执行散点图、长尾柱状图及数据倾斜图。

#### 工具栏

- 《、》:页面左右折叠。用来收起或完全展开左右侧视图,允许您最大化某一个视图进行查看。
- ②: 停止作业。用来中断正在执行的作业,需要具有响应权限才能停止作业(项目所有者或管理员)。
- S: 刷新详情。对于运行中作业的基本信息,例如状态、Quota等会自动刷新。但右侧各个详情视图不会自动刷新,需要您手动刷新。
- 谚: 拷贝Logview。
- 册: 在浏览器打开作业详情。即生成Logview URL, 并通过浏览器打开。
- 🖹: 将作业详情信息保存为本地文件。
- **Enable auto refresh**: 是否开启自动刷新。对于运行中作业,开启自动刷新后, MaxCompute Studio会对作 业执行全量定时刷新。

#### 基本信息页面

基本信息页面展示了作业的基本信息,包括ID、创建人、状态、起止时间、计算资源用量、输入项(作业的 输入表)、输出项等(作业的输出表)。运行中作业的基本信息会自动定时刷新。 双击表名即可查看对应表的基本信息页面。

#### 执行图

**执行图**作为日常主要使用工具,以可视化的方式展示Fuxi Job、Fuxi Task以及Operation的依赖关系,同时提供一系列辅助工具,例如作业回放、进度图和热度图等,是排查问题的好帮手。

| 2sn26pr2 × | <mark>_</mark> 2018 | 1024103 | 31351g: | хсуббрг2 | 20 <u>a</u> 20 | 1812070727116 | ö75g3tr9qsa⇒ | <u>a</u> 201 | 812070725337 | 29glodyv3 ×                              | <b>▼</b> ≣4 <b>※</b> |
|------------|---------------------|---------|---------|----------|----------------|---------------|--------------|--------------|--------------|------------------------------------------|----------------------|
|            |                     |         |         |          |                |               |              |              |              |                                          | Ant                  |
| 执行图时       | 序图详情                | 脚本      | 结果      | 概要 (文    | 本) 概要 (        | JSON) 分析      |              |              |              |                                          | Build                |
| MarCom     | uta iab > 1         |         | 0.1.0   | ich 0    | 进度图            | Succeeded     | Running      | Failed       | Interrunted  | Waiting                                  |                      |
| MaxCom     | jule jou > 1        | 00301   | 5_0_1_0 |          | टाउ्ध™         | Jucceded      | Romme        | 1 anou       | Interrupted  | wanng                                    |                      |
|            |                     |         |         |          |                |               |              |              |              |                                          | 6 May                |
|            |                     |         |         |          |                |               |              |              |              |                                          | en Pi                |
| 5          |                     |         |         |          |                |               |              |              |              |                                          | l je                 |
|            |                     |         |         |          |                |               |              |              | 7            |                                          | 1 St                 |
|            | 2                   |         |         |          |                |               |              |              |              |                                          | M                    |
|            | -                   |         |         |          |                |               |              |              |              |                                          | FAC                  |
|            |                     |         |         |          |                |               |              |              |              |                                          | Rot                  |
|            |                     |         |         |          |                |               |              |              |              |                                          | Å                    |
|            |                     |         |         |          |                | 3             |              |              |              |                                          |                      |
|            |                     |         |         | myse     | condproje      | ct2.ods_user_ | info_d       |              |              |                                          |                      |
|            |                     |         |         |          |                |               | _            |              |              |                                          |                      |
|            |                     |         |         |          |                | lio low       |              |              |              |                                          |                      |
|            |                     |         |         |          | Instance       | M1            |              |              |              |                                          |                      |
|            |                     |         |         |          | I/O Re         | ecords: 0/0   | 0            |              |              |                                          |                      |
|            |                     |         |         |          | 2018-12        | -07 15:25:38  |              |              |              |                                          |                      |
|            |                     |         |         |          | 2018-12        | -07 15:25:41  |              |              |              |                                          |                      |
|            |                     |         |         |          |                | 100%          |              |              |              |                                          |                      |
|            |                     |         |         |          |                |               |              |              |              |                                          |                      |
|            |                     |         |         |          |                |               |              |              |              |                                          |                      |
|            |                     |         |         |          |                |               |              |              |              | 5                                        |                      |
|            |                     |         |         |          |                |               |              |              |              | danala al 1 a daa                        | info d               |
|            |                     |         |         |          |                |               |              |              | mysecon      | no row                                   | a                    |
|            |                     |         |         |          |                |               |              |              |              | M1                                       |                      |
|            |                     |         |         |          |                |               |              |              | In           | stance Count: 0/1/<br>I/O Records: 0/0   |                      |
|            |                     |         |         |          |                |               |              |              | 2            | 018-12-07 15:25:38<br>018-12-07 15:25:41 |                      |
|            |                     |         |         |          |                |               |              |              |              | 100.18                                   |                      |
|            |                     |         |         |          |                |               |              |              |              |                                          |                      |

上图中各序号对应说明如下:

- 1. 可单击跳转其他层次。
- 2. 缩放辅助工具。
- 3. 依赖表。
- 4. FuxiTask节点。
- 5. 鹰眼。
- 6. 展示。
- 7. 默认打开FuxiTask层依赖。

执行图可展示三个维度的作业依赖关系:Fuxi Job层、Fuxi Task层、Operation层。可单击向上箭头进行维度 切换,默认会展示Fuxi Task层依赖关系。

• Fuxi Job层

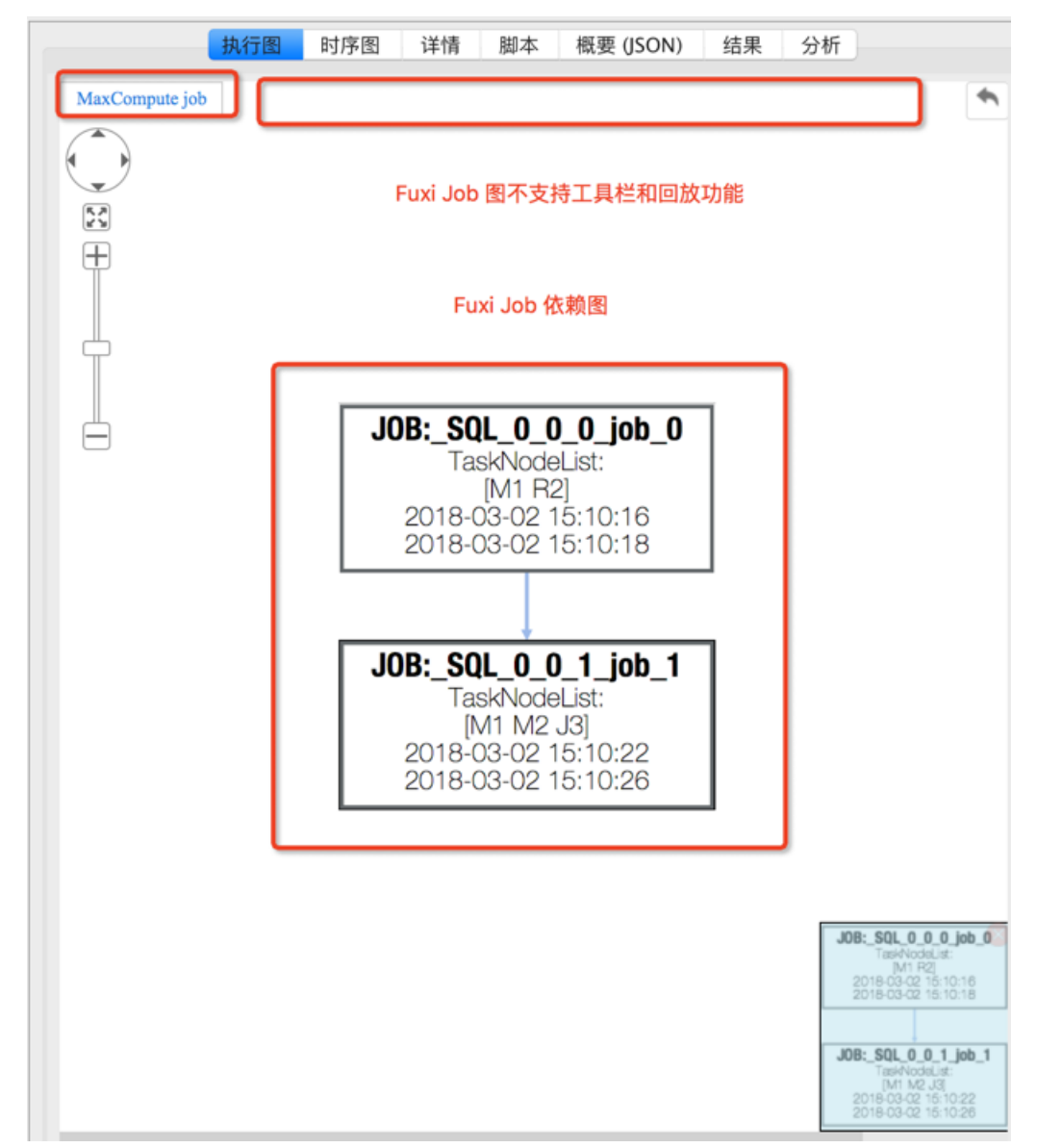

单击MaxCompute Job打开Fuxi Job层。Fuxi Job层节点内包含Fuxi Task名称、起止时间等。

• Fuxi Task层

双击任一Fuxi Job节点即可进入Fuxi Task层。

当有多个Fuxi Job时,默认打开最后一个Fuxi Job的Fuxi Task层。该层可展示Fuxi Task的依赖关系,输入输出表及分区等信息。当作业结束后单击工具栏中的进度图,可以选择热度图、输出热度图、Task时间热度图和Instance热度图等。进度图表示节点的完成进度,热度图通过颜色区分节点热度。

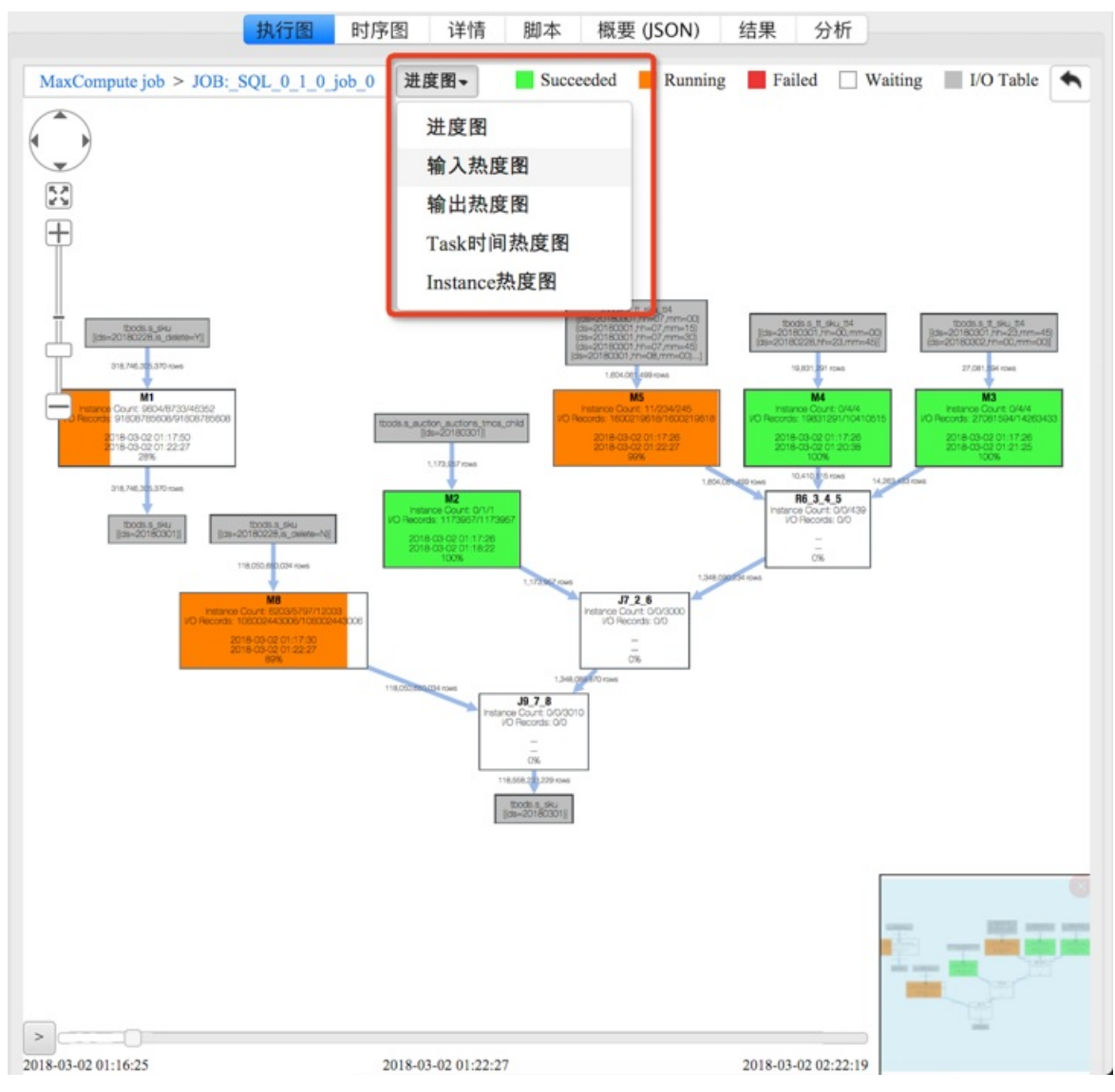

FuxiTask节点内容如下:

- Instance Count:表示为 a/b/c ,指某一时刻正在运行的子任务实例个数为a,已结束任务实例个数b, 总任务实例个数c。
- I/O Records: 同理为某一时刻的输入记录量和输出记录量。
- 百分比与橙色进度条:表示该任务运行情况,该比例根据子任务运行实例分析得出。
- 子任务间连线:显示输出的记录数量。箭头表示数据流动方向。
- Operation层

双击任一Fuxi Task即可打开Operation层。

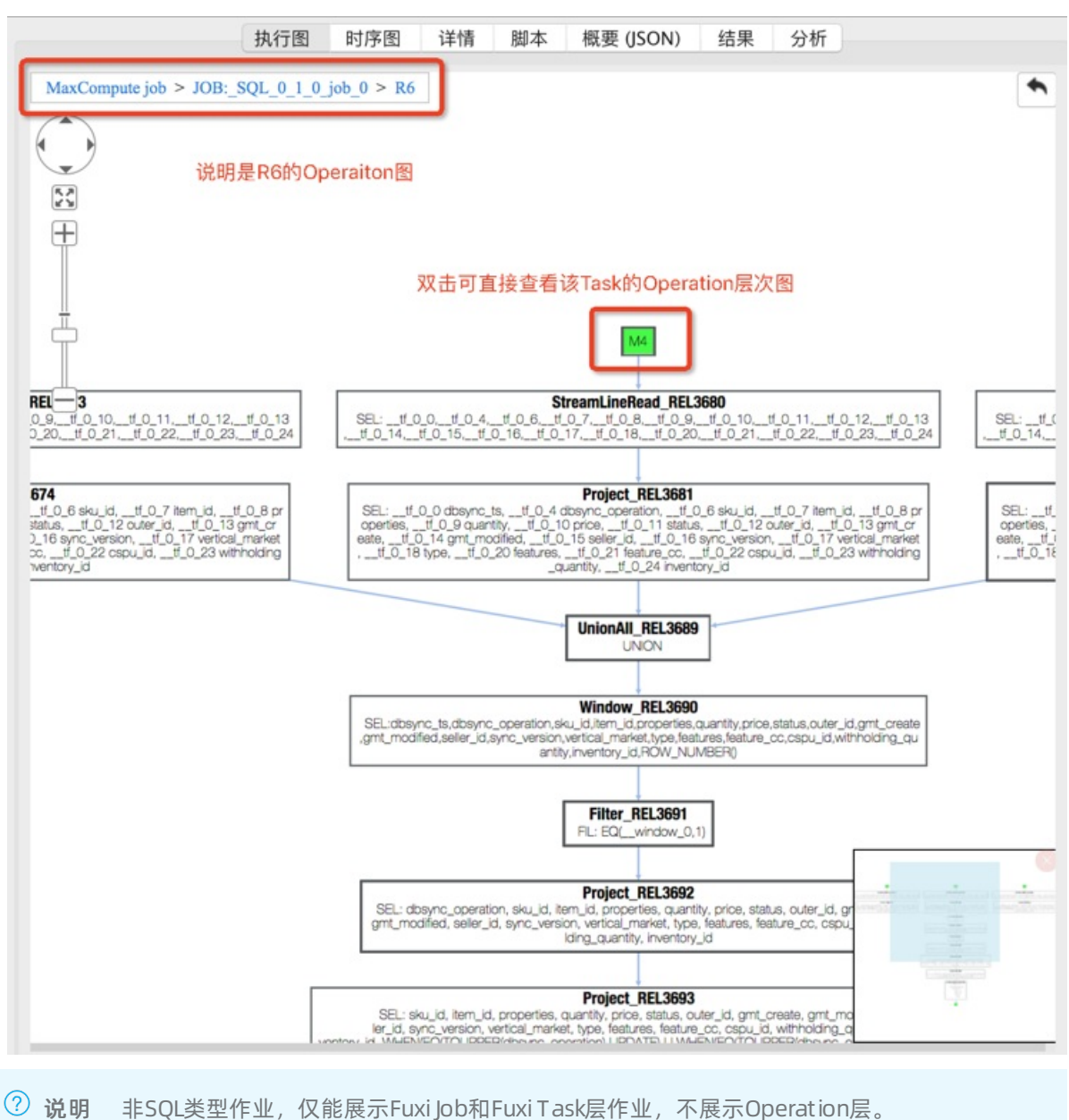

#### Operation层揭示了FuxiTask内在的运行方式,单击任一节点即可显示Operaiton完整信息。

### 详情页

主要针对SQL DML类作业,展示作业在计算集群上的Fuxi Task列表、计算节点列表等。通常一个作业对应一 个或多个Fuxi Job,每个Fuxi Job拆分成多个Fuxi Task(阶段),每个Fuxi Task包含多个Fuxi Instance(Worker)。右键单击Fuxi Instance可以查看作业运行的标准输出、标准错误和Debug Info。

| 行图 时序图 详情 脚本 结果 概要 (文本) 概要 (JSON) 分析           OB: SQL_0_1_0_job_0       ●         任务名:       mysecondproject2_20181207072711675g3tr9qsa_SQL_0_1_0_job_0         模式:       fuxi job       CPU用量(core*min):       0.00         耗时(s):       2       内存用量(GB*min):       0.00         Task       Input RecoOutput ReInput Bytes Output By       Status       Progress       StartTime         M1       0       0       0       256       ECMINAX       100       2018-12-07 15:27:16         ②       M1 ×       0       0       256       ECMINAX       100       2018-12-07 15:27:16         ②       M1 ×       0       0       0       256       ECMINAX       100       2018-12-07 15:27:16                                                                                                    | 本 結果 概要 (文本) 概要 (JSON) 分析  condproject2_20181207072711675g3tr9qsa_SQL_0_1_0_job_0  ab CPU用量(core*min): 0.00 内存用量(GB*min): 0.00  cOutput ReInput Bytes Output By Status Progress StartTime 0 0 256 THIMMINIM 100 2018-12-07 15:27:16 2013                                                                                                    | 図 时序图 详情 脚本 结果 概要 (文本) 概要 (JSON) 分析<br>BB: <u>SQL010.job0</u> ①<br>任务名: mysecondproject2_20181207072711675g3tr9qsa_SQL0_1_0_job_0<br>模式: fuxi job CPU用量(core*min): 0.00<br>種財(s): 2 内存用量(GB*min): 0.00<br>Task Input RecoOutput ReInput Bytes Output By Status Progress StartTime<br>M1 0 0 0 256 Progress StartTime 100 2018-12-07 15:27:16 2014<br>2<br>2<br>2<br>2<br>2<br>1<br>3<br>2<br>1<br>1<br>1<br>2<br>1<br>3<br>2<br>1<br>3<br>2<br>1<br>1<br>1<br>1<br>1<br>1<br>1<br>1<br>1<br>1<br>1<br>1<br>1                                                                                                    |
|----------------------------------------------------------------------------------------------------|----------------------------------------------------------------------------------------------------|----------------------------------------------------------------------------------------------------|
| DB:_SQL_0_1_0_job_0       ①         任务名:       mysecondproject2_20181207072711675g3tr9qsa_SQL_0_1_0_job_0         模式:       fuxi job       CPU用量(core*min):       0.00         耗时(s):       2       内存用量(GB*min):       0.00         Task       Input RecolOutput ReInput Bytes Output By       Status       Progress       StartTime         M1       0       0       256       CHMMINA       100       2018-12-07 15:27:16         ②            0       0       256         M1 ×           0       0       256       CMMINA       100       2018-12-07 15:27:16         ②             0       0       2018-12-07 15:27:16         ②            0       0       2018-12-07 15:27:16       0                                                                                                    | 1       最短时间(s):       0       最长时间(s):       0         0       平均时间(s):       0       所有                                                                                                    | DB: SQL_0_1_0_job_0       1         任务名:       mysecondproject2_20181207072711675g3tr9qsa_SQL_0_1_0_job_0         模式:       fuxi job       CPU用量(core*min):       0.00         程务(s):       2       内存用量(GB*min):       0.00         Task       Input RecolOutput ReInput Bytes/Output By       Status       Progress       StartTime         M1       0       0       256       INFORMANCE       100       2018-12-07 15:27:16       2014         2       ///       ///       ///       ///       100       2018-12-07 15:27:16       2014         2       ///       ///       ///       ///       ///       ///       ///       2014         2       ///       ///       ///       ///       ///       ///       ///       ///       ///       ///       ///         2       ///       ///       ///       ///       ///       ///       ///       ///       ///       ///       ///       ///       ///       ///       ///       ///       ///       ///       ///       ///       ///       ///       ///       ///       ///       ///       ///       ///       ///       ///       ///       ///       <                                                                                                    |
| 任务名:       mysecondproject2_20181207072711675g3tr9qsa_SQL_0_1_0_job_0         模式:       fuxi job       CPU用量(core*min):       0.00         耗助(s):       2       内存用量(GB*min):       0.00         Task       Input RecoOutput ReInput Bytes Output By       Status       Progress       StartTime         M1       0       0       256       CRUMINA       100       2018-12-07 15:27:16         2 <th>condproject2_20181207072711675g3tr9qsa_SQL_0_1_0_job_0<br/>ob CPU用量(core*min): 0.00<br/>内存用量(GB*min): 0.00<br/>oOutput ReInput Bytes/Output ByStatus Progress StartTime 2018<br/>0 0 256 TERMINIC 100 2018-12-07 15:27:16 2013<br/>1 最短时间(s): 0 最长时间(s): 0<br/>0 平均时间(s): 0 所有<br/>ecoOutput ReInput Bytes/Output ByStatus FinishedPStartTime</th> <th>任务名:       mysecondproject2_20181207072711675g3tr9qsa_SQL_0_1_0job_0         模式:       fuxi job       CPU用量(core*min):       0.00         経时(s):       2       内存用量(GB*min):       0.00         Task       Input RecoOutput ReInput Bytes/Output By       Status       Progress       StartTime         M1       0       0       256       EXERCISE:       100       2018-12-07       15:27:16       2014         2           Status       Progress       StartTime       2014         2            2018-12-07       15:27:16       2014         2                    1                    3       1                                    <!--</th--></th> | condproject2_20181207072711675g3tr9qsa_SQL_0_1_0_job_0<br>ob CPU用量(core*min): 0.00<br>内存用量(GB*min): 0.00<br>oOutput ReInput Bytes/Output ByStatus Progress StartTime 2018<br>0 0 256 TERMINIC 100 2018-12-07 15:27:16 2013<br>1 最短时间(s): 0 最长时间(s): 0<br>0 平均时间(s): 0 所有<br>ecoOutput ReInput Bytes/Output ByStatus FinishedPStartTime                                                                            | 任务名:       mysecondproject2_20181207072711675g3tr9qsa_SQL_0_1_0job_0         模式:       fuxi job       CPU用量(core*min):       0.00         経时(s):       2       内存用量(GB*min):       0.00         Task       Input RecoOutput ReInput Bytes/Output By       Status       Progress       StartTime         M1       0       0       256       EXERCISE:       100       2018-12-07       15:27:16       2014         2           Status       Progress       StartTime       2014         2            2018-12-07       15:27:16       2014         2                    1                    3       1 </th                                                                                                    |
| 模式: fuxijob CPU用量(core*min): 0.00<br>耗时(s): 2 内存用量(GB*min): 0.00<br>Task Input RecoOutput ReInput Bytes Output By Status Progress StartTime M1 0 0 0 2018-12-07 15:27:16<br>2<br>M1 × 100 2018-12-07 15:27:16<br>2<br>約<br>約<br>約<br>約<br>約<br>1 最短时间(s): 0 最长时间(s): 0<br>約<br>約<br>約<br>1 最短时间(s): 0<br>約<br>約<br>1 最短时间(s): 0<br>約<br>1 最短时间(s): 0                                                                                                    | ob         CPU用量(core*min):         0.00           内存用量(GB*min):         0.00           oOutput ReInput Bytes Output By         Status         Progress         StartTime           0         0         256         ITRIMINA         100         2018-12-07 15:27:16         2014           1         最短时间(s):         0         最长时间(s):         0         所有            0         平均时间(s):         0         所有 | 模式: fuxi job CPU用量(core*min): 0.00<br>耗时(s): 2 内存用量(GB*min): 0.00<br>Task Input RecoOutput ReInput Bytes Output By Status Progress StartTime<br>M1 0 0 0 256 TERMINAN 100 2018-12-07 15:27:16 201<br>2<br>4<br>2<br>4<br>1<br>1<br>1<br>1<br>1<br>1<br>1<br>1<br>1<br>1<br>1<br>1<br>1                                                                                                    |
| 耗时(s): 2 内存用量(GB*min): 0.00<br>Task Input RecoOutput Re Input Bytes Output By Status Progress StartTime M1 0 0 0 256 MAXMINA. 100 2018-12-07 15:27:16           2           M1 ×           32                                                                                                    | 内存用量(GB*min): 0.00<br>oOutput ReInput Bytes Output ByStatus Progress StartTime<br>0 0 256 「FRAMINA 100 2018-12-07 15:27:16 2014<br>1 最短时间(s): 0 最长时间(s): 0<br>0 平均时间(s): 0 所有                                                                                                    | EBDI(s): 2 内存用量(GB*min): 0.00<br>Task Input Reco Output Re Input Bytes Output By Status Progress StartTime 100 2018-12-07 15:27:16 201<br>2018-12-07 15:27:16 201<br>2018-12-07 15:27:16 201<br>2018-12-07 15:27:16 201<br>2018-12-07 15:27:16 201<br>2018-12-07 15:27:16 201<br>2018-12-07 15:27:18 3 2<br>2019<br>2018-12-07 15:27:18 3 2<br>2019<br>2018-12-07 15:27:18 3 2<br>2019<br>2018-12-07 15:27:18 3 2<br>2019<br>2018-12-07 15:27:18 3 2<br>2019<br>2018-12-07 15:27:18 3 2<br>2019<br>2018-12-07 15:27:18 3 2<br>2019<br>2018-12-07 15:27:18 3 2<br>2019<br>2018-12-07 15:27:18 3 2<br>2019<br>2019<br>2019<br>2019<br>2019<br>2019<br>2019<br>201                                                                                                    |
| Task         Input RecoOutput Re Input Bytes Output By         Status         Progress         StartTime           M1         0         0         0         256         TERMINA         100         2018-12-07 15:27:16           2                                                                                                    | OOutput Re Input Bytes Output By         Status         Progress         StartTime           0         0         256         TERMINA         100         2018-12-07 15:27:16         2014           1         最短时间(s):         0         最长时间(s):         0         の         0         所有            2         平均时间(s):         0         所有                                                                     | Task         Input RecoOutput ReInput Bytes Output By         Status         Progress         StartTime           M1         0         0         0         256         ILELIANNA         100         2018-12-07 15:27:16         2019           Image: Start Start |
| M1       0       0       256       HERMINA       100       2018-12-07       15:27:16         2       ////////////////////////////////////                                                                                                    | 0 0 256 ¥¥₩₩₩₩ 100 2018-12-07 15:27:16 201<br>1 最短时间(s): 0 最长时间(s): 0<br>0 平均时间(s): 0 所有 ✓<br>ecoOutput ReInput Bytes Output ByStatus FinishedPStartTime                                                                                                    | M1       0       0       256       FRIVIENAL       100       2018-12-07 15:27:16       201         2       2       2       2       2       2       2       2       2       2       2       2       2       2       2       2       2       2       2       2       2       2       2       2       2       2       2       2       2       2       2       2       2       2       2       2       2       2       2       2       2       2       2       2       2       2       2       2       2       2       2       2       2       2       2       2       2       2       2       2       2       2       2       2       2       2       2       2       2       2       2       2       2       2       2       2       2       2       2       2       2       2       2       2       2       2       2       2       2       2       2       2       2       2       2       2       2       2       2       2       2       2       2       2       2       2       2       2                                                                                                    |
| 2<br>M1 ×<br>2数: 1 最短时间(s): 0 最长时间(s): 0<br>段计时间: 0 延行时间(c): 0                                                                                                    | 1 最短时间(s): 0 最长时间(s): 0<br>0 平均时间(s): 0 所有                                                                                                    | M1 ×                                                                                                    |
| V1 ×<br>数: 1 最短时间(s): 0 最长时间(s): 0<br>彩: 0 平均时间(s): 0 所有                                                                                                    | 1 最短时间(s): 0 最长时间(s): 0<br>0 平均时间(s): 0 所有<br>ecoOutput Re Input Bytes Output By Status FinishedP StartTime                                                                                                    | M1 ×         3数:       1       最短时间(s):       0       最长时间(s):       0         就时间:       0       平均时间(s):       0       所有       ✓         Instance Input RecoOutput Re Input Bytes Output By       Status       FinishedP       StartTime         M1#0_0       0       0       0       256       TERMINA       100       2018-12-07       15:27:18       32                                                                                                    |
| M1 ×<br>2数: 1 星短时间(s): 0 最长时间(s): 0<br>8社时间: 0 平均时间(c): 0                                                                                                    | 1 最短时间(s): 0 最长时间(s): 0<br>0 平均时间(s): 0 所有<br>ecoOutput Re Input Bytes Output By Status FinishedP StartTime                                                                                                    | M1 ×         2数:       1       最短时间(s):       0       最长时间(s):       0         就时间:       0       平均时间(s):       0       所有       ✓         Instance Input RecoOutput Re Input Bytes Output By       Status       FinishedP       StartTime         M1#0_0       0       0       0       256       TERMINA       100       2018-12-07 15:27:18       32                                                                                                    |
| V1 ×<br>数: 1 母短时间(s): 0 母长时间(s): 0<br>影: 0 平均时间(s): 0                                                                                                    | 1 最短时间(s): 0 最长时间(s): 0<br>0 平均时间(s): 0 所有<br>ecoOutput Re Input Bytes Output By Status FinishedP StartTime                                                                                                    | M1 ×         2数:       1       最短时间(s):       0       最长时间(s):       0         就计时间:       0       平均时间(s):       0       所有       ✓         Instance Input RecoOutput Re Input Bytes Output By Status FinishedP       StartTime       32         M1#0_0       0       0       256       TERMINA       100       2018-12-07 15:27:18       32                                                                                                    |
| M1 ×<br>线: 1 最短时间(s): 0 最长时间(s): 0<br>影计时间: 0 至均时间(c): 0                                                                                                    | 1 最短时间(s): 0 最长时间(s): 0<br>0 平均时间(s): 0 所有<br>ecoOutput Re Input Bytes Output By Status FinishedP StartTime                                                                                                    | M1 ×         認知:       1       最短时间(s):       0       最长时间(s):       0         就計时间:       0       平均时间(s):       0       所有       >         Instance Input RecoOutput Re Input Bytes Output By Status FinishedP       StartTime       32         M1#0_0       0       0       256       TERMINA       100       2018-12-07 15:27:18       32                                                                                                    |
| M1 ×<br>总数: 1 最短时间(s): 0 最长时间(s): 0<br>器计时间: 0 平均时间(s): 0 际右                                                                                                    | 1 最短时间(s): 0 最长时间(s): 0<br>0 平均时间(s): 0 所有<br>ecoOutput Re Input Bytes Output By Status FinishedP StartTime                                                                                                    | M1 ×         認知:       1       最短时间(s):       0       最长时间(s):       0         就計时间:       0       平均时间(s):       0       所有       ✓         Instance       Input RecoOutput Re       Input Bytes       Output By       Status       FinishedP       StartTime         M1#0_0       0       0       0       256       TERMINA       100       2018-12-07 15:27:18       32                                                                                                    |
| M1 ×<br>総数: 1 最短时间(s): 0 最长时间(s): 0<br>彩け时间: 0 平均时间(s): 0                                                                                                    | 1 最短时间(s): 0 最长时间(s): 0<br>0 平均时间(s): 0 所有<br>ecoOutput Re Input Bytes Output By Status FinishedP StartTime                                                                                                    | M1 ×       M1       No.         認知:       1       最短时间(s):       0       最长时间(s):       0         就计时间:       0       平均时间(s):       0       所有       >         Instance       Input RecoOutput Re       Input Bytes       Output By       Status       FinishedP       StartTime         M1#0_0       0       0       0       256       TERMINA       100       2018-12-07 15:27:18       3                                                                                                    |
| M1 ×<br>总数: 1 最短时间(s): 0 最长时间(s): 0<br>B1+时间: 0 至均时间(s): 0                                                                                                    | 1 最短时间(s): 0 最长时间(s): 0<br>0 平均时间(s): 0 所有<br>ecoOutput Re Input Bytes Output By Status FinishedP StartTime                                                                                                    | M1 ×          数:       1       最短时间(s):       0       最长时间(s):       0         就计时间:       0       平均时间(s):       0       所有       ✓         Instance       Input RecoOutput Re       Input Bytes       Status       FinishedP       StartTime         M1#0_0       0       0       256       TERMINA       100       2018-12-07 15:27:18       32                                                                                                    |
| M1 ×<br>該数: 1 最短时间(s): 0 最长时间(s): 0<br>影け时间: 0 平均时间(c): 0                                                                                                    | 1 最短时间(s): 0 最长时间(s): 0<br>0 平均时间(s): 0 所有 マ<br>ecoOutput Re Input Bytes Output By Status FinishedP StartTime                                                                                                    | M1 ×         認数:       1       最短时间(s):       0       最长时间(s):       0         就计时间:       0       平均时间(s):       0       所有       ✓         Instance       Input RecoOutput Re Input Bytes Output By       Status       FinishedP       StartTime         M1#0_0       0       0       0       256       TERMINA       100       2018-12-07 15:27:18       3                                                                                                    |
| M1 × 2 2 2 2 2 2 2 2 2 2 2 2 2 2 2 2 2 2                                                                                                    | 1       最短时间(s):       0       最长时间(s):       0         0       平均时间(s):       0       所有       ✓         ecoOutput Re       Input Bytes Output By       Status       Finished P       StartTime                                                                                                    | M1 ×          認数:       1       最短时间(s):       0       最长时间(s):       0         試別:       0       平均时间(s):       0       所有       ✓         Instance       Input RecoOutput Re       Input Bytes       Output By       Status       FinishedP       StartTime         M1#0_0       0       0       0       256       TERMINA       100       2018-12-07 15:27:18       3                                                                                                    |
| M1 ×        总数:     1     最短时间(s):     0     最长时间(s):     0       器计时间:     0     平均时间(s):     0     師右                                                                                                    | 1       最短时间(s):       0       最长时间(s):       0         0       平均时间(s):       0       所有       ✓         ecoOutput Re       Input Bytes Output By       Status       FinishedP       StartTime                                                                                                    | M1 ×         認知:       1       最短时间(s):       0       最长时间(s):       0         試計时间:       0       平均时间(s):       0       所有       ✓         Instance       Input RecoOutput Re       Input Bytes       Output By       Status       FinishedP       StartTime         M1#0_0       0       0       0       256       TERMINA       100       2018-12-07 15:27:18       32                                                                                                    |
|                                                                                                    | 1       最短时间(s):       0       最长时间(s):       0         0       平均时间(s):       0       所有       ✓         ecoOutput Re Input Bytes Output By       Status       FinishedP       StartTime                                                                                                    | は数: 1 母短时间(s): 0 最长时间(s): 0<br>計时间: 0 平均时间(s): 0 所有 ✓<br>Instance Input RecoOutput ReInput Bytes Output By Status Finished P StartTime<br>M1#0_0 0 0 0 256 TERMINA 100 2018-12-07 15:27:18 32                                                                                                    |
| <b>男け时间・ 0 平均时间(c)・ 0 所方</b>                                                                                                    | 0 平均时间(s): 0 所有 ✓<br>ecoOutput Re Input Bytes Output By Status FinishedP StartTime                                                                                                    | 器计时间:       0       平均时间(s):       0       所有       ✓         Instance       Input RecoOutput ReInput Bytes Output By       Status       FinishedP       StartTime         M1#0_0       0       0       0       256       TERMINA       100       2018-12-07 15:27:18       32                                                                                                    |
| ETITY VELOCITY V                                                                                                    | ecoOutput Re Input Bytes Output By Status FinishedP StartTime                                                                                                    | Instance         Input RecoOutput Re         Input Bytes         Output By         Status         FinishedP         StartTime           M1#0_0         0         0         0         256         TERMINA         100         2018-12-07         15:27:18         32                                                                                                    |
| Instance Input RecoOutput Re Input Bytes Output By Status FinishedP StartTime                                                                                                    |                                                                                                    | M1#0_0 0 0 0 256 TERMINA 100 2018-12-07 15:27:18 32                                                                                                    |
| M1#0_0 0 0 0 256 TERMINA 100 2018-12-07 15:27:18                                                                                                    | 0 0 256 FERMINA 100 2018-12-07 15:27:18 3 2                                                                                                    |                                                                                                    |

对应的序号说明如下:

- 1. Fuxi Job Tab。
- 2. FuxiTask列表。
- 3. 每个FuxiTask详细信息及计算节点列表。

#### 作业回放

MaxCompute Studio支持作业回放功能,作业回放就像播放媒体文件一样,可在12s内回顾该作业执行的历 史轨迹。该功能主要用于帮助用户了解MaxCompute实例在不同时刻运行状态,快速判断子任务级运行顺序 及消耗时间,掌握作业执行关键路径,从而针对运行较慢的子任务进行优化。

单击 > 按钮即可开始播放,再次单击则暂停。您也可以手动拖动进度条。

| >                   |                     |                     |
|---------------------|---------------------|---------------------|
| 2018-03-02 01:16:25 | 2018-03-02 02:22:19 | 2018-03-02 02:22:19 |

② 说明 回放功能仅通过时间估算某一个时刻IO数据量,从而确定完成进度,并不能代表该时刻真实 IO数据量。Running状态作业不支持回放功能。

### 时序图

以甘特图的方式展示作业分布式执行的详细数据,可以调整展示粒度,将每一个计算节点都在甘特图中展示。可以通过甘特图直观的看出作业运行的时间瓶颈和长尾节点等。同时提供多种过滤器,能够直接筛选出 作业执行的关键路径、最大数据节点和最长时间节点等。

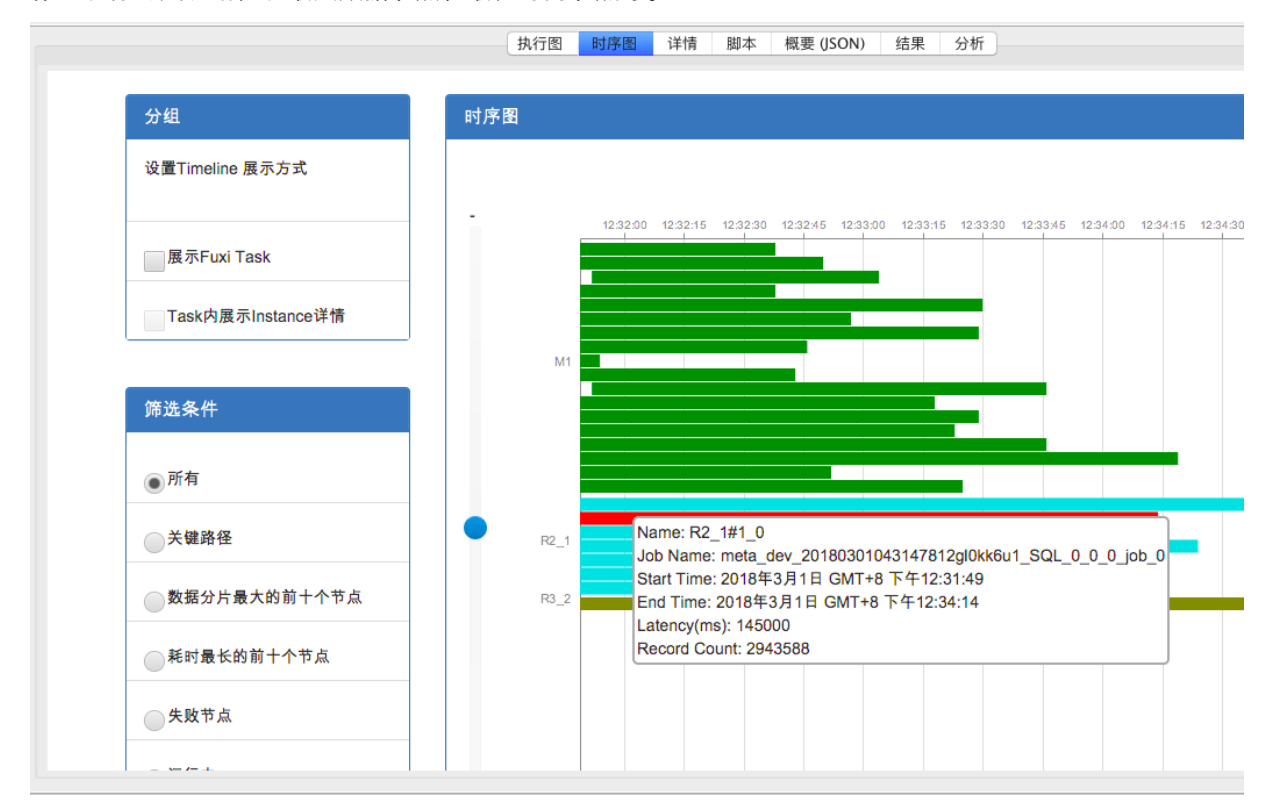

分析页

分析页展示作业的长尾节点(Worker)、数据倾斜节点(Worker)。展示节点散点图、柱状图和辅助作业执 行瓶颈诊断。散点图和柱状图支持从图中节点的准详情页查看Fuxi Instance详情。

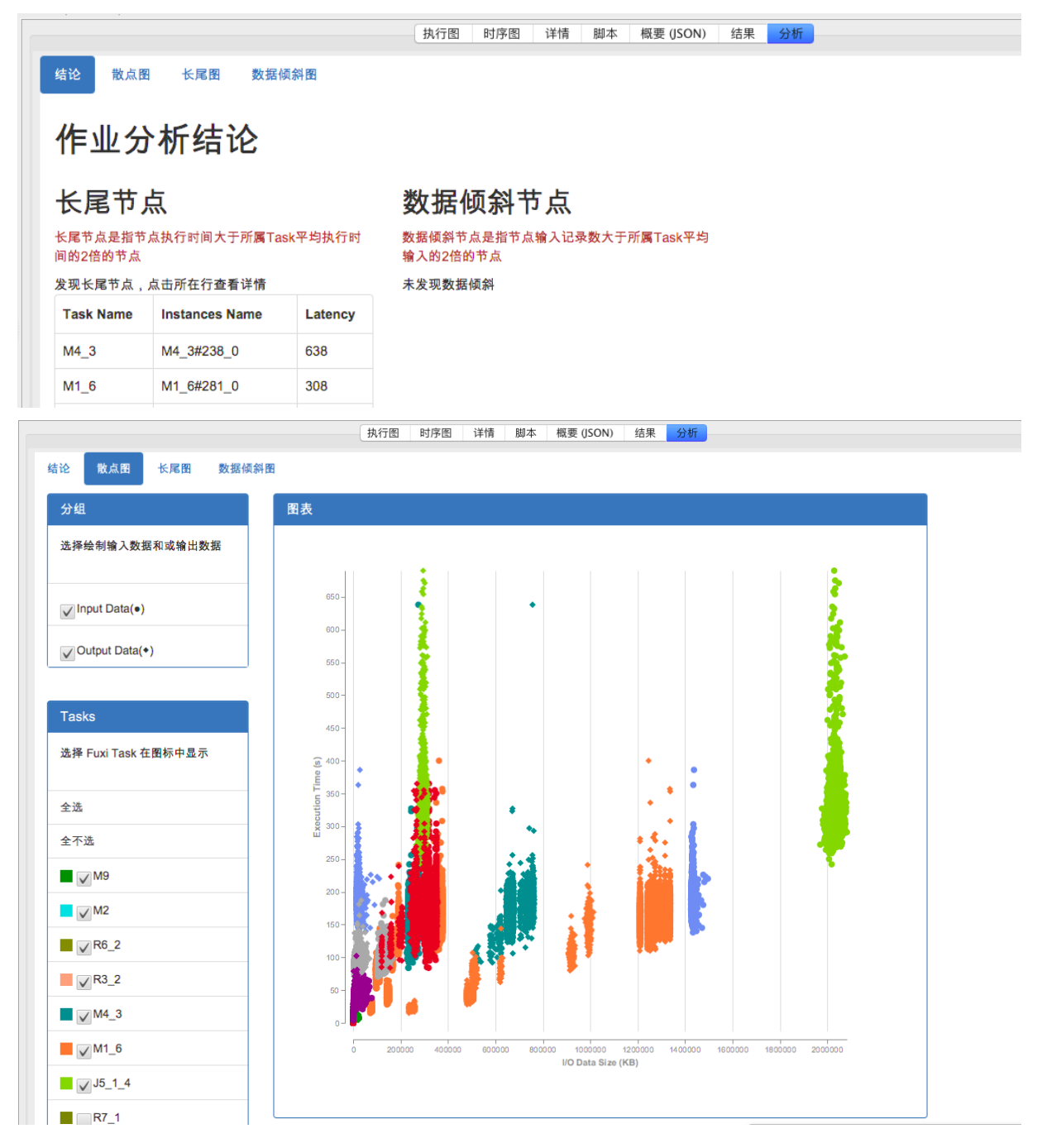

#### 结果页

结果页会根据作业类型及提交作业时的参数设置展示不同页面。

- SELECT语句并且设置 odps.sql.select.output.format = HumanReadable ,结果以文本方式展示。
- SELECT语句并且未设置output format参数,结果以TABLE方式展示。
- 对于数据输出到表的脚本,展示输出表名及表详情页的链接。
- 对于异常作业,结果页显示异常详情。

## 3.10. 工具集成

## 3.10.1. 集成MaxCompute客户端

MaxCompute Studio集成了MaxCompute客户端,您可以在MaxCompute Studio中直接运行MaxCompute 客户端。

#### 背景信息

MaxCompute Studio中已包含最新版MaxCompute客户端程序,并指定为默认客户端。您也可自行指定其他版本客户端程序。

#### 操作步骤

- 1. 配置客户端安装路径。
  - i. 在Intellij IDEA顶部菜单栏,单击File > Settings...。
  - ii. 在Settings页面左侧导航栏,选择MaxCompute Studio > SDK & Console。
  - iii. 在Installed Location后选择MaxCompute客户端的本地安装路径。

| Ш | Settings                     | 101 | AN INCOMPOSITION        | what e                                                                           | ~~~~  |
|---|------------------------------|-----|-------------------------|----------------------------------------------------------------------------------|-------|
| 0 |                              | Ma  | axCompute Studio > SDI  | K & Console                                                                      | Reset |
| ► | Appearance & Behavior        | M   | avCompute Console Detai | s                                                                                |       |
|   | Keymap                       |     |                         | ~                                                                                | _     |
|   | Editor                       |     | Installed Location:     |                                                                                  |       |
|   | Plugins                      |     | Version:                | No valid Client installed in the specified path. Please check or <u>download</u> |       |
|   | Version Control              |     |                         |                                                                                  |       |
| ► | Build, Execution, Deployment |     |                         |                                                                                  |       |
|   | Languages & Frameworks       |     |                         |                                                                                  |       |
|   | Tools                        |     |                         |                                                                                  |       |
|   | MaxCompute Studio            |     |                         |                                                                                  |       |
|   | SDK & Console                |     |                         |                                                                                  |       |
|   | MaxCompute SQL               |     |                         |                                                                                  |       |
|   | Accounts                     |     |                         |                                                                                  |       |
|   | Maven Helper                 |     |                         |                                                                                  |       |
|   |                              |     |                         |                                                                                  |       |
|   |                              |     |                         |                                                                                  |       |
|   |                              |     |                         |                                                                                  |       |
|   |                              |     |                         |                                                                                  |       |
|   |                              |     |                         |                                                                                  |       |
|   |                              |     |                         |                                                                                  |       |
|   |                              |     |                         |                                                                                  |       |
|   |                              |     |                         |                                                                                  |       |
|   |                              |     |                         |                                                                                  |       |
|   |                              |     |                         |                                                                                  |       |
|   |                              |     |                         |                                                                                  |       |
|   |                              |     |                         |                                                                                  |       |
|   |                              |     |                         |                                                                                  |       |
|   |                              |     |                         |                                                                                  |       |
|   |                              |     |                         |                                                                                  |       |
|   |                              |     |                         | OK Cancel Apply He                                                               | lp    |
|   |                              |     |                         |                                                                                  |       |

iv. 单击OK,完成客户端安装路径配置。

- 2. 在MaxCompute Studio中打开MaxCompute客户端。
  - i. 在Intellij IDEA左侧导航栏,单击Project Explorer。

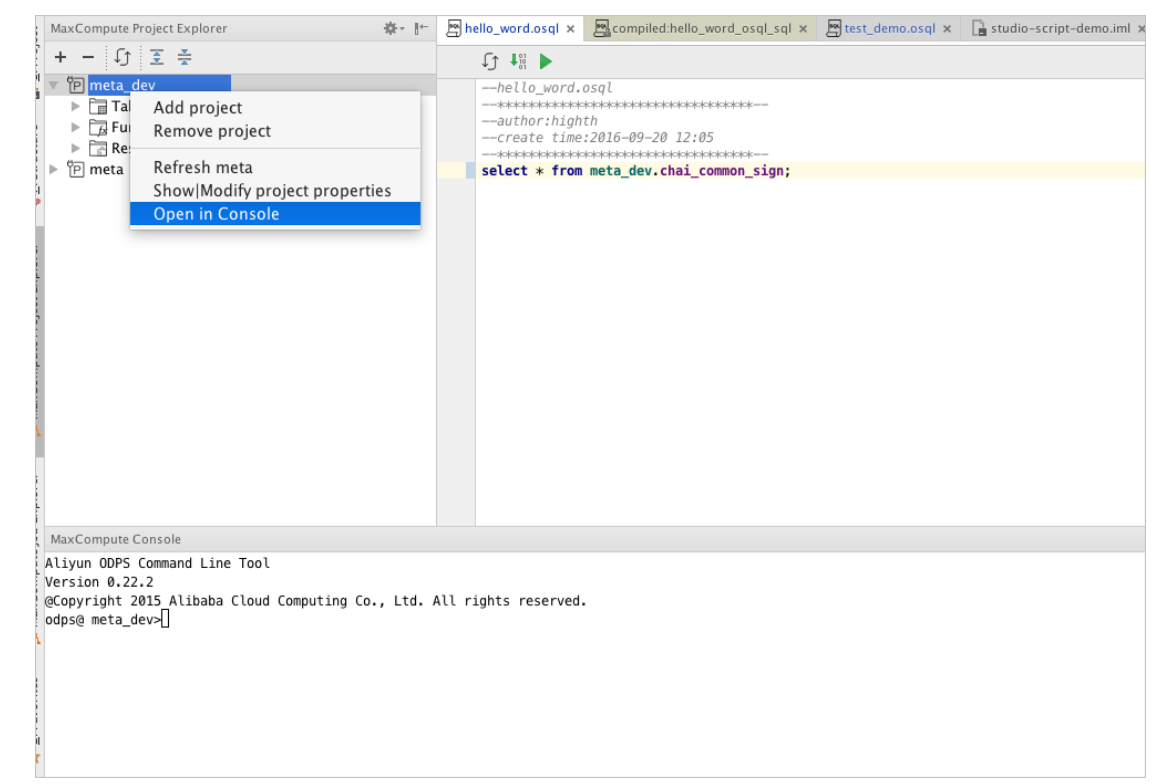

ii. 在选中的项目节点上,单击右键选择**Open in Console**,打开MaxCompute客户端。

iii. 在Console区域,运行客户端命令。详情请参见常用命令列表。

## 3.11. Studio视频介绍

- 3.11.1. Studio 安装介绍
- 3.11.2. 通过Studio管理数据
- 3.11.3. 通过Studio编辑SQL
- 3.11.4. Studio SQL Scripting
- 3.11.5. 通过Studio开发UDF
- 3.11.6. 通过Studio remote debug
- 3.11.7. 通过Studio查看所有job

# 4.相关下载

本文将为您提供在使用MaxCompute过程中,可能用到的相关工具及插件的下载地址。

- SDK下载信息:如果您使用Maven,可以从Maven库中搜索odps-sdk,获取不同版本的Java SDK。
- 客户端: 进入客户端下载页面, 下载所需版本客户端。
- Intellij IDEA开发插件:下载IDEA工具,Studio插件即可下载所需的Intellij IDEA开发插件。
- JDBC: MaxCompute提供开源JDBC, 您可以在Git Hub下载JDBC。

⑦ 说明 您可以在云栖社区查看发布信息或提问。

• PHP SDK: 您可以在Git Hub下载PHP SDK。